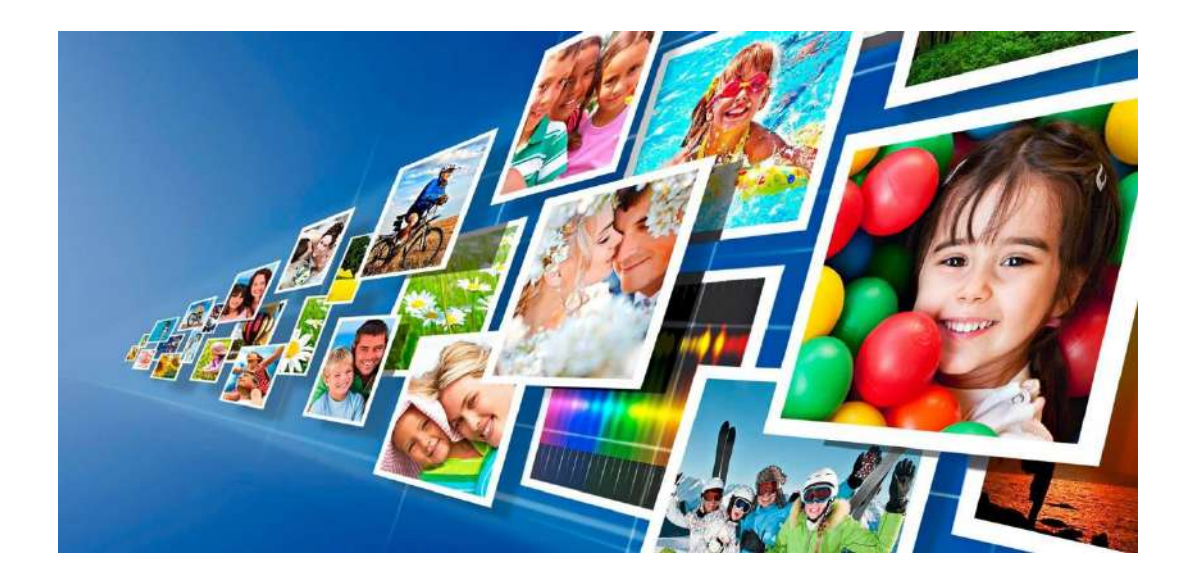

# Logiciel d'édition photographique pour SL620/DS-Tmini

Manuel d'utilisation

Pour imprimantes DNP uniquement

Janvier 2016 Version 1.8

# Table des matières

| Table des m  | natières 3                                               |    |
|--------------|----------------------------------------------------------|----|
| Contrat de   | licence 5                                                |    |
| Contrat de   | licence d'utilisation du logiciel DS-Tmini               | 5  |
| Avant-prop   | os 7                                                     |    |
| Profils ICC  |                                                          | 7  |
| Introductio  | n Chapitre 1                                             | 9  |
| Produits D   | S 620                                                    | 9  |
| Démarrage    | e rapide                                                 |    |
| Dispositifs  | d'entrée                                                 |    |
| Langue       |                                                          |    |
| Conditions   | s générales                                              |    |
| Images       | Chapitre 2                                               |    |
| Chargeme     | nt des images                                            |    |
| Édition des  | s images                                                 |    |
| Produits     | Chapitre 3                                               |    |
| Prints (Tira | ages) : DS 620                                           | 20 |
| Passport (I  | Photos d'identité) : DS 620                              | 23 |
| Passport A   | .ll Countries (Photos d'identité Tous les pays) : DS 620 |    |
| Frames (Ca   | adres) : DS 620                                          |    |
| Calendars    | (Calendriers) : DS 620                                   |    |
| Tirages ave  | ec une DS 80 DX                                          |    |
| Calendrier   | s DS80DX                                                 |    |
| Cartes de v  | vœux DS 80DX                                             | 40 |
| Photobool    | د (Albums photos)                                        | 44 |
| Édition de p | pages Chapitre 4                                         |    |
| Command      | es d'édition                                             |    |
| Édition de   | s images                                                 |    |
| Commande     | s (Historique des commandes) Chapitre 5                  | 51 |
| Réglages –   | Paramètres généraux Chapitre 6                           |    |
| Paramètre    | s initiaux                                               | 53 |
| Réseau       |                                                          | 54 |
| Écran de v   | eille                                                    | 55 |
| Langue       |                                                          | 57 |
| Origine de   | s photos                                                 | 57 |
| Édition de   | s images                                                 |    |
| Informatio   | ns concernant le client                                  | 58 |
| Reçu         |                                                          | 59 |
| Confirmati   | on du traitement de la commande                          | 61 |

| Paramètres de l'i    | mprimante                                                          |               |
|----------------------|--------------------------------------------------------------------|---------------|
| Produits             |                                                                    |               |
| Autres photos d'i    | identité                                                           |               |
| Définition du prix   | x des photos d'identité :                                          |               |
| Prices (Prix)        |                                                                    |               |
| Cadres               |                                                                    |               |
| Thèmes               |                                                                    | 71            |
| Diagnostics          | Chapitre 7                                                         | 74            |
| Commande en co       | ours                                                               | 74            |
| Receipt printer te   | est (Test imprimante de reçus)                                     | 74            |
| Export logs (Jour    | nal des exportations)                                              | 74            |
| Printer status (Ét   | at de l'imprimante)                                                | 75            |
| Statistics (Statisti | iques)                                                             |               |
| TeamViewer           |                                                                    |               |
| Mise à jour du lo    | giciel                                                             |               |
| Comment mettre       | e à jour le logiciel en mode hors connexion (sans connexion Interr | ıet) 77       |
| Changement de n      | node : <i>Chapitre 8</i> Logiciel d'édition photographique vs i    | Party Print78 |
| Passage au mode      | PARTY PRINT                                                        |               |
| Que faire si l'utili | isateur souhaite redémarrer la configuration courante ?            |               |
| Passage au mode      | e Photo Editing Software (Logiciel d'édition photographique)       |               |
| Caractéristiques d   | des produits et des imprimantes C <i>hapitre</i> 9                 | 84            |
| Produits compati     | ibles                                                              |               |
| Configurations co    | ompatibles                                                         |               |
| Mise à jour du fir   | mware 6x9 Chapitre 10                                              | 86            |
| Dépannage            | Chapitre 11                                                        |               |
| Coordonnées de       | l'équipe d'assistance DNP PIE                                      |               |
| Problème avec le     | e transfert sans fil via l'application "PhotoPrints"               |               |
| Le produit tirage    | local immédiat n'est plus disponible                               |               |
| Clavier              |                                                                    |               |

# Contrat de licence

## Contrat de licence d'utilisation du logiciel DS-Tmini

VEUILLEZ LIRE ATTENTIVEMENT LES PRÉSENTES CONDITIONS GÉNÉRALES AVANT D'UTILISER CE LOGICIEL.

L'UTILISATION DE CE LOGICIEL VAUT ACCEPTATION DES PRÉSENTES CONDITIONS GÉNÉRALES. SI VOUS N'ÊTES PAS D'ACCORD AVEC LES PRÉSENTES CONDITIONS GÉNÉRALES, VEUILLEZ RETOURNER LE LOGICIEL À VOTRE FOURNISSEUR DANS LES PLUS BREFS DÉLAIS.

Ce contrat de licence est un document légal établi entre FIT Engineering S.r.l. (le donneur de licence) et vous (une entité individuelle) concernant le logiciel d'édition photographique (le logiciel).

Le logiciel comprend le logiciel installé, les médias associés, les imprimés et toute autre documentation électronique. En utilisant le logiciel, vous acceptez les conditions de la présente licence d'utilisation. Le donneur de licence vous accorde une licence non exclusive, non cessible pour utiliser un exemplaire du logiciel en code objet uniquement.

#### Le donneur de licence en reste le propriétaire exclusif.

FIT Engineering S.r.l. est détenteur de tous les droits de propriété et droits d'auteur relatifs au logiciel et a tout pouvoir d'octroyer la licence d'utilisation. Votre licence ne vous accorde aucun droit de propriété ou droit d'auteur concernant le logiciel et ne constitue ni une vente ni une cession de droits relatifs au logiciel. Le seul droit qui vous est accordé est celui d'utiliser le logiciel conformément aux termes du présent contrat de licence de logiciel. Tout droit non expressément accordé en vertu de ce contrat de licence de logiciel est réservé au donneur de licence.

Vous êtes autorisé à faire une copie du logiciel, à titre de copie de sauvegarde, à condition que celle-ci comprenne tous les avis et les marques de l'original, tels que les notes relatives aux droits d'auteur, aux marques de commerce et aux droits de propriété figurant sur l'original. Cette copie de sauvegarde du logiciel ne pourra être utilisée qu'à la condition que le logiciel original soit hors d'usage. Elle doit rester en permanence en votre possession et sous votre contrôle.

Vous n'êtes pas autorisé à copier ce logiciel sur un réseau public. Vous n'êtes pas autorisé à modifier, désassembler, décompiler, traduire, rétroconcevoir, reproduire, créer des œuvres dérivées ou améliorer le logiciel, ni autoriser des tiers à le faire. Vous n'êtes pas autorisé à louer, prêter, vendre, concéder en souslicence ou transférer de quelque manière que ce soit le logiciel à un tiers, ni autoriser des tiers à le faire.

En plus des autres droits dont il dispose, le donneur de licence peut mettre un terme à ce contrat de licence de logiciel si vous ne respectez par les présentes conditions générales. Dans ce cas, vous devez cesser toute utilisation du logiciel et détruire la totalité des copies existantes et des composants du logiciel.

Le donneur de licence peut parfois vous fournir des mises à jour du logiciel. Ces mises à jour éventuelles feront partie du logiciel dont vous possédez la licence et seront soumises à toutes les conditions générales du présent contrat de licence de logiciel.

#### Exclusion de garanties

Le donneur de licence déclare expressément n'accorder aucune garantie relative au logiciel. LE LOGICIEL EST FOURNI « EN L'ÉTAT » SANS GARANTIE D'AUCUNE SORTE, EXPLICITE OU IMPLICITE, Y COMPRIS, ENTRE AUTRES, LA GARANTIE DE QUALITÉ MARCHANDE, LA GARANTIE D'ADÉQUATION À UNE UTILISATION PARTICULIÈRE, LA GARANTIE D'ABSENCE DE CONTREFAÇON. LA TOTALITÉ DES RISQUES LIÉS À LA QUALITÉ ET AUX PERFORMANCES DU PRODUIT FAISANT L'OBJET DE LA PRÉSENTE LICENCE SONT ASSUMÉS PAR L'ACHETEUR.

#### Limite de responsabilité

Le Donneur de licence décline toute responsabilité en cas de dommage direct, indirect, déterminé, secondaire ou consécutif (y compris, entre autres, les pertes de profits, les pertes commerciales ou de données et les interruptions d'activité) dérivant de l'utilisation du Logiciel ou de l'impossibilité de l'utiliser, et ce même si le donneur de licence a été avisé de la survenance possible de ces dommages. En tout état de cause, la responsabilité du donneur de licence se limite à la somme que vous avez effectivement versée pour acheter le logiciel. Un certain nombre d'États et de juridictions ne reconnaissant pas l'exclusion ou la limitation de responsabilité, la déclaration ci-dessus peut ne pas vous concerner.

Au cas où une des dispositions du présent contrat de licence de logiciel venait à être frappée de nullité pour quelque raison par une autorité judiciaire compétente, les autres dispositions resteraient en vigueur.

#### Loi applicable

Le présent contrat de licence de logiciel est régi par la loi italienne indépendamment des règles de conflit de lois.

#### Durée de validité

Ce contrat de licence reste en vigueur jusqu'à sa résiliation. L'utilisateur peut résilier le présent contrat de licence en renvoyant le produit concerné au donneur de licence. Le Donneur de licence peut résilier la présente licence d'utilisation de logiciel en cas de violation de la part de l'utilisateur d'une disposition des conditions générales. En cas de résiliation de la présente licence d'utilisation de logiciel, quelle qu'en soit la raison, l'utilisateur est tenu de renvoyer les produits concernés par la licence au donneur de licence. Les dispositions du présent contrat de licence relatives à l'exclusion de garanties, à la limitation de la responsabilité, aux réparations, aux dommages et aux droits de propriété du Donneur de licence restent en vigueur après résiliation du contrat.

VOUS RECONNAISSEZ AVOIR LU ET COMPRIS LA PRÉSENTE LICENCE ET VOUS ENGAGEZ À RESPECTER LES CONDITIONS GÉNÉRALES. VOUS RECONNAISSEZ QUE LE PRÉSENT CONTRAT DE LICENCE CONSTITUE L'EXPRESSION UNIQUE ET EXHAUSTIVE DE L'ACCORD ENTRE LE DONNEUR DE LICENCE ET VOUS-MÊME. IL SE SUBSTITUE À TOUTE PROPOSITION, TOUT CONTRAT ANTÉRIEUR ORAL OU ÉCRIT, AINSI QU'À TOUTE AUTRE FORME DE COMMUNICATION CONCERNANT LE LOGICIEL FAISANT L'OBJET DU PRÉSENT CONTRAT DE LICENCE.

# **Avant-propos**

Ce document est fourni à titre d'information uniquement. FIT Engineering S.r.l. ne donne aucune garantie, expresse ou tacite, concernant les informations contenues dans le présent document.

# Profils ICC

Les profils ICC utilisés par le logiciel d'édition photographique sont fournis par Dai Nippon Printing Co., Ltd (DNP).

# Introduction

Chapitre **1** 

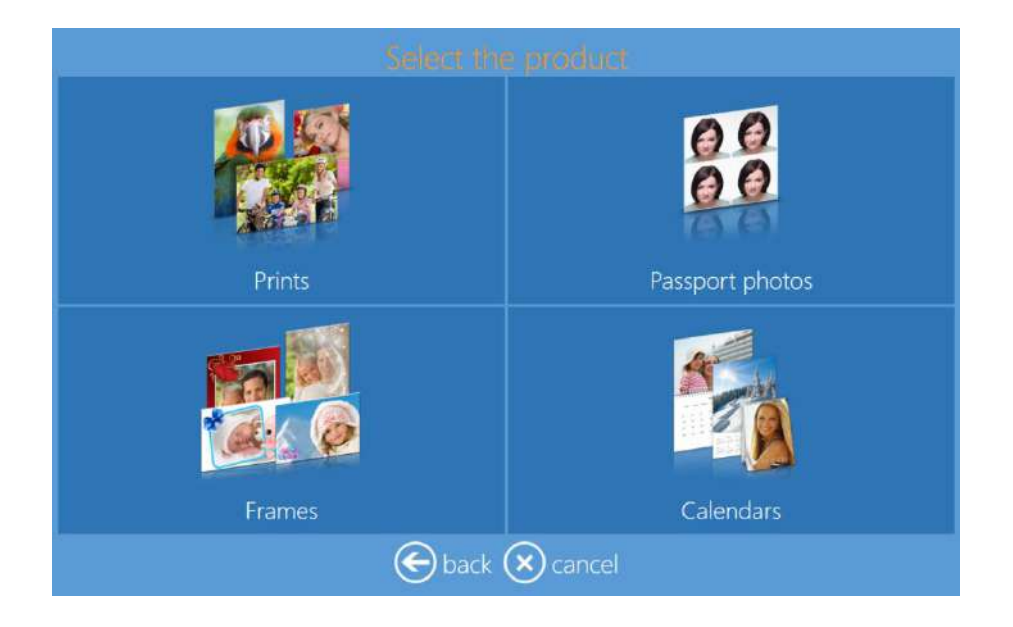

Le logiciel d'édition photographique permet de réaliser des tirages simples et avec bordures de différents formats, des calendriers et des photos d'identité. Le logiciel permet de sélectionner et d'éditer des images numériques et de les imprimer avec une imprimante DNP. Dès qu'une imprimante DS620, contenant le papier correspondant, est connectée, les différents produits réalisables sont activés automatiquement afin de faciliter les opérations de configuration des produits par l'utilisateur.

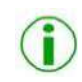

Remarque : Tous les produits et formats de tirage associés peuvent être activés/désactives dans les paramètres d'administration.

# Produits DS 620

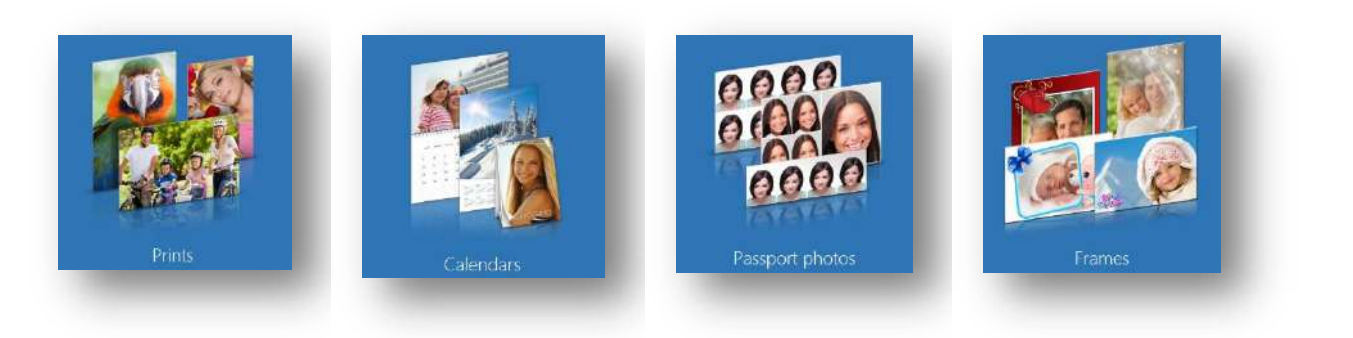

## Démarrage rapide

#### Installation du système DST Mini

Avant d'utiliser le logiciel d'édition photographique, connectez et <u>mettez sous tension</u> l'imprimante DS620 et le routeur Wifi (PhotoPrints). Mettez ensuite sous tension le système DS-Tmini (appuyez sur l'interrupteur situé à l'arrière du terminal). Le logiciel d'édition photographique affiche automatiquement les produits qui peuvent être imprimés avec l'imprimante connectée et le papier qu'elle contient dès qu'une imprimante DS620 est connectée (cf. manuel d'installation).

 Remarque :
 Si aucune imprimante DS620 n'est connectée, le logiciel affiche le message suivant :

No products available. Please verify that the printers are properly connected to the system.

Dès que l'imprimante est connectée au système, le message ci-dessus disparait automatiquement au bout de quelques secondes et le logiciel affiche la fenêtre des produits réalisables avec l'imprimante utilisée.

#### Impression

Le logiciel d'édition photographique permet d'imprimer directement, sans étape d'installation et sans pilote, avec une imprimante DNP.

Imprimantes compatibles : DS620, DS80DX et DS-80.

Il suffit de connecter l'une des imprimantes compatibles au système DS-Tmini pour que celle-ci soit automatiquement reconnue par le logiciel d'édition photographique.

<u>Profils de couleurs :</u> Le logiciel d'édition photographique utilise les profils de couleurs fournis par DNP. Vous pouvez également entrer un profil de couleurs en sélectionnant Settings (Réglages) / Printer parameters (Paramètres de l'imprimante).

#### Panneau de commande et gestion du logiciel

Touchez, dans l'ordre, le coin inférieur gauche et le coin inférieur droit du moniteur ou connectez un clavier et appuyez sur la touche "Échap", puis choisissez une des options suivantes :

- <u>Settings (Réglages)</u> : accès à la configuration de base du logiciel : animation initiale, gestion des produits, profils de sortie, sauvegarde du système et sécurité ;
- <u>Orders (Commandes)</u>: accès au panneau de gestion des commandes numériques passées par des clients ;
- <u>Diagnostics</u>: menu contenant les outils de diagnostic du système (génération des fichiers du journal, test reçu, contrôle imprimantes ;
- <u>Stats (Statistiques)</u> : possibilité de disposer d'informations commerciales basées sur différents éléments.
- <u>Quit application (Quitter)</u> : permet d'arrêter le logiciel. Utilisez cette fonction pour quitter correctement le logiciel d'édition photographique ;
- <u>In service (Service)</u> : ferme le panneau de configuration et revient à l'animation initiale.

## Dispositifs d'entrée

#### Commande de tirages

L'utilisateur peut choisir les images à imprimer parmi différents supports numériques tels qu'une carte mémoire, une clé USB, un téléphone portable.

#### Langue

L'utilisateur peut utiliser le logiciel dans la langue souhaitée en sélectionnant l'une des icônes ci-dessous :

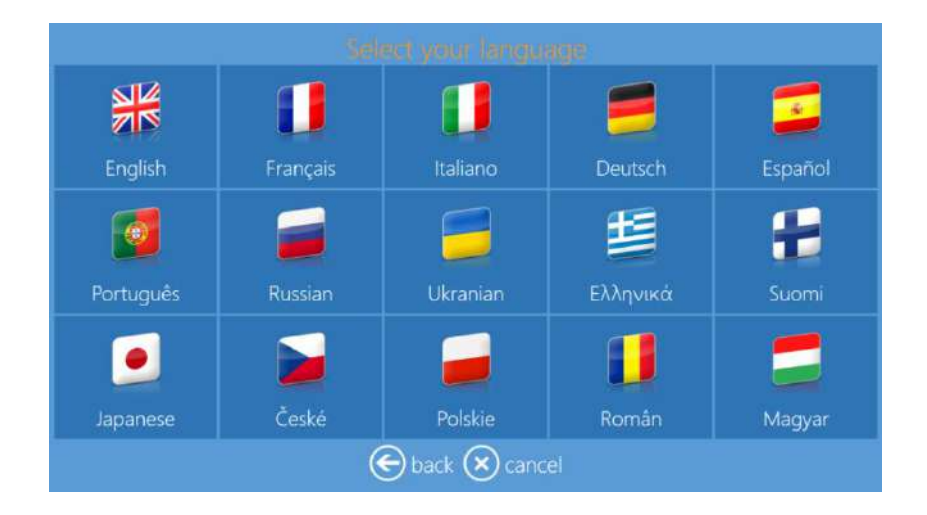

# **Conditions générales**

L'utilisateur doit accepter les conditions générales d'utilisation du logiciel avant de charger des images. Les conditions générales sont affichées dans la langue qui a été sélectionnée.

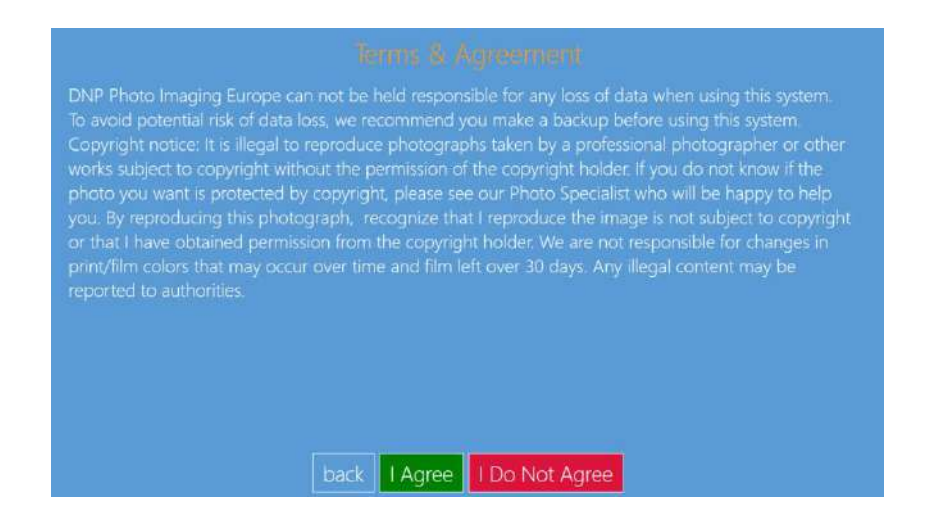

Si vous ne souhaitez pas accepter les conditions générales, cliquez sur le bouton "I Do Not Agree" (Je n'accepte pas), l'affichage revient à l'écran de veille.

Si vous appuyez sur le bouton "Back" (Retour), l'affichage revient au menu de sélection de la langue.

# Images

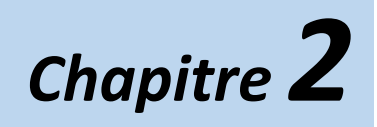

#### Chargement des images

Les images peuvent être chargées depuis différents supports numériques : cartes mémoire, périphériques USB, CD/DVD, smartphones, tablettes, dossiers et sélection de fichiers.

1) L'écran de chargement des images s'affiche après la sélection du produit.

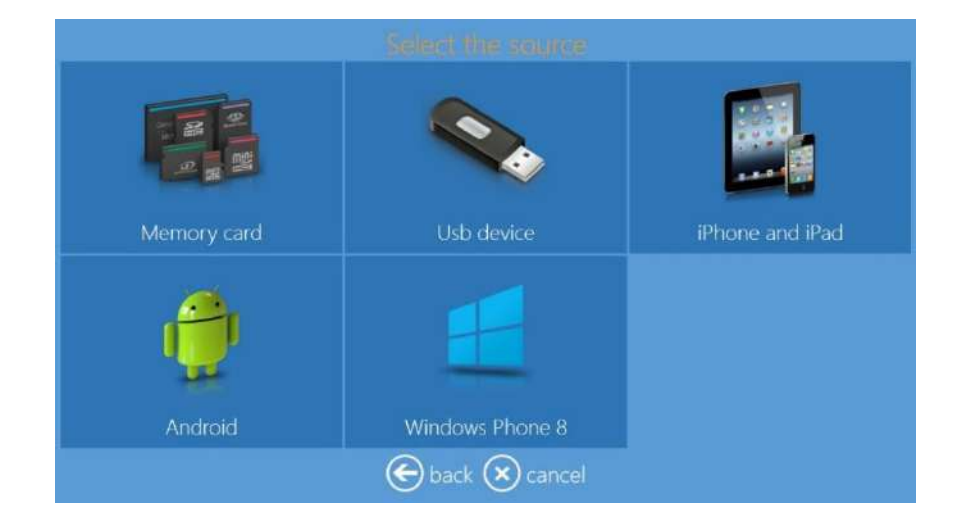

- 2) Raccordez le support numérique au connecteur correspondant du Kiosque DS-Tmini.
- 3) Sélectionnez à l'écran le type de support numérique contenant les images à charger.

L'affichage varie en fonction du type de support.

#### Carte mémoire

Introduisez la carte mémoire dans le port correspondant pour afficher les images stockées sur la carte. Sélectionnez les images et appuyez sur "Next" (Suivant) pour charger les images sélectionnées.

• La carte mémoire doit être retirée du port pour finaliser la commande.

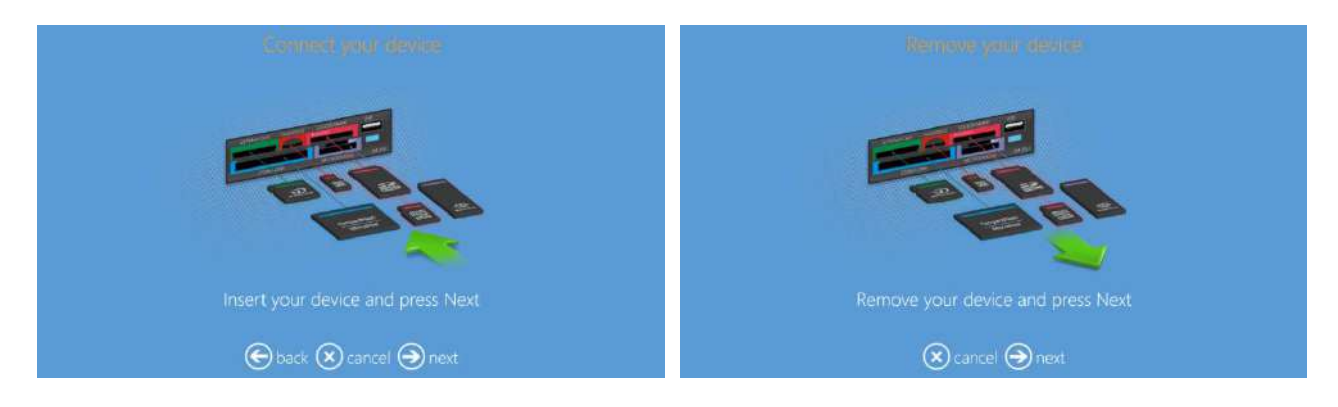

#### Périphérique USB

Introduisez la clé USB dans le port USB, le logiciel affiche automatiquement les images ou les dossiers stockés sur le support. Sélectionnez un dossier pour afficher les images qu'il contient. Sélectionnez les images et appuyez sur "Next" (Suivant) pour charger les images sélectionnées.

• La clé USB doit être retirée du port pour finaliser la commande.

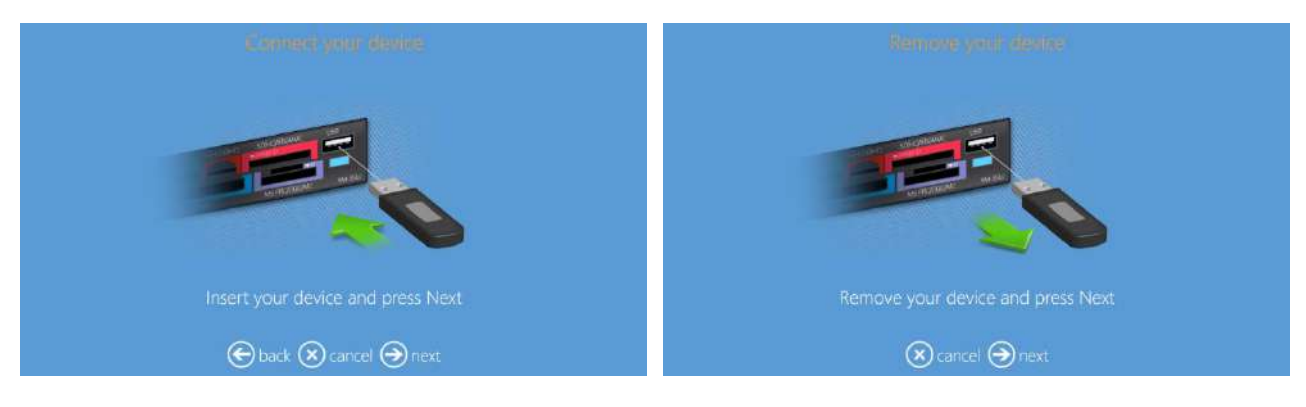

#### I-Phone et I-Pad :

Un écran de sélection offrant deux options s'affiche : connexion filaire ou connexion Wifi.

Pour se connecter en Wifi, l'utilisateur est invité à télécharger et à installer l'application "PhotoPrints" pour périphériques iOS.

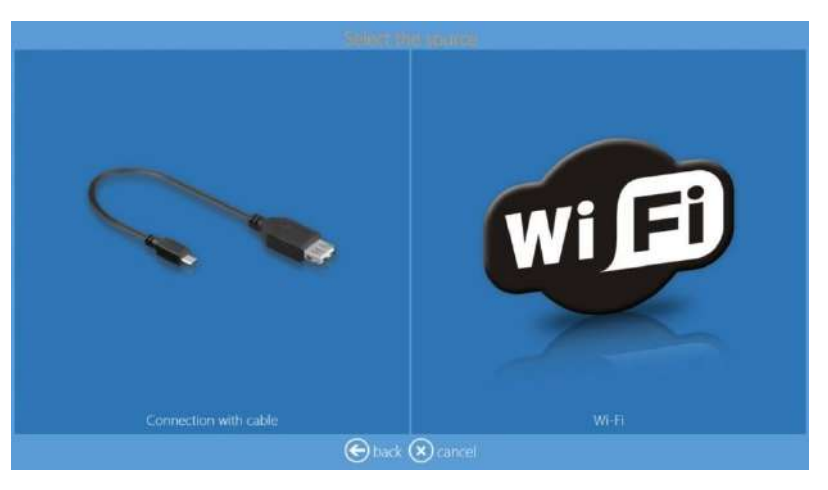

- <u>Connexion filaire de périphériques iOS :</u>
  - La connexion filaire du périphérique mobile doit être débranchée pour finaliser la commande.

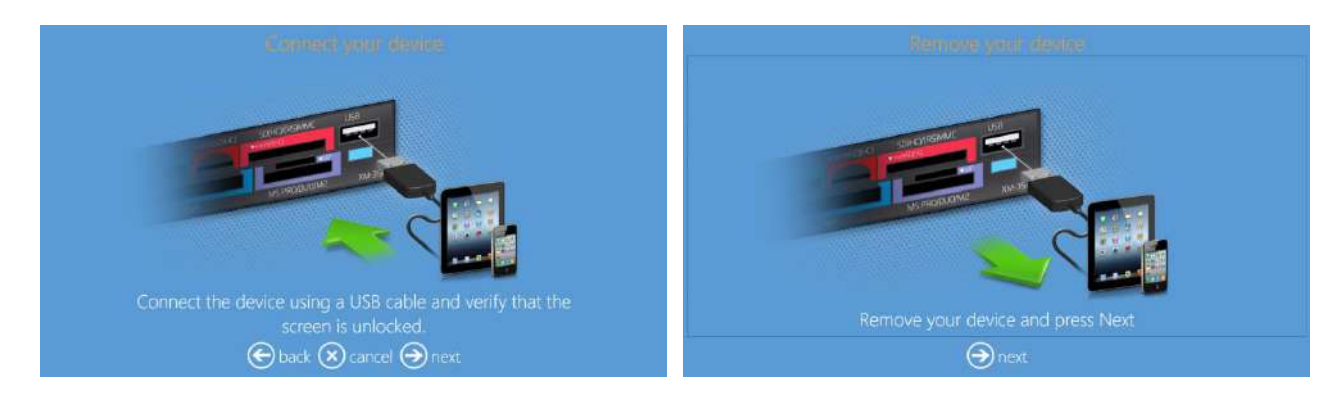

- Si le périphérique n'est pas prêt, le logiciel vous demandera de vérifier le périphérique.
  - o Déverrouillez le périphérique mobile avant de le connecter.
  - Désactivez l'éventuelle protection des accès.
  - Autorisez l'accès du système au périphérique mobile si un message de demande d'autorisation s'affiche.

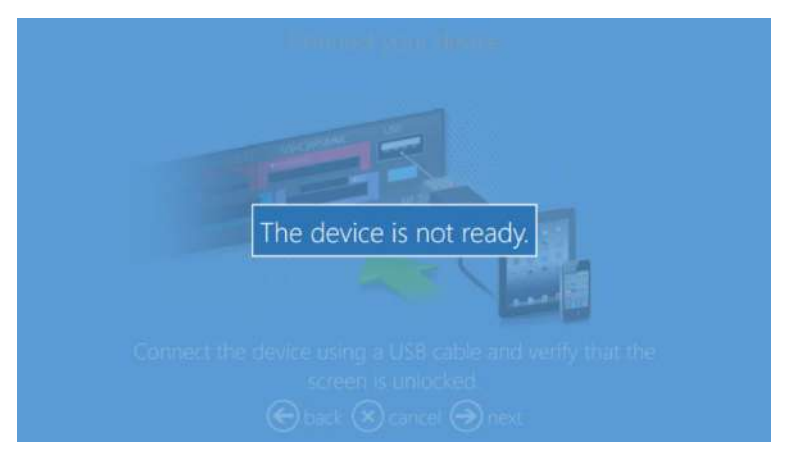

<u>Connexion Wifi des périphériques iOS :</u>

Remarque : La connexion Wifi des périphériques <u>iOS et Android</u> nécessite un routeur "OPhotoprints". Vérifiez que le routeur est connecté et sous tension.

> Suivez les instructions affichées à l'écran pour transférer les images avec l'application mobile "PhotoPrints".

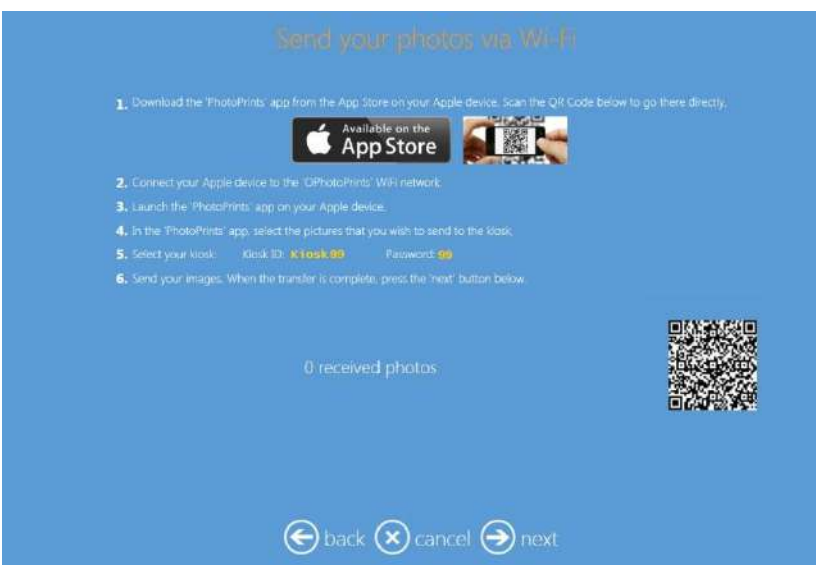

- Lorsque le transfert des images est terminé, les miniatures sont affichées dans l'interface.
- Cliquez sur "Next" (Suivant) pour réaliser une commande.

#### <u>Android</u>

Un écran de sélection offrant deux options s'affiche : connexion filaire ou connexion Wifi. Pour se connecter en Wifi, l'utilisateur est invité à télécharger et à installer l'application DNP "PhotoPrints" pour périphériques Android.

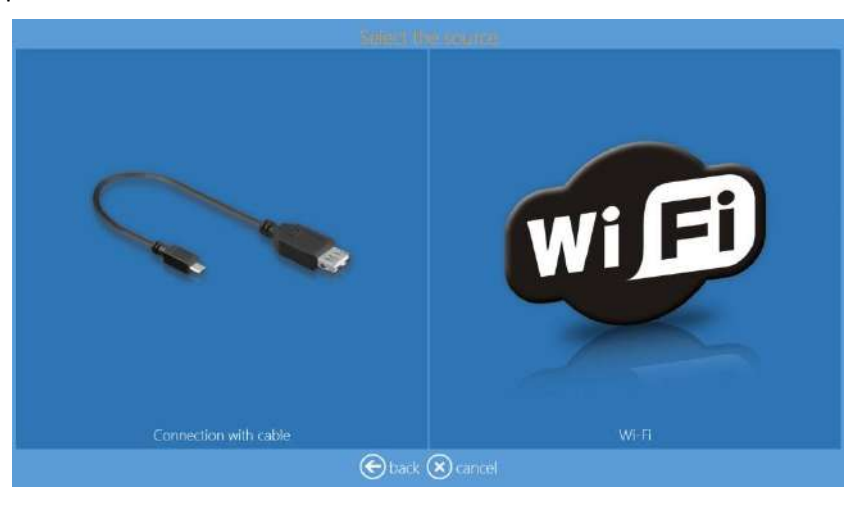

- <u>Connexion filaire de périphériques Android :</u>
  - La connexion filaire du périphérique mobile doit être débranchée pour finaliser la commande.

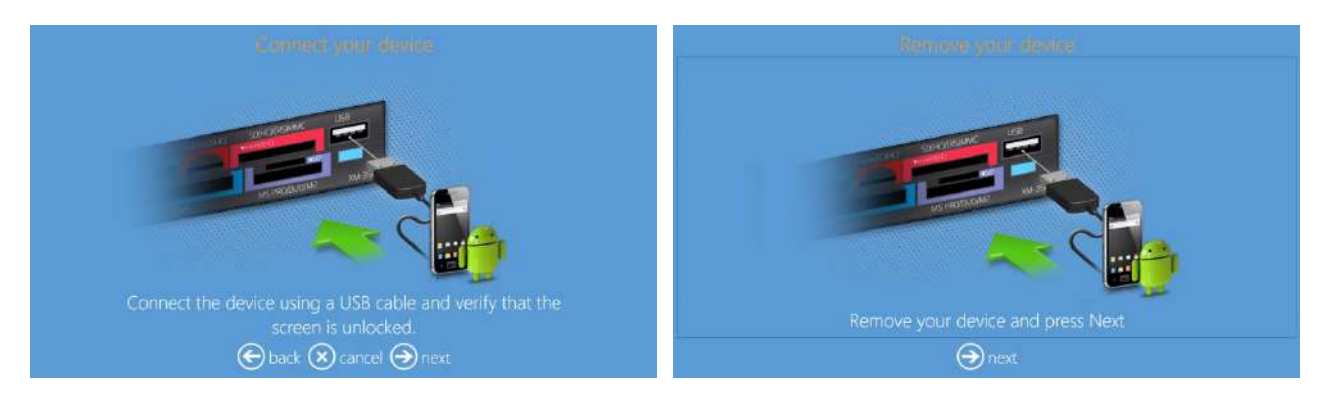

- Si le périphérique n'est pas prêt, le logiciel vous demandera de vérifier le périphérique.
  - Déverrouillez le périphérique mobile avant de le connecter.
  - Désactivez l'éventuelle protection des accès.
  - Autorisez l'accès du système au périphérique mobile si un message de demande d'autorisation s'affiche.

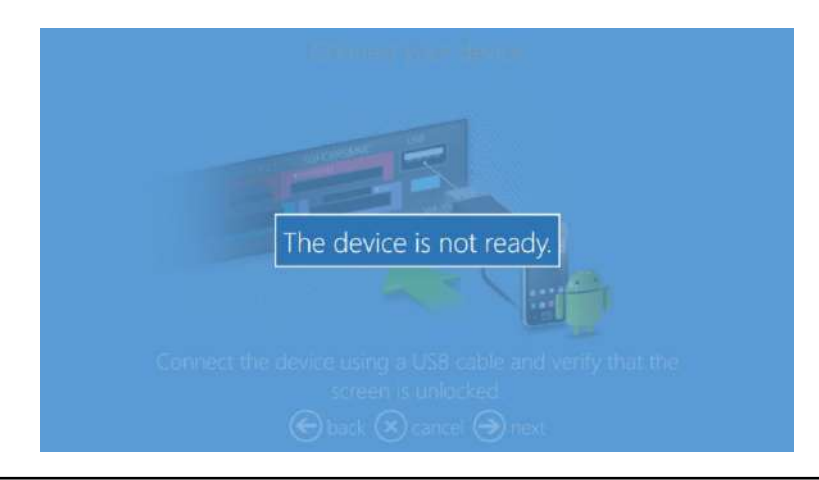

• <u>Connexion Wifi des périphériques Android :</u>

```
Remarque: La connexion Wifi des périphériques <u>iOS et Android</u> nécessite un routeur
"OPhotoprints". Vérifiez que le routeur est connecté et sous tension.
```

• Suivez les instructions affichées à l'écran pour transférer les images avec l'application mobile "PhotoPrints".

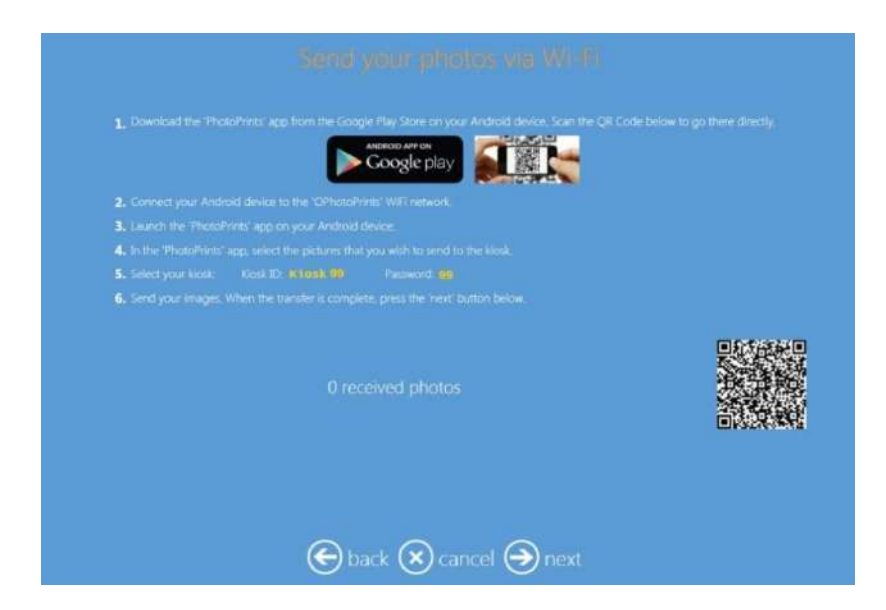

- Lorsque le transfert des images est terminé, les miniatures sont affichées dans l'interface.
- Cliquez sur "Next" (Suivant) pour réaliser une commande.

#### Téléphones Windows 8 :

Un écran de connexion filaire s'affiche (il n'y pas encore d'appli disponible pour les téléphones Windows).

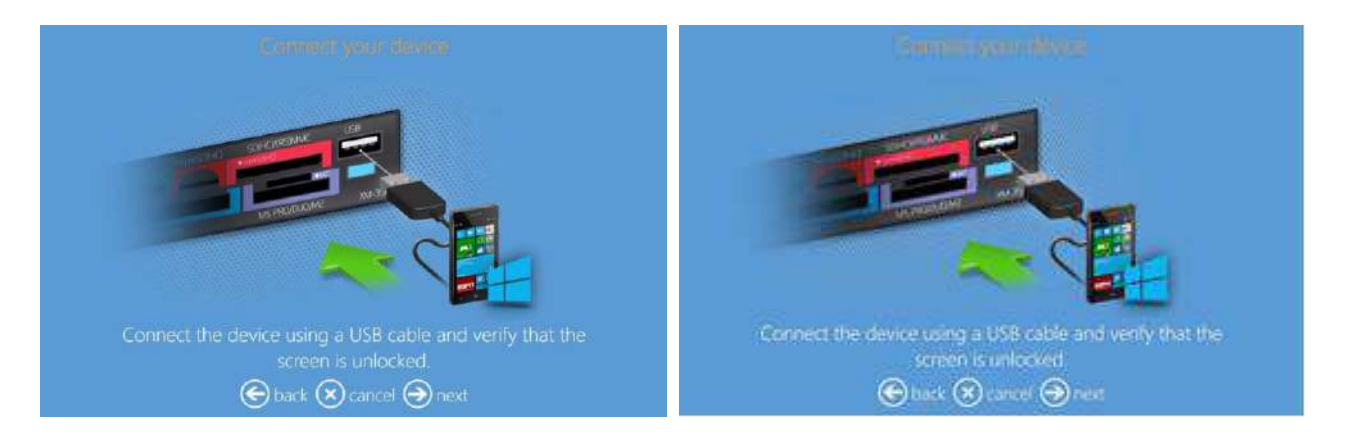

**Remarque :** Seul le système d'exploitation Windows 8 Mobile est compatible.

# Édition des images

Une fois chargées, les images peuvent être modifiées à l'aide de différents outils : recadrage, correction des couleurs, yeux rouges, filtres. Il est également possible d'ajouter du texte.

#### Édition

Dans l'interface, cliquez sur le bouton EDIT (Éditer) pour afficher les différentes fonctions d'édition. Une page d'édition s'affiche pendant la procédure pour certains produits.

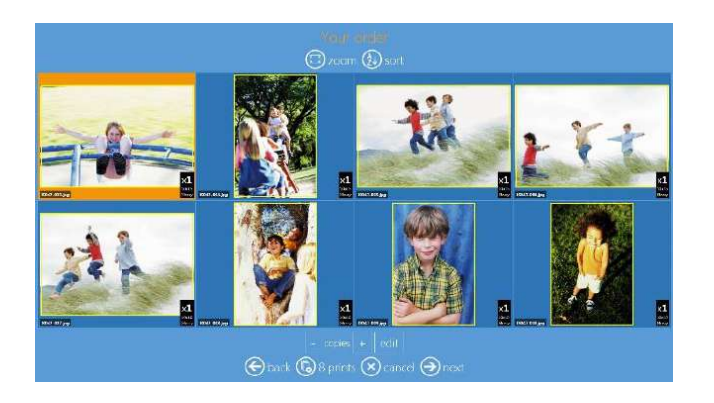

- Zoom : affiche les images une à une
- Sort (Tri) : sélection du critère de tri, par nom ou par date
- Copies (Exemplaires) : utilisez les boutons + ou – pour augmenter ou diminuer le nombre d'exemplaires de l'image sélectionnée
- Edit (Éditer) : ouvre la page d'édition

#### Recadrage

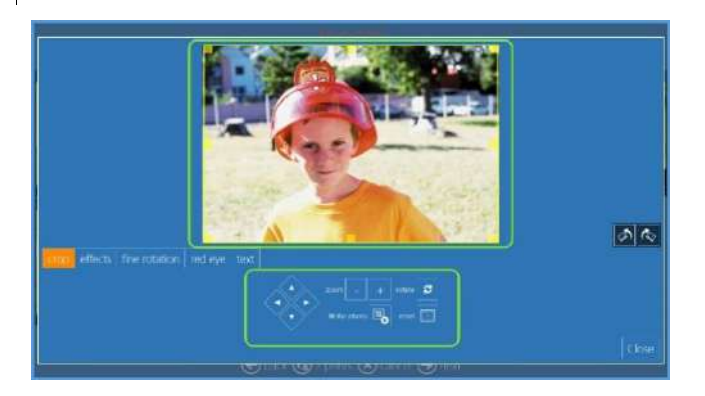

- Flèches Droite Gauche Haut Bas : Déplacement du cadre
- Zoom : + ou -
- Rotate (Rotation) : permet de faire pivoter l'image
- Fit the Photo (Ajuster) : ajuste la photo à la taille sélectionnée, avec une bordure blanche
- Reset (Réinitialiser) : permet d'annuler les modifications

Utilisez les poignées rectangulaires orange ou les boutons situés sous l'image pour n'utiliser qu'une portion de l'image.

Remarque : Par défaut, l'option d'adaptation du cadre est "Ajuster à l'image" (les images sont recadrées), mais le bouton "Fit the Photo size" (Ajuster la taille de l'image) renvoie l'image entière avec une bordure blanche.

#### Effects (Effets)

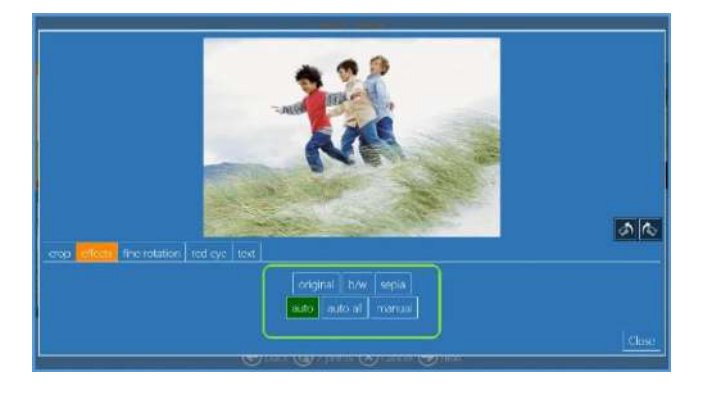

# Correction automatique des couleurs

- Auto : active ou désactive la correction automatique des couleurs de l'image sélectionnée.
- Auto All (Auto toutes) : active ou désactive la correction automatique des couleurs de toutes les images du dossier.
- Manual (Manuel) : permet de régler manuellement les couleurs de l'image.

Cliquez sur AUTO pour ajuster automatiquement l'image par correction locale de la densité.

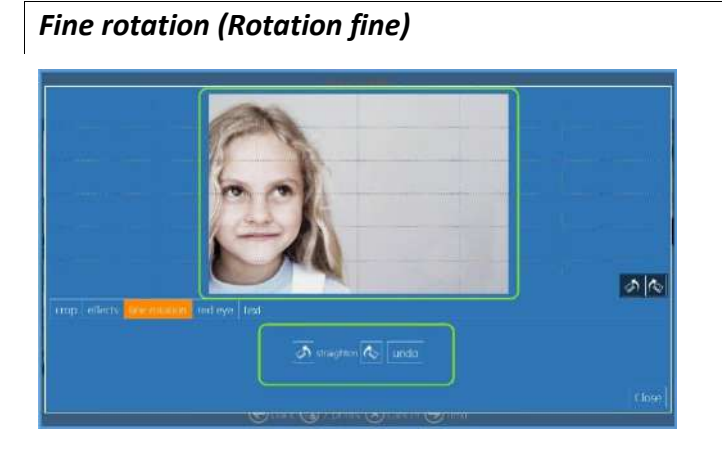

#### Straighten (Redresser)

- Pivoter vers la droite
- Pivoter vers la gauche
- Undo (Annuler) la rotation fine

Cliquez sur les boutons de rotation fine pour faire pivoter légèrement l'image.

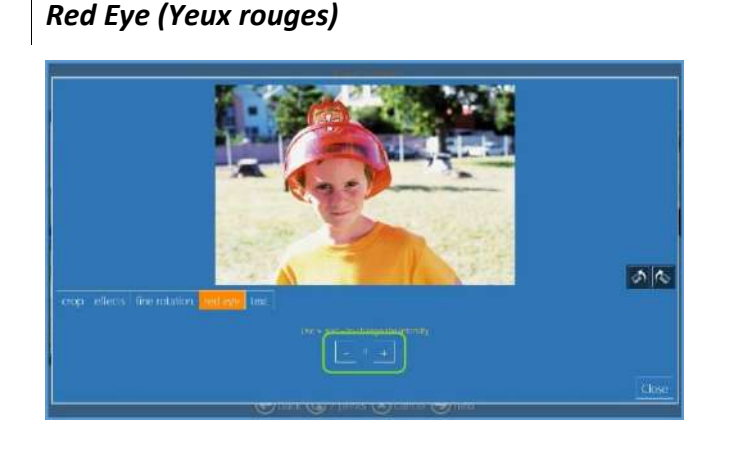

#### Red Eye (Yeux rouges)

- Cliquez sur l'image pour afficher la commande RedEye
- Sélectionnez la zone à corriger
- Cliquez sur "+" pour appliquer la correction (le niveau de correction maximum est de 3)
- <u>Remarque :</u> la correction des yeux rouges est activée par défaut.

*Cliquez sur le bouton "+" et attendez un instant, si les yeux rouges ne sont pas corrigés automatiquement, appuyez de nouveau sur le bouton "+". Le niveau de correction maximum est de 3.* 

#### Text (Texte)

Cliquez sur le bouton "Add text" (Ajouter du texte) pour ajouter du texte dans l'image ou à n'importe quel endroit du modèle.

1) Cliquez sur "add text" (ajouter du texte).

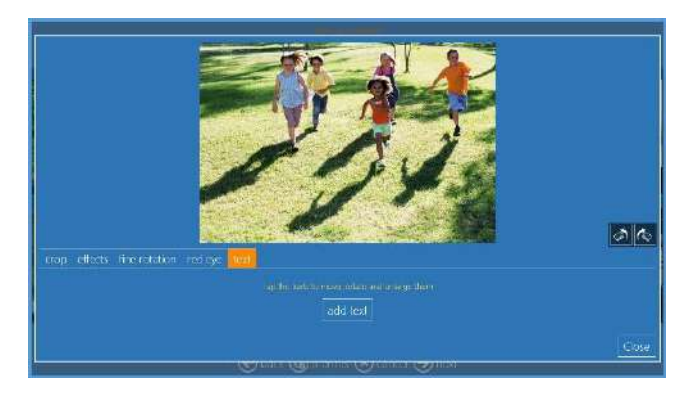

2) Entrez le texte dans la case de texte.

Dans la même fenêtre, il est possible de modifier la couleur, la police de caractères, la taille des caractères, d'insérer des symboles, etc.

 Appuyez sur la touche "Enter" (Entrée) ou OK pour afficher le texte de l'image.

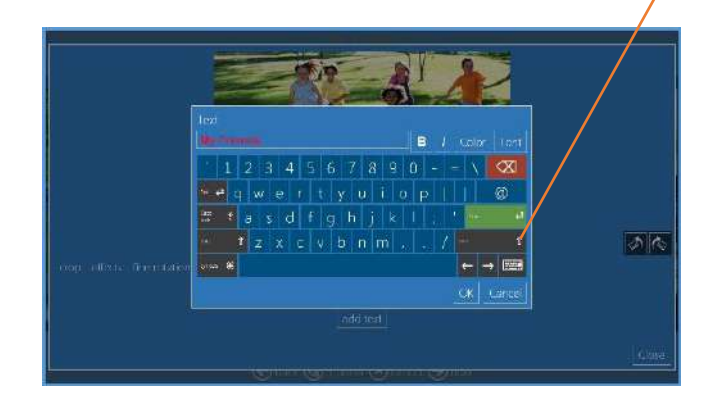

Pour changer la langue du clavier, cliquez sur le symbole « clavier » et choisissez dans la liste.

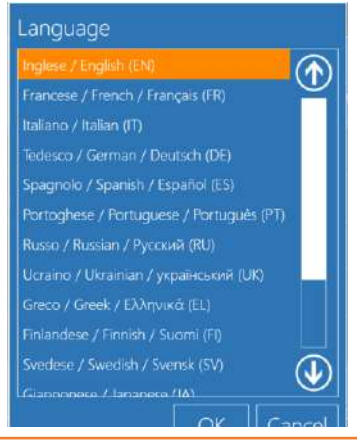

- 4) Sélectionnez le texte pour le déplacer par glisser-déposer.
- 5) Pour modifier le texte, sélectionnez-le et cliquez sur l'icône représentant un crayon jaune.
- 6) Pour supprimer le texte, sélectionnez-le et cliquez sur l'icône représentant une poubelle.

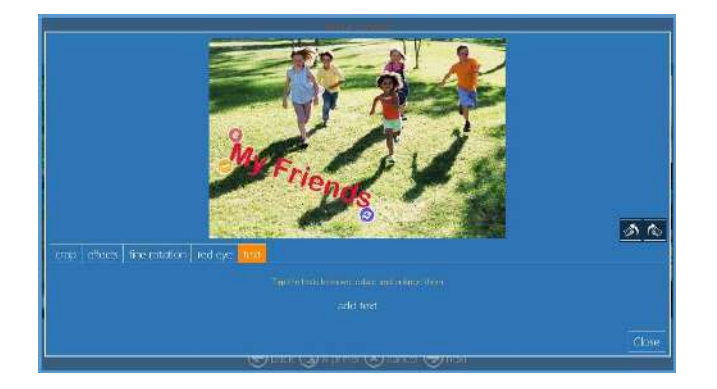

# Produits

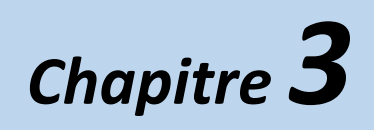

Les différentes procédures simplifiées du logiciel permettent de créer des tirages, des tirages double face, des calendriers, des cartes de vœux et des albums photos.

# Prints (Tirages) : DS 620

Procédure de création et d'impression d'un tirage simple face.

1) Sélectionnez "Prints" (Tirages).

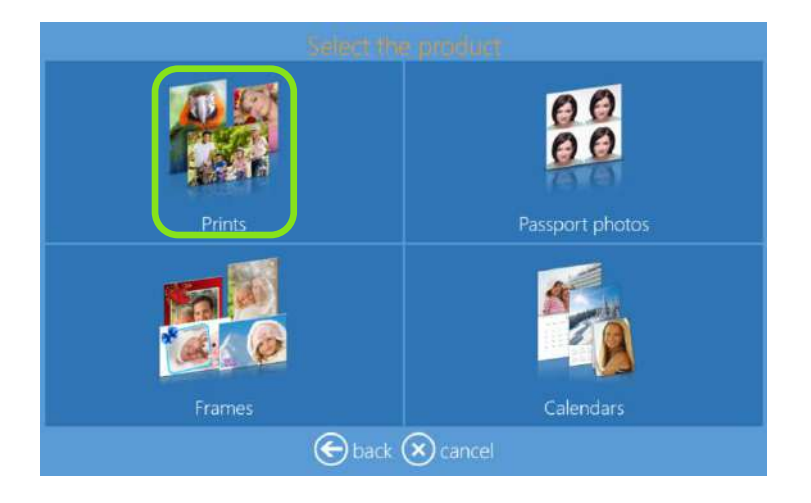

2) Sélectionnez le support contenant les images (ex. un dossier contenant des images).

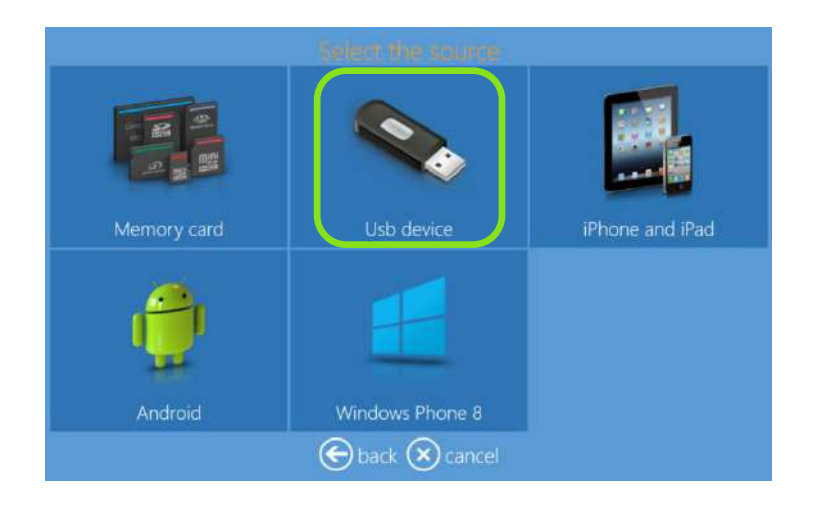

3) Sélectionnez les images.

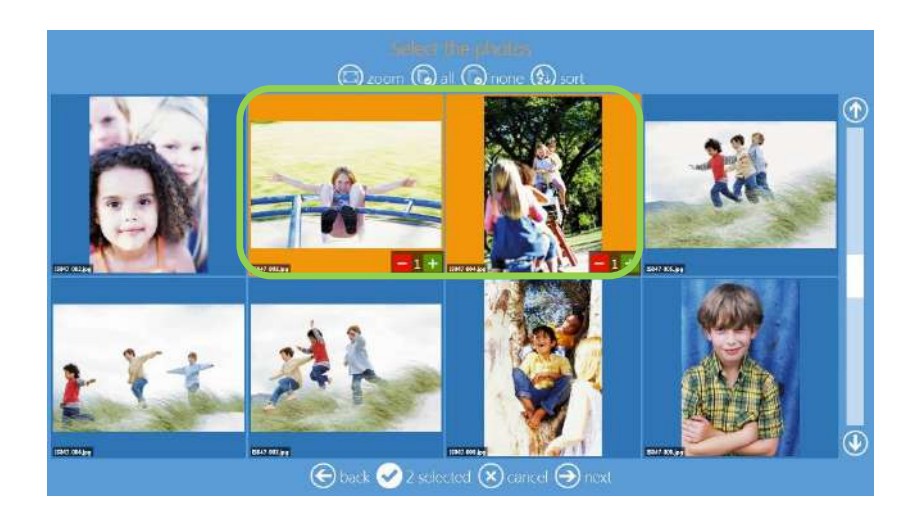

Utilisez les boutons "+" ou"-" pour définir la quantité de tirages.

4) Sélectionnez le type de produit et de finition.

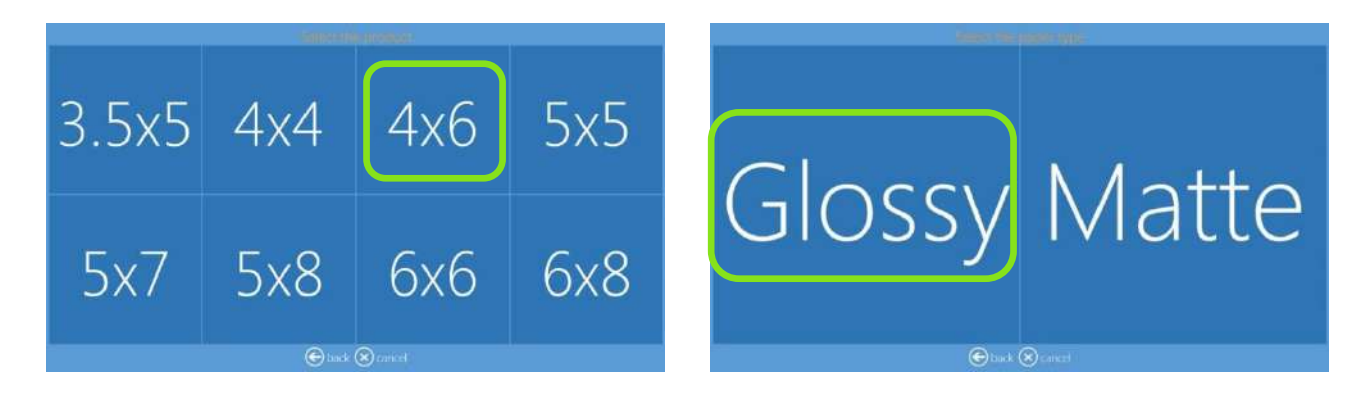

5) Sélectionnez le nombre de tirages, recadrez et corrigez les images, ajoutez du texte (voir également la section Edition page 17).

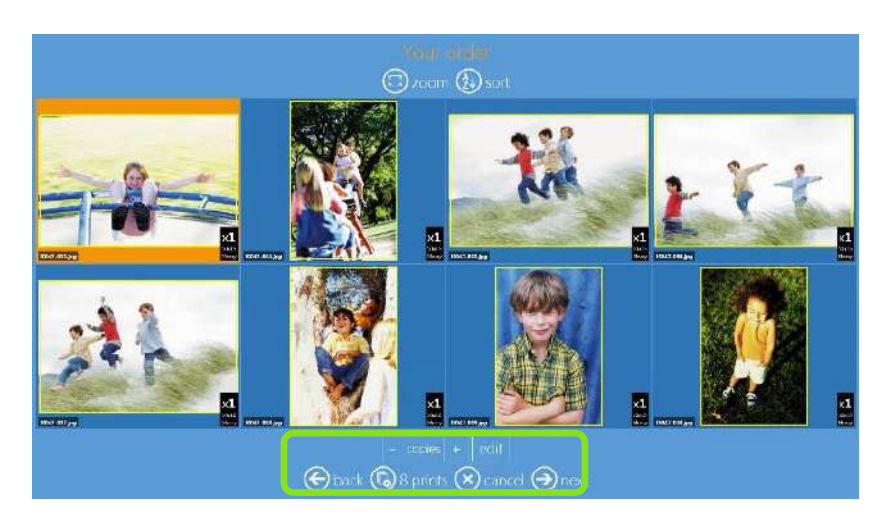

6) Ajoutez du texte. Pour modifier la taille du texte et son orientation, cliquez sur le bouton de rotation.

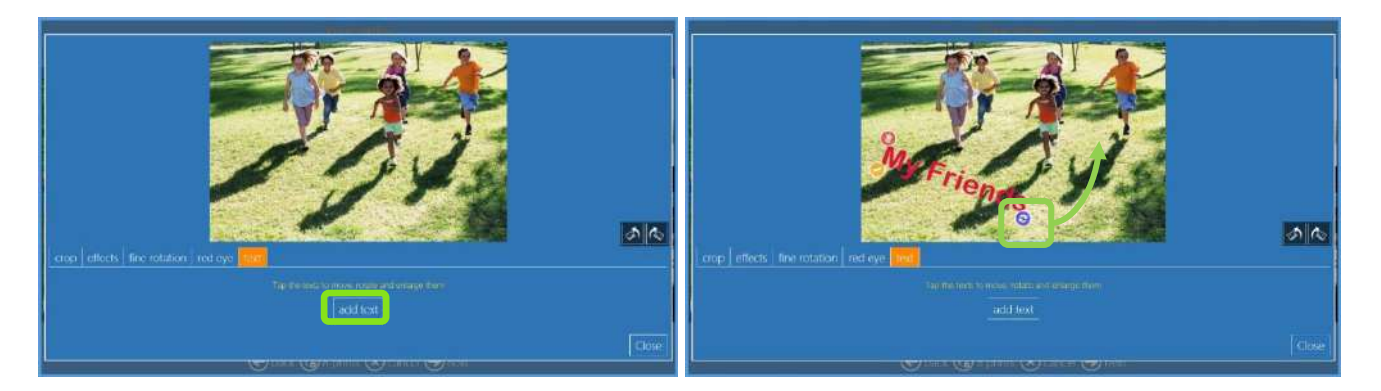

7) Résumé de la commande.

| Print 15d It. Gauge E |
|-----------------------|
|                       |
|                       |
| add preducts          |
|                       |
| Stack Scancel Anext   |

8) Entrez le nom du client.

| http://www.information/       |
|-------------------------------|
|                               |
| nine                          |
|                               |
|                               |
| ` 1 2 3 4 5 6 7 8 9 0 - = \ 🐼 |
| • = Q W E R T Y U I O P [ ] @ |
| 🗯 🔋 A S D F G H J K L ; 📩 🚥 🔮 |
| ** * Z X C V B N M , . / ** * |
| intel 🕷 🔶 🛏                   |
| 🕞 back 🛞 cancel 🎯 next        |

9) Appuyez sur "Next" (suivant) pour finaliser la commande.

# Passport (Photos d'identité) : DS 620

Procédure de création et d'impression de photos d'identité.

1) Sélectionnez "Passport photos" (Photos d'identité).

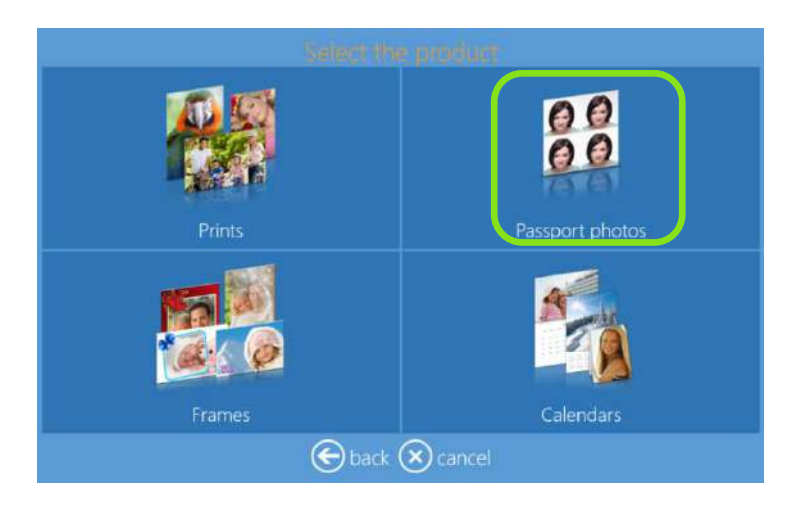

2) Sélectionnez le support contenant les images (ex. un dossier contenant des images).

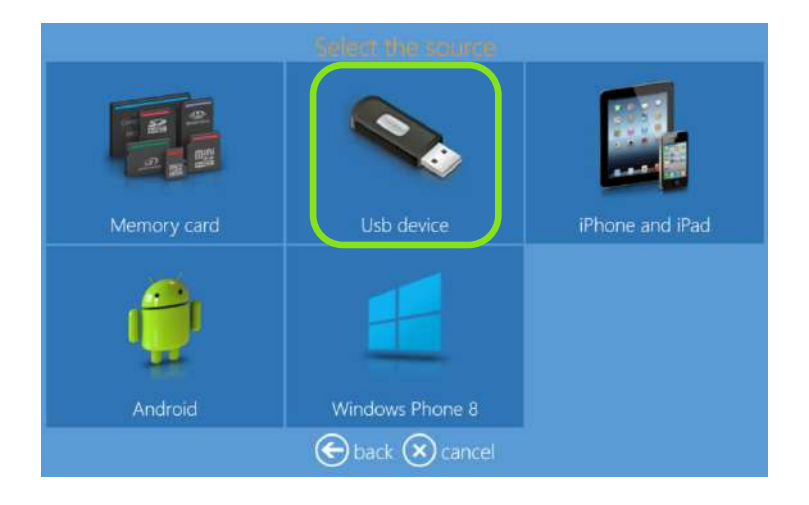

3) Sélectionnez les images.

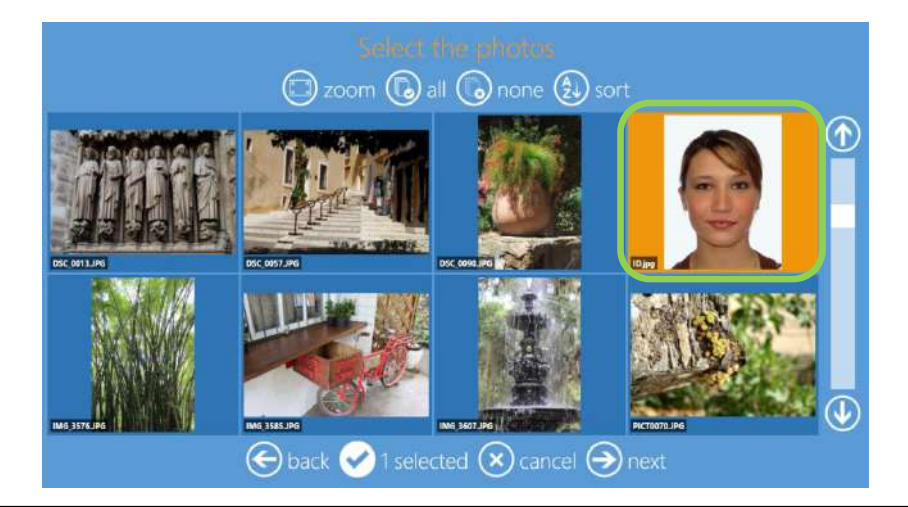

4) Sélectionnez le type de finition.

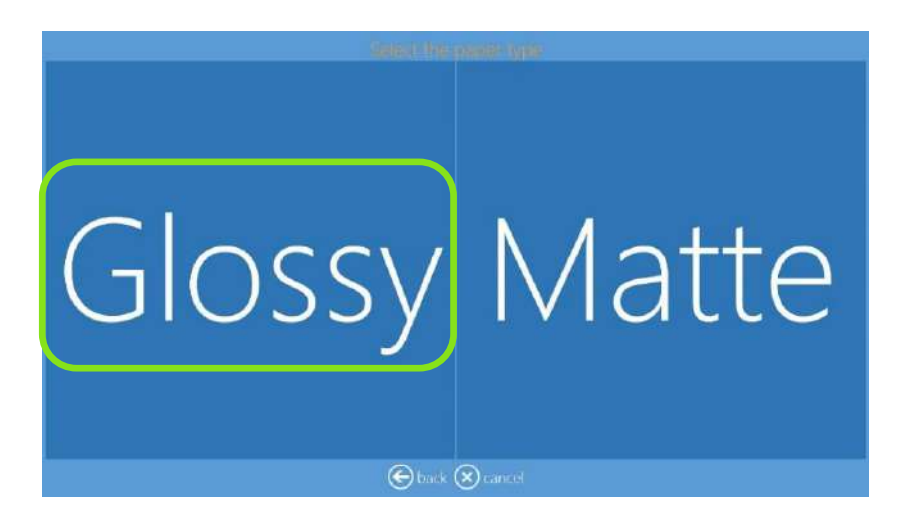

- 5) Attendez quelques instants pendant que le logiciel génère la photo d'identité.
- 6) Pour éditer la photo, cliquez sur "Edit" (Éditer), pour changer de photo, cliquez sur "Replace photo" (Remplacer la photo).
  - Pour sélectionner le nombre de photos d'identité, utilisez les boutons "+" ou"-".

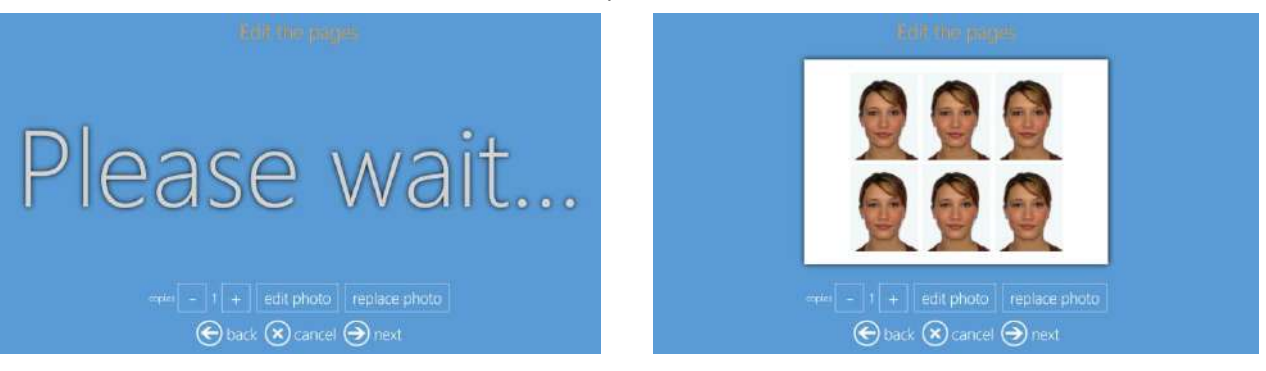

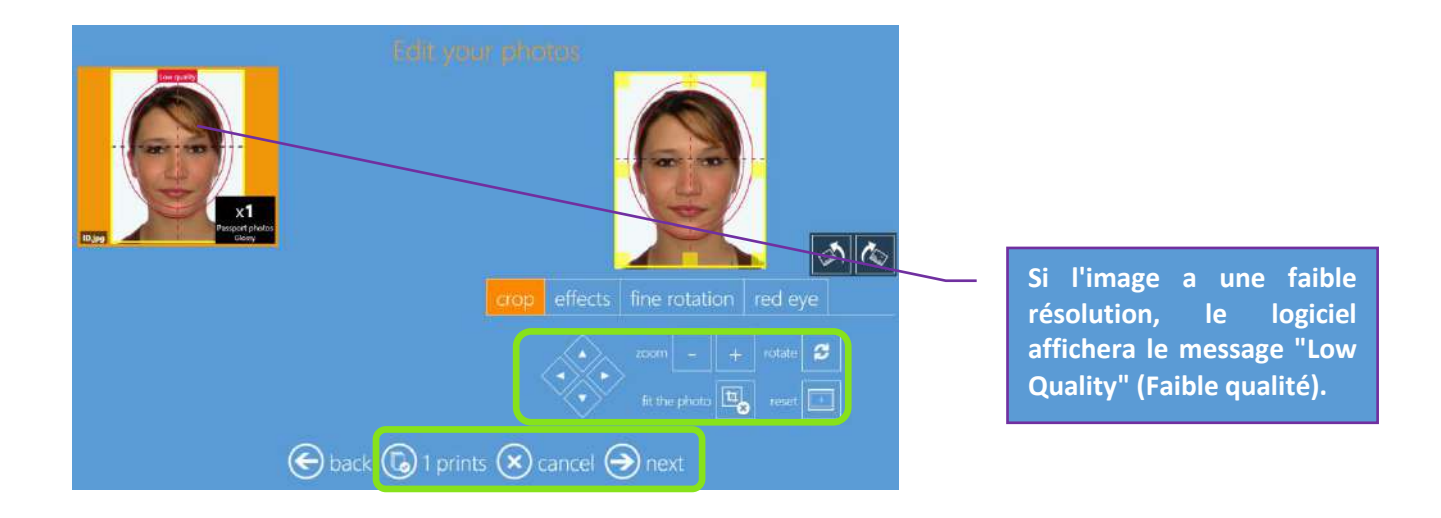

7) Résumé de la commande.

| Product  | Quantity        |
|----------|-----------------|
|          | 1 🖉             |
|          |                 |
|          |                 |
|          | et add products |
|          |                 |
| 🕞 back 🤇 | 🗙 cancel 🕣 next |

8) Entrez le nom du client.

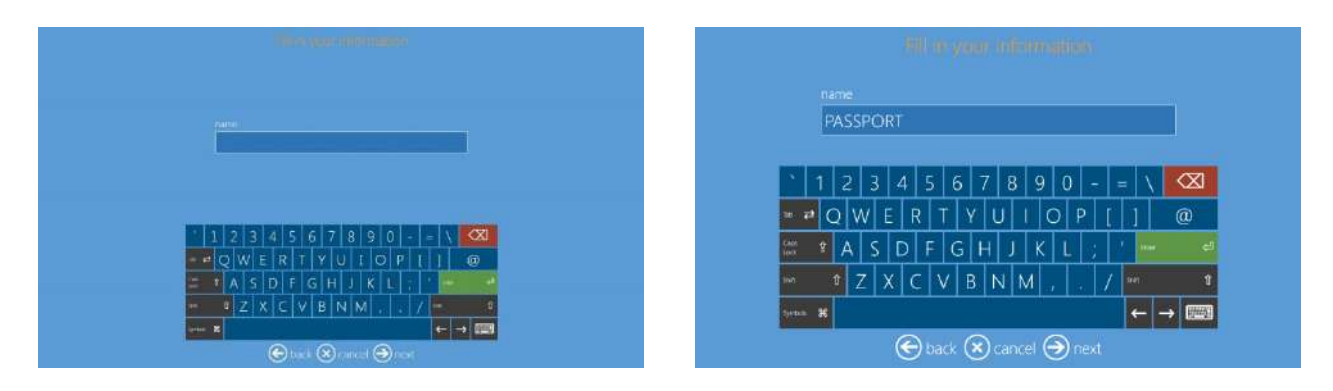

9) Appuyez sur "Next" (suivant) pour finaliser la commande.

# Passport All Countries (Photos d'identité Tous les pays) : DS 620

L'option "All countries" (Tous les pays) est désactivée par défaut. Sélectionnez "Settings" (Réglages) "Product" (Produits), "International passport photo"(Photo d'identité internationale), sélectionnez "All countries" (Tous les pays) et cliquez sur le bouton Edit (Editer) pour afficher la boîte de dialogue ci-dessous :

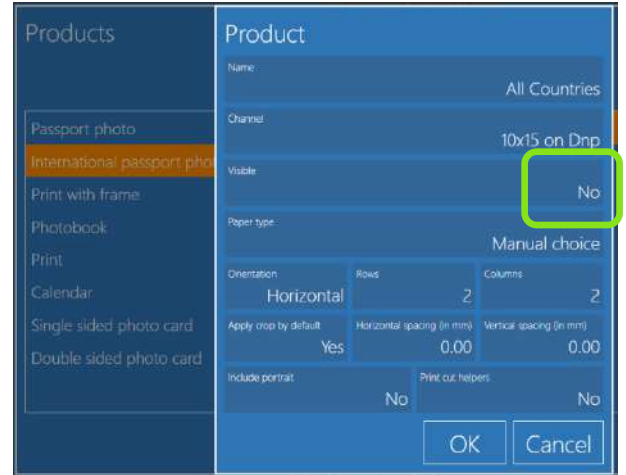

Sélectionnez Visible, "Yes" (Oui) et cliquez sur le bouton OK.

| Product                      |               |                                               |                 |             |  |  |  |  |  |
|------------------------------|---------------|-----------------------------------------------|-----------------|-------------|--|--|--|--|--|
| Name<br>All Countries        |               |                                               |                 |             |  |  |  |  |  |
| Channel 10x15 on Dnp         |               |                                               |                 |             |  |  |  |  |  |
| Visiole                      |               |                                               |                 |             |  |  |  |  |  |
| Paper type                   |               |                                               | Ma              | nual choice |  |  |  |  |  |
| Orientation<br>Horizontal    | Rows          | 2                                             | <sup>ns</sup> 2 |             |  |  |  |  |  |
| Apply crop by default<br>Yes | Horizontal sp | acing (in mm) Vertical spacing (in mm 0.00 0. |                 |             |  |  |  |  |  |
| Include portrait             | No            | Print cut helpers                             |                 |             |  |  |  |  |  |
|                              |               | Ok                                            |                 | Cancel      |  |  |  |  |  |

• Quand l'option "All countries" (Tous les pays) est sélectionnée, le logiciel affiche la liste des pays disponibles :

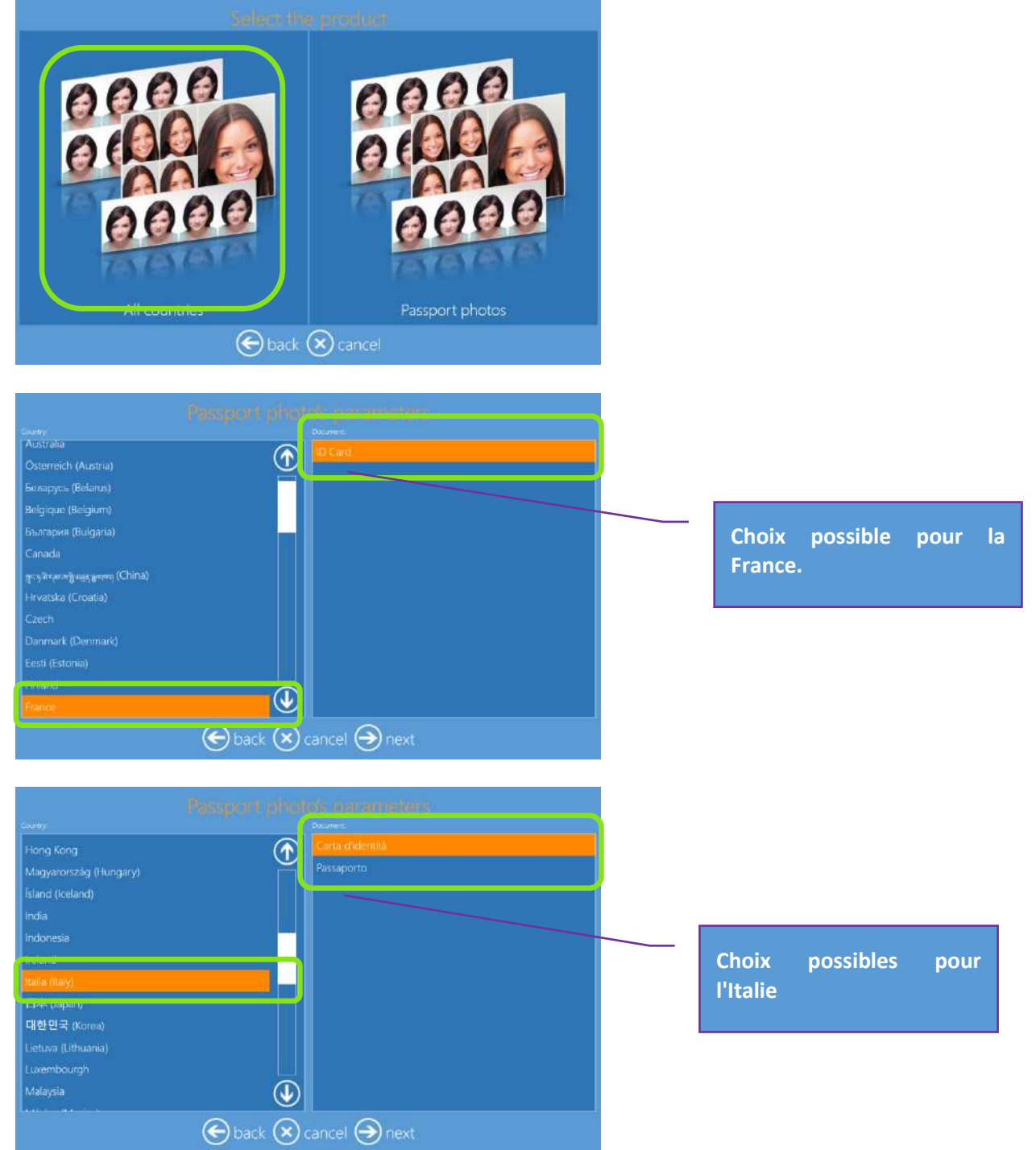

# Frames (Cadres) : DS 620

Procédure de création et d'impression de photos encadrées.

1) Sélectionnez "Frames" (Cadres).

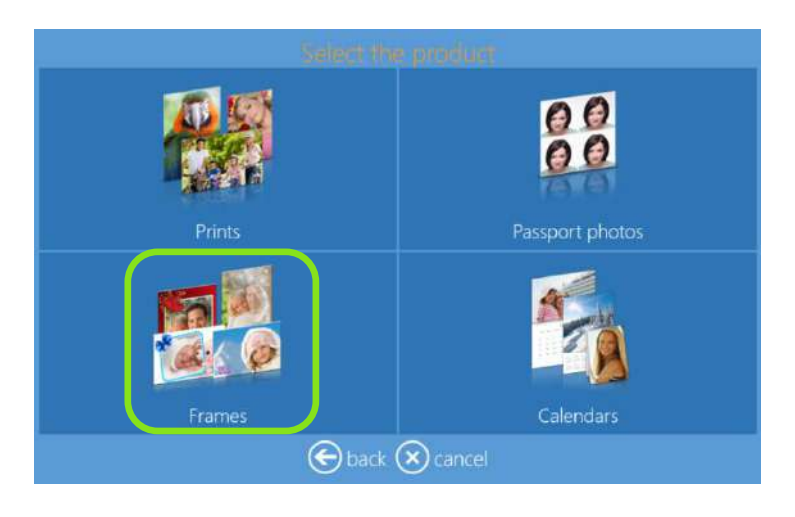

2) Sélectionnez le support contenant les images (ex. un dossier contenant des images).

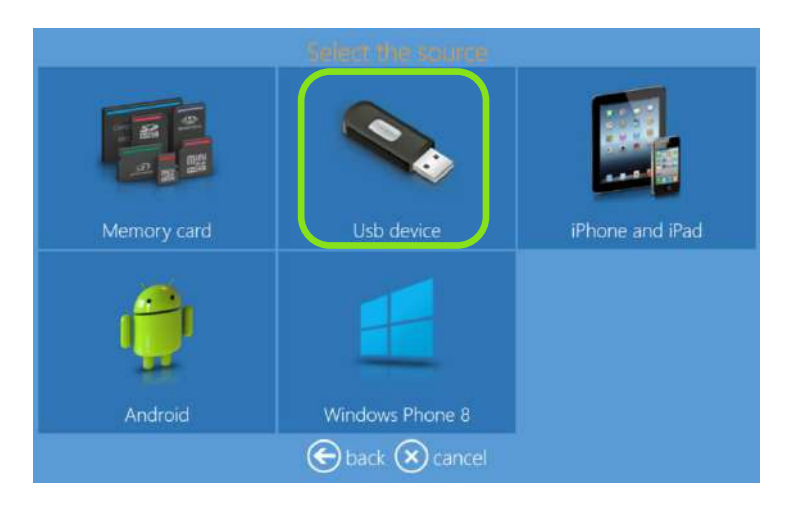

3) Sélectionnez les images.

Utilisez les boutons "+" ou"-" pour définir la quantité de tirages.

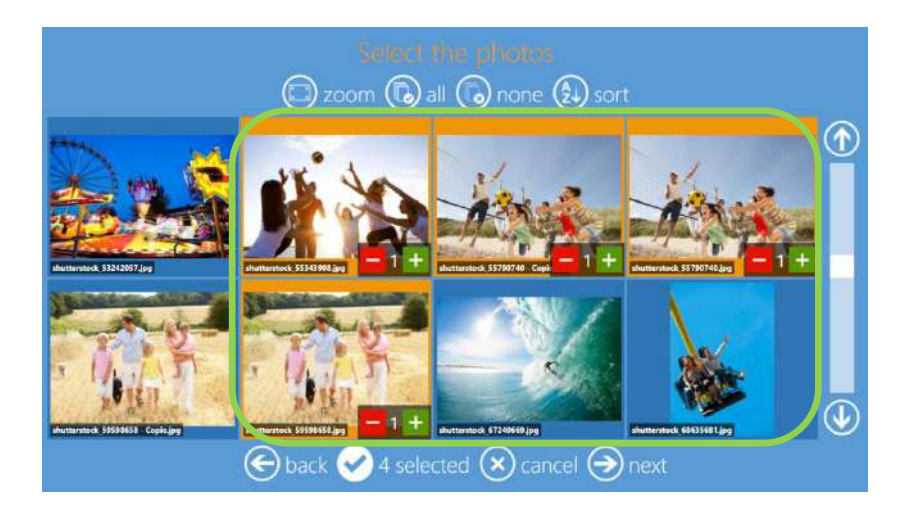

4) Sélectionnez le type de produit et de finition.

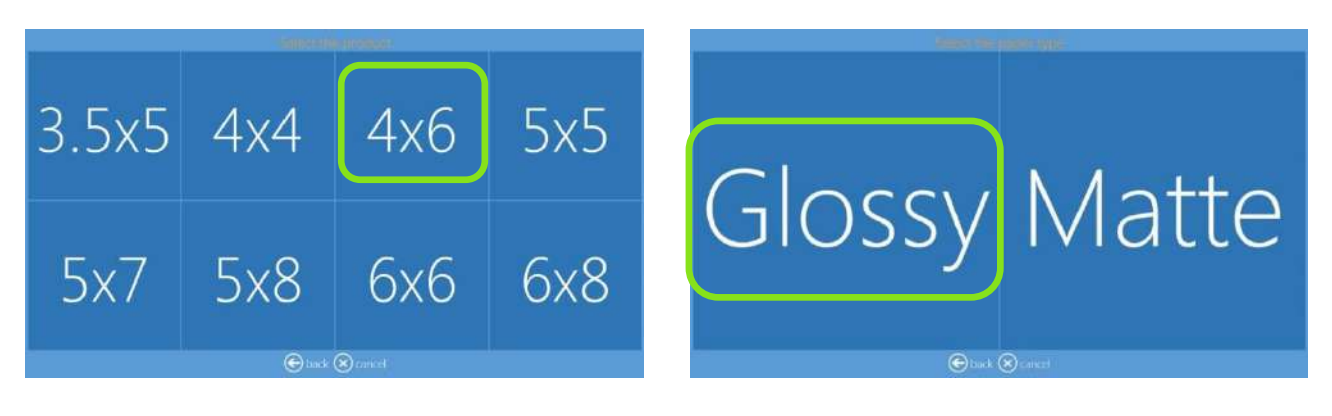

5) Sélectionnez la bordure souhaitée.

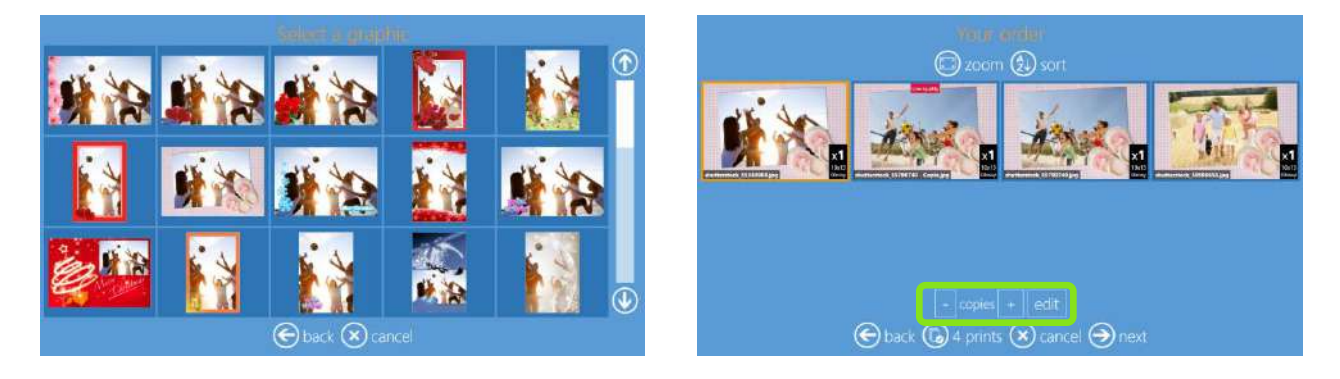

6) Sélectionnez la quantité de tirages, recadrez et corrigez les images, ajoutez du texte.

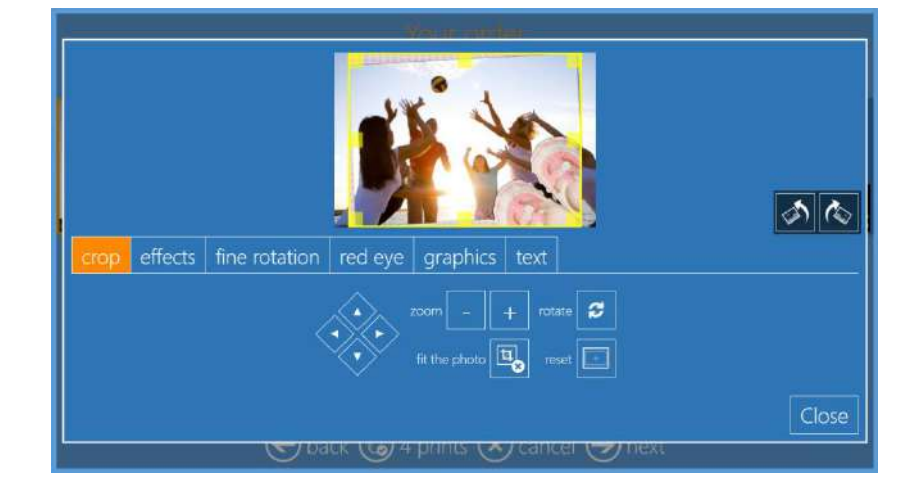

7) Pour utiliser une autre bordure, cliquez sur "Graphics" (Graphismes) et sélectionnez la nouvelle bordure.

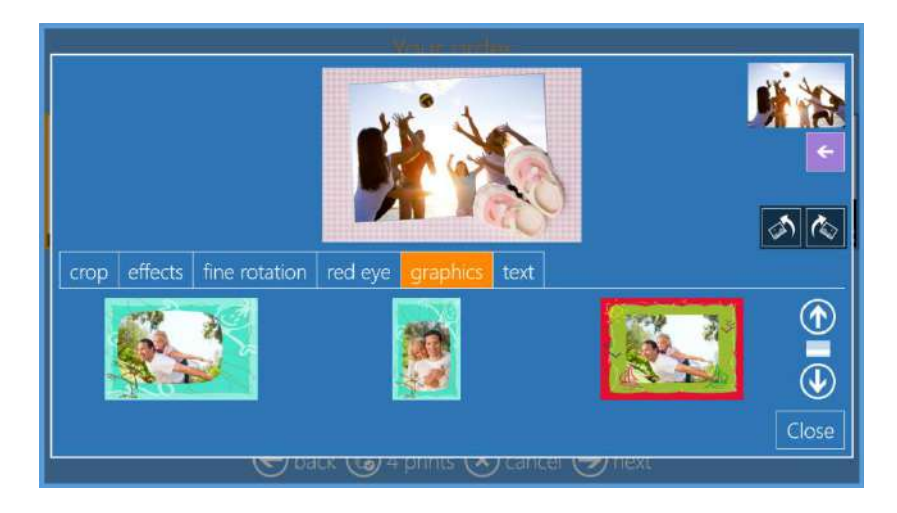

8) Résumé de la commande.

| Product    | Quantity     |           |  |  |  |  |
|------------|--------------|-----------|--|--|--|--|
|            |              | $\oslash$ |  |  |  |  |
|            | ædd p        | products  |  |  |  |  |
| eback 🗙 ca | incel 🔿 next |           |  |  |  |  |

9) Entrez le nom du client.

|                                                                                                    |        | fill in your orthogram |             |  |
|----------------------------------------------------------------------------------------------------|--------|------------------------|-------------|--|
|                                                                                                    |        |                        |             |  |
|                                                                                                    | inime: |                        | _           |  |
|                                                                                                    |        |                        |             |  |
|                                                                                                    |        |                        |             |  |
|                                                                                                    | 1234   | 567890                 | ) - = \ 🖾   |  |
| (1)                                                                                                    | ≠QWE   | R T Y U I O            | P [ ] @     |  |
| and a state of the state of the | PASC   | FGHJKL                 | - ; ' en el |  |
|                                                                                                    | t Z X  | CVBNM,                 |             |  |
| ante                                                                                                    | • ж    |                        |             |  |
|                                                                                                    | (      | 🕒 back 🛞 cancel Θ      |             |  |

10) Appuyez sur "Next" (suivant) pour finaliser la commande.

# Calendars (Calendriers) : DS 620

Procédure de création et d'impression de calendriers.

1) Pour imprimer un calendrier, sélectionnez "Calendars" (Calendriers).

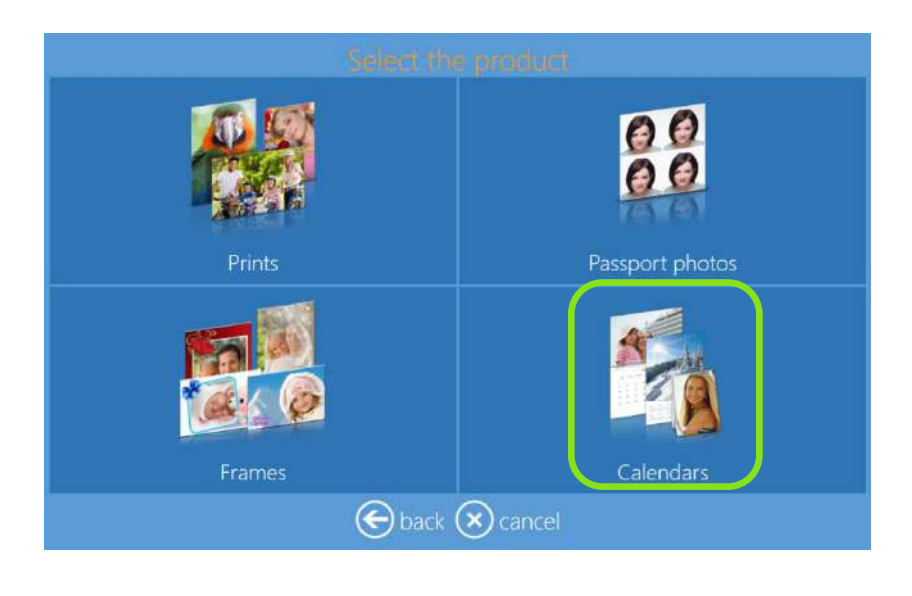

2) Sélectionnez le support contenant les images (ex. un dossier contenant des images).

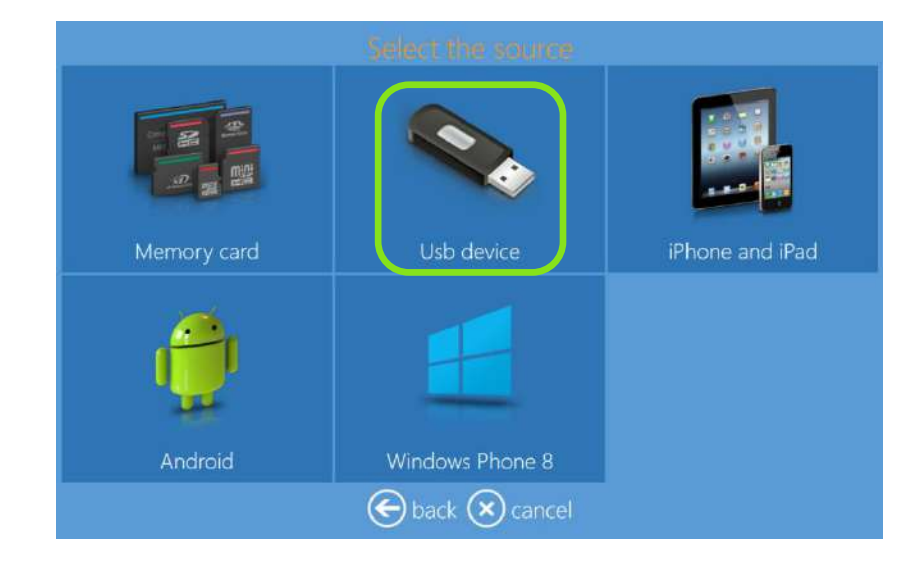

3) Sélectionnez le format du tirage.

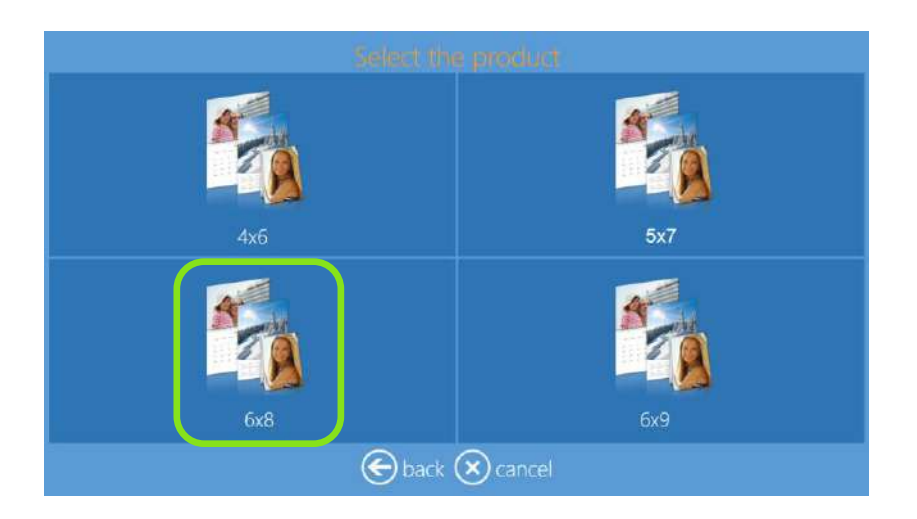

4) Sélectionnez le type de finition.

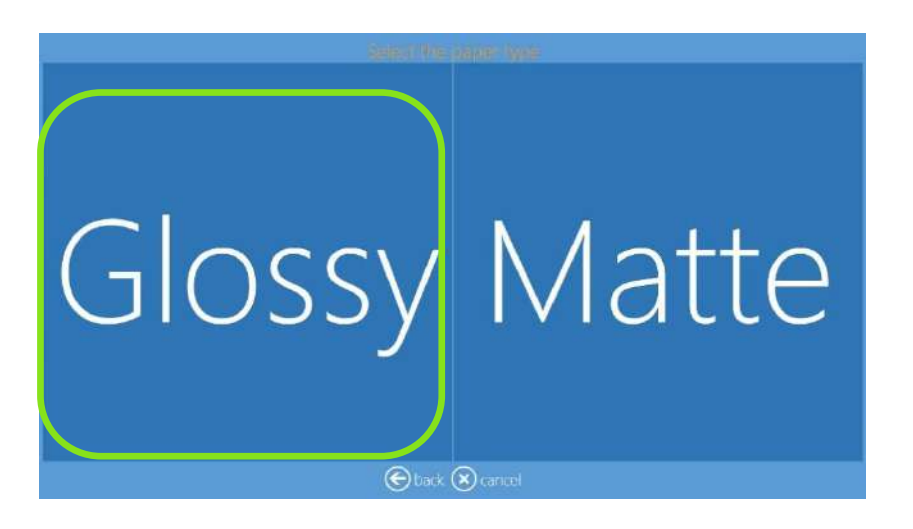

5) Sélectionnez les images.

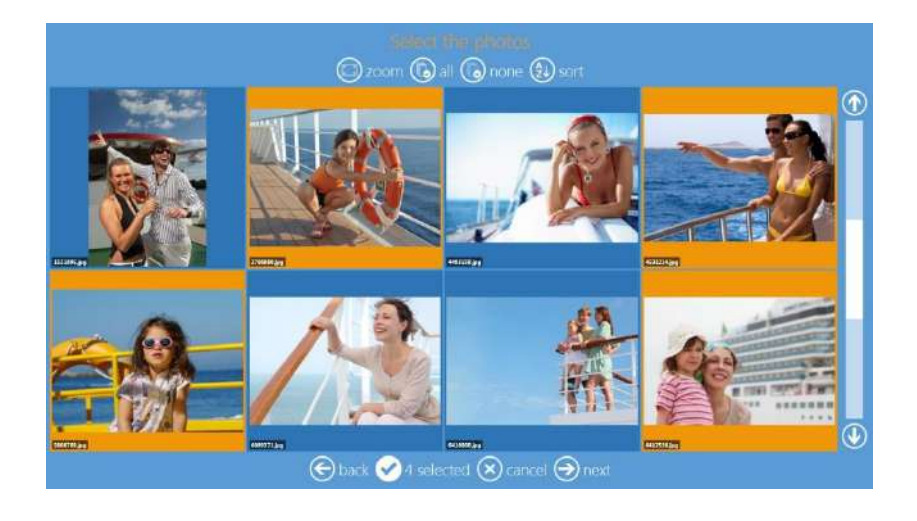

6) Sélectionnez le thème de l'arrière-plan.

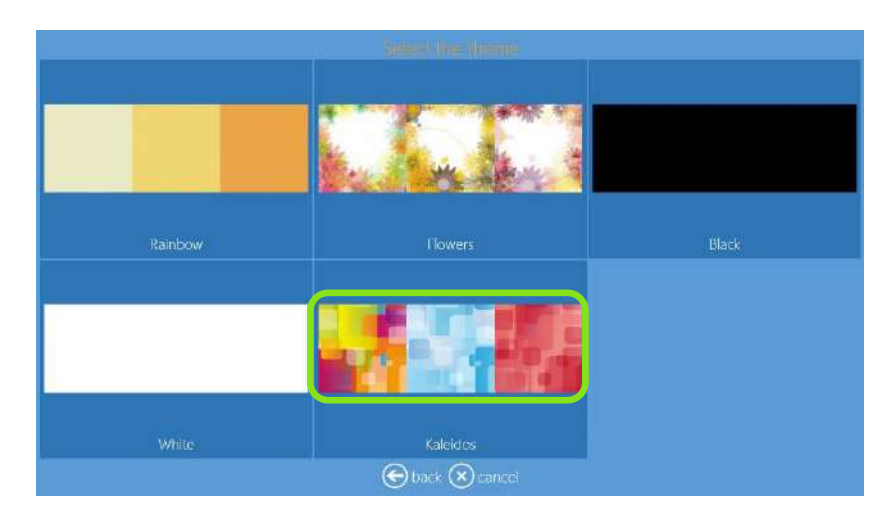

7) Modifiez l'ordre des images.

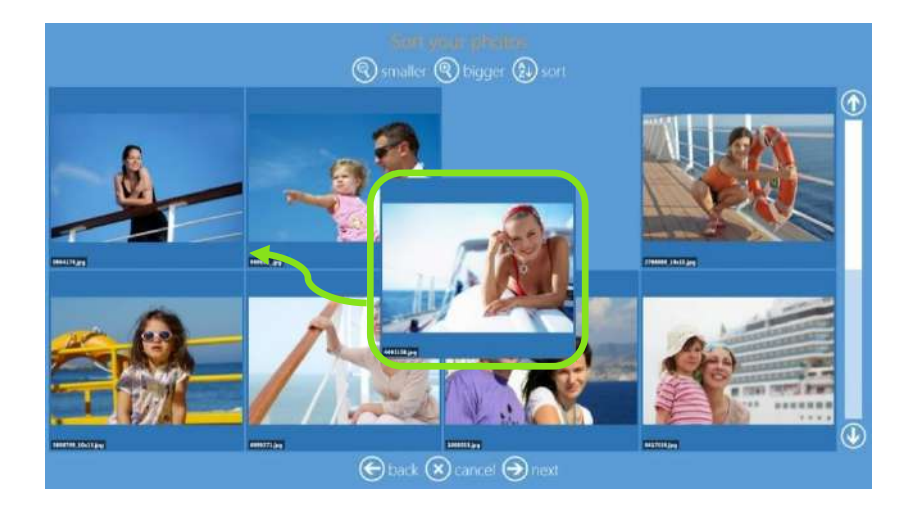

8) Sélectionnez les options du calendrier : langue, pays (jours fériés nationaux) et le mois de départ.

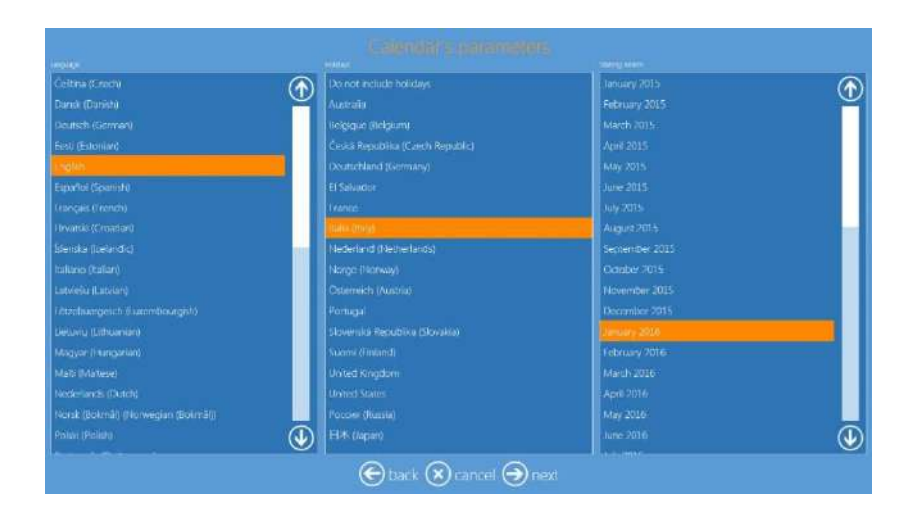

9) Aperçu et édition de la page (voir également Édition de pages, page 15).

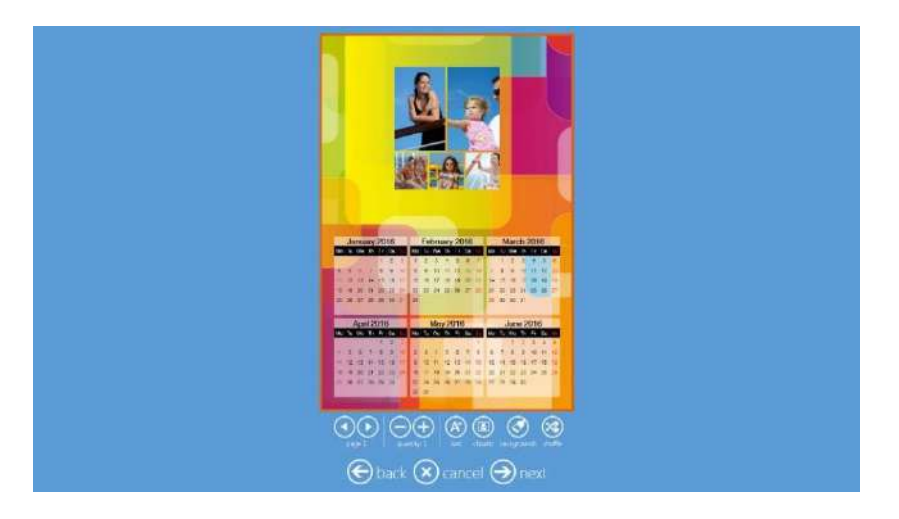

10) Résumé de la commande.

| Product    | Quantity       |  |
|------------|----------------|--|
|            | ' 📀            |  |
|            |                |  |
|            |                |  |
|            | 🕀 add products |  |
|            |                |  |
| 🕞 back 🙁 d | ancel 🕘 next   |  |

11) Entrez le nom du client.

|          |     |   |     | 14  | ti es | aup ( | (YR) | 0175 | iin)       | E. |   |   |     |  |
|----------|-----|---|-----|-----|-------|-------|------|------|------------|----|---|---|-----|--|
|          |     |   |     |     |       |       |      |      |            |    |   |   |     |  |
|          |     |   |     |     |       |       |      |      |            |    |   |   |     |  |
|          |     |   |     |     |       |       |      |      |            |    |   |   |     |  |
|          |     |   |     |     |       |       |      |      |            |    |   |   |     |  |
|          | 1   | 2 | 3   | 4 5 | 6     | 7     | 8    | 9    | 0          |    | = | X |     |  |
|          | #   | Q | W E | R   | T     | γ I   | 1    | I C  | ) F        |    |   | 1 | @   |  |
| <b>8</b> |     | A | S   | DF  | G     | н     | 1    | К    | L          | ;  | • | - |     |  |
|          |     | 1 | Z > | (C  | V     | BI    | N I  | м,   |            |    |   |   | T . |  |
| Teres    | - × |   |     |     |       |       |      |      |            |    |   | + |     |  |
|          |     |   |     | Ot  |       | 8     |      |      | <b>)</b> n |    |   |   |     |  |

12) Appuyez sur "Next" (suivant) pour finaliser la commande.

# Tirages avec une DS 80 DX

#### Tirages double face

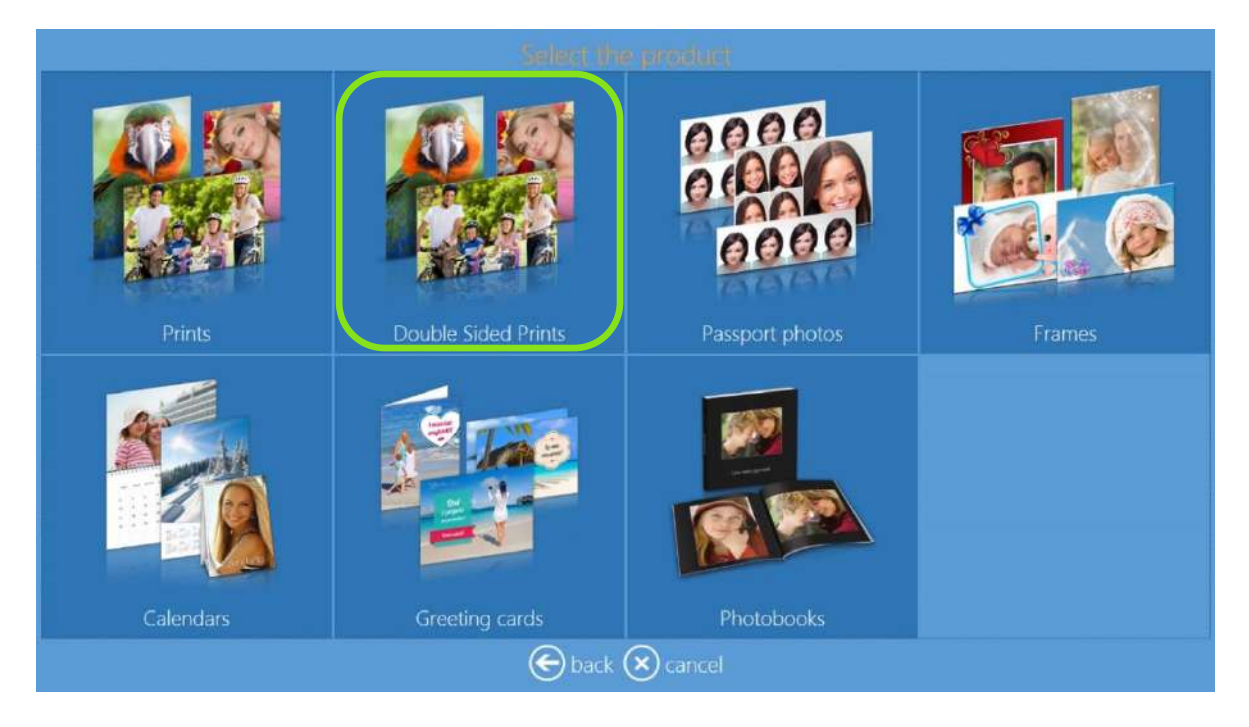

- La procédure d'impression de tirages double face est identique à la procédure de tirages simple face.
- Les images au format paysage sont pliées sur le côté court. Les images au format portrait sont pliées sur le côté long.
- Le pliage côté long signifie que les pages sont tournées par le côté long du papier, comme un magazine ou une brochure au format A4.

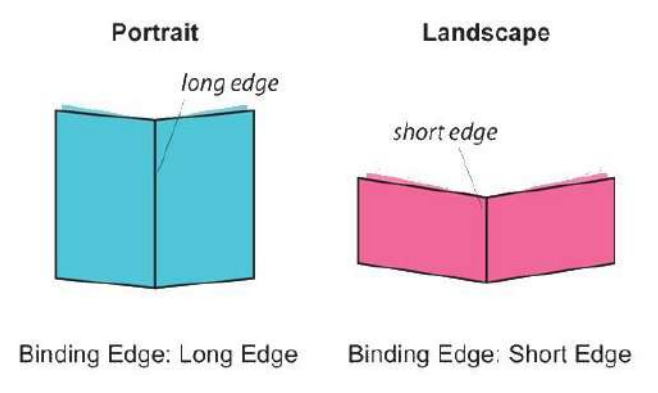

• Le pliage côté court signifie que les pages sont tournées par le côté court du papier, à l'exemple d'un bloc-notes.

Remarque : **Les tirages double face** ne sont possibles qu'avec une imprimante DS 80 DX, à l'instar d'autres produits recto-verso de Snaplab+, tels que les cartes de voeux et les calendriers.

# **Calendriers DS80DX**

i

Procédure de création et d'impression d'un calendrier.

Remarque 1 : **calendriers de 2 pages ou de 13 pages** : ces produits ne peuvent être réalisés et imprimés qu'avec une imprimante DS80DX et du papier recto-verso.

Remarque 2 : pour créer et imprimer un calendrier de 13 pages, 13 images minimum sont nécessaires.

1) Sélectionnez "Calendars" (Calendriers).

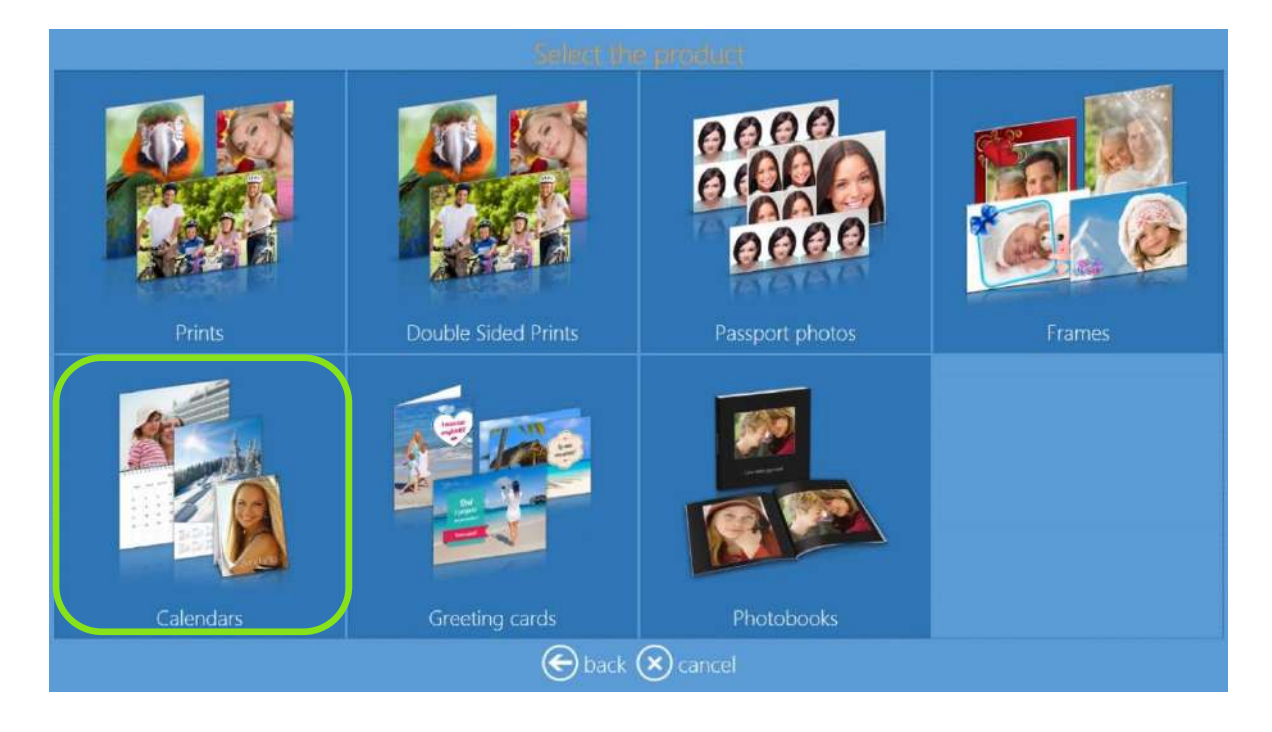

2) Sélectionnez le format du tirage.

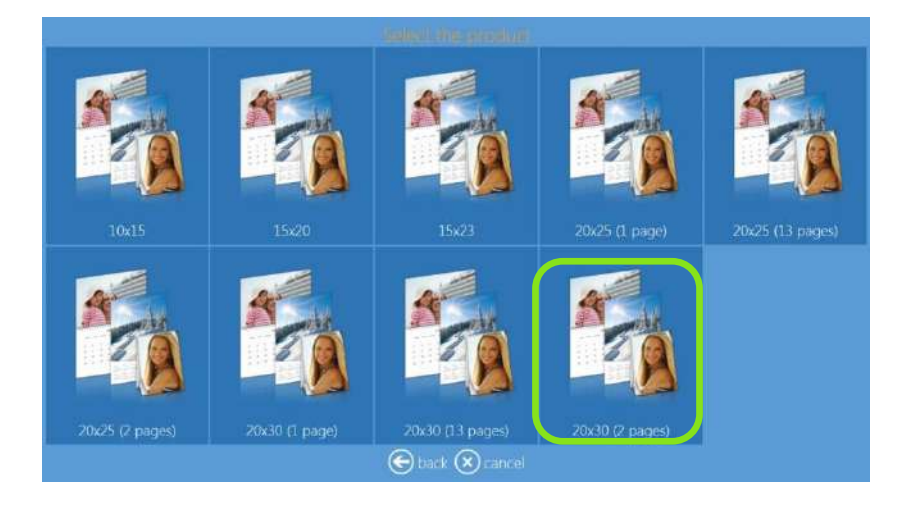
3) Sélectionnez le dossier contenant les images.

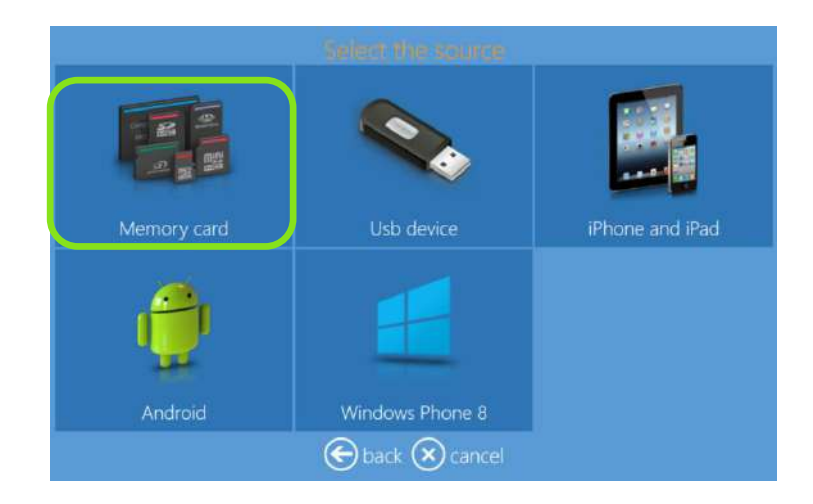

4) Sélectionnez le type de finition.

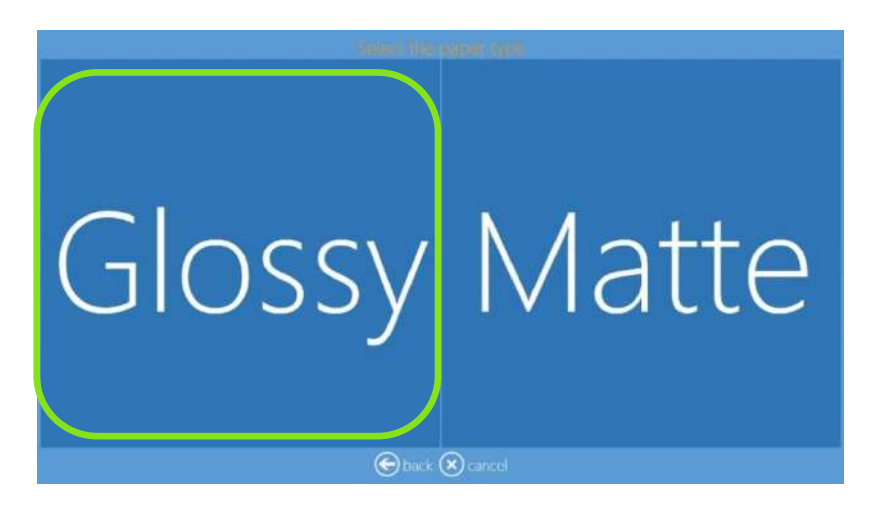

5) Sélectionnez les images.

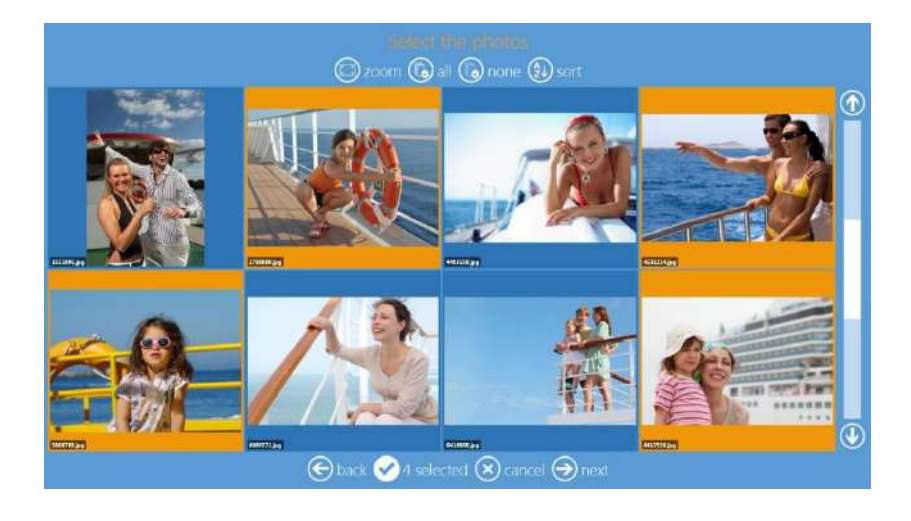

6) Sélectionnez le thème de l'arrière-plan.

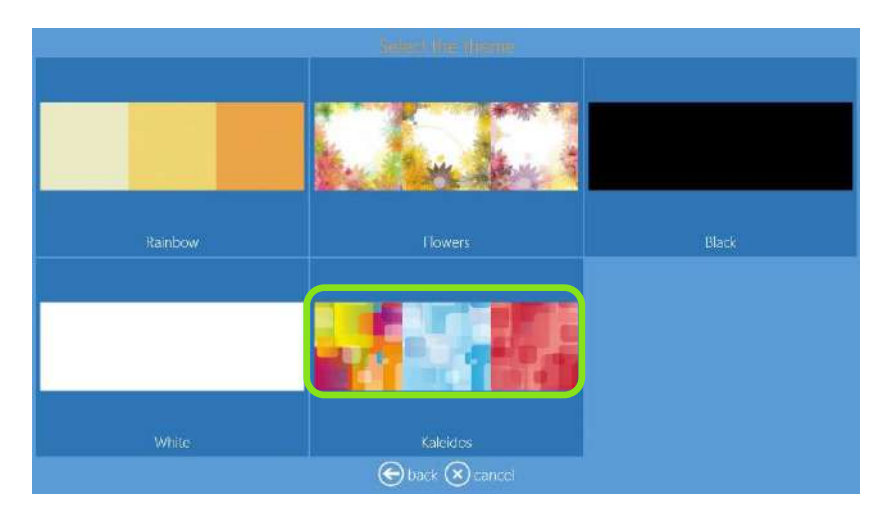

7) Modifiez l'ordre des images.

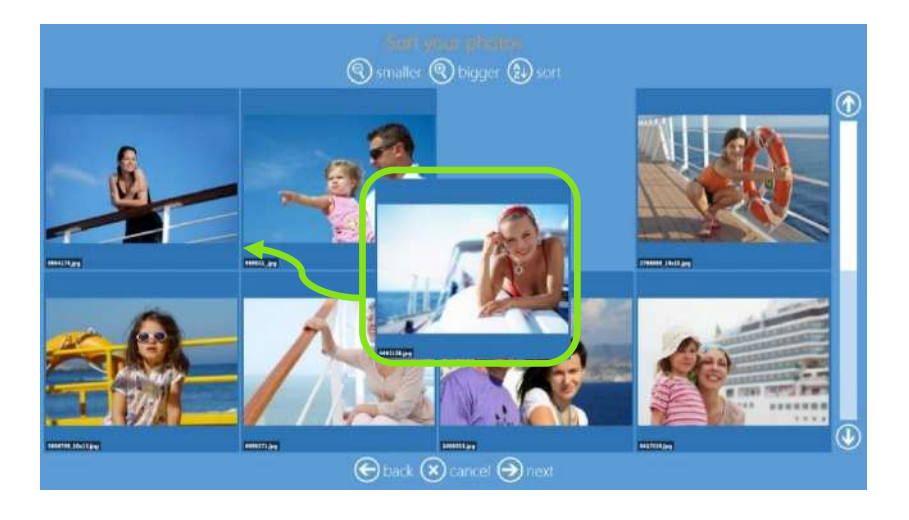

8) Sélectionnez les options du calendrier : langue, pays (jours fériés nationaux) et le mois de départ.

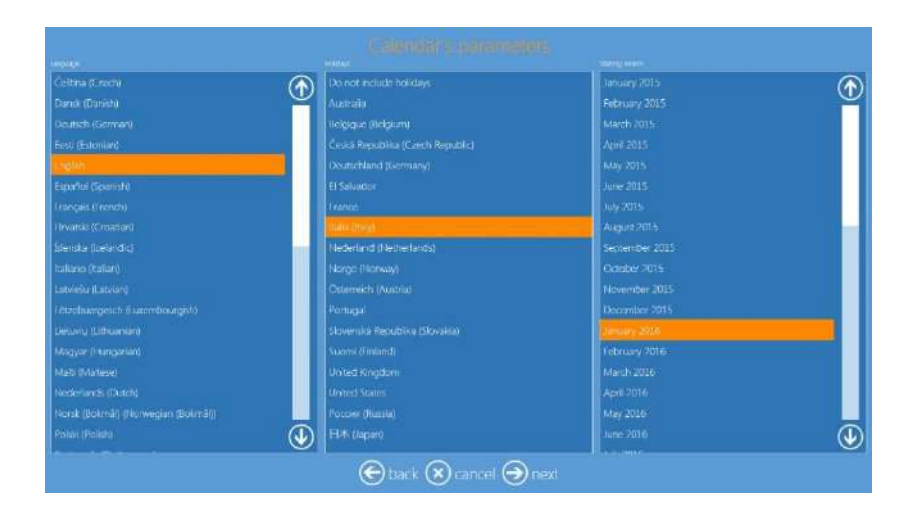

9) Aperçu et édition de la page (voir également Édition de pages, page 15).

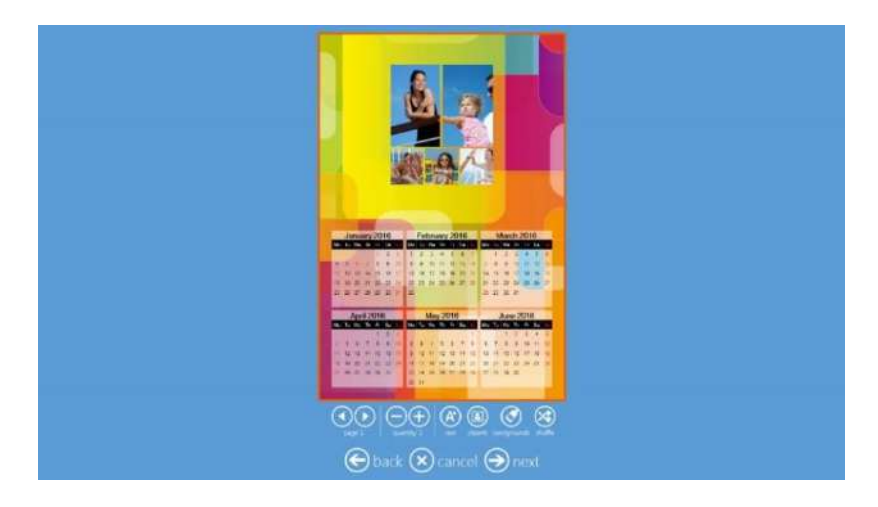

10) Résumé de la commande.

| Product      |                 |              |  |
|--------------|-----------------|--------------|--|
| Calendar 200 |                 |              |  |
|              |                 |              |  |
|              |                 | add products |  |
|              |                 |              |  |
|              | 🕞 back 🛞 cancel | () next      |  |

11) Entrez le nom du client.

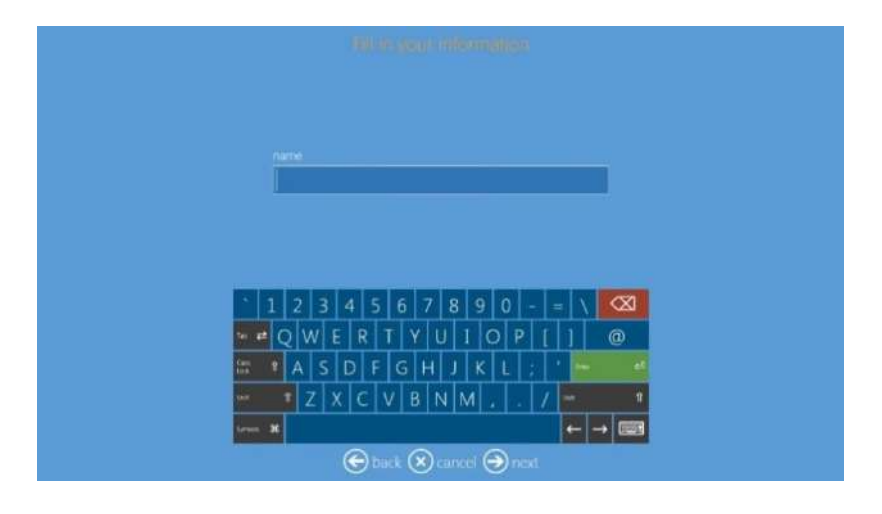

12) Appuyez sur "Next" (suivant) pour finaliser la commande.

# Cartes de vœux DS 80DX

Procédure de création et d'impression d'une carte de vœux.

1) Sélectionnez "Greeting cards" (Cartes de vœux).

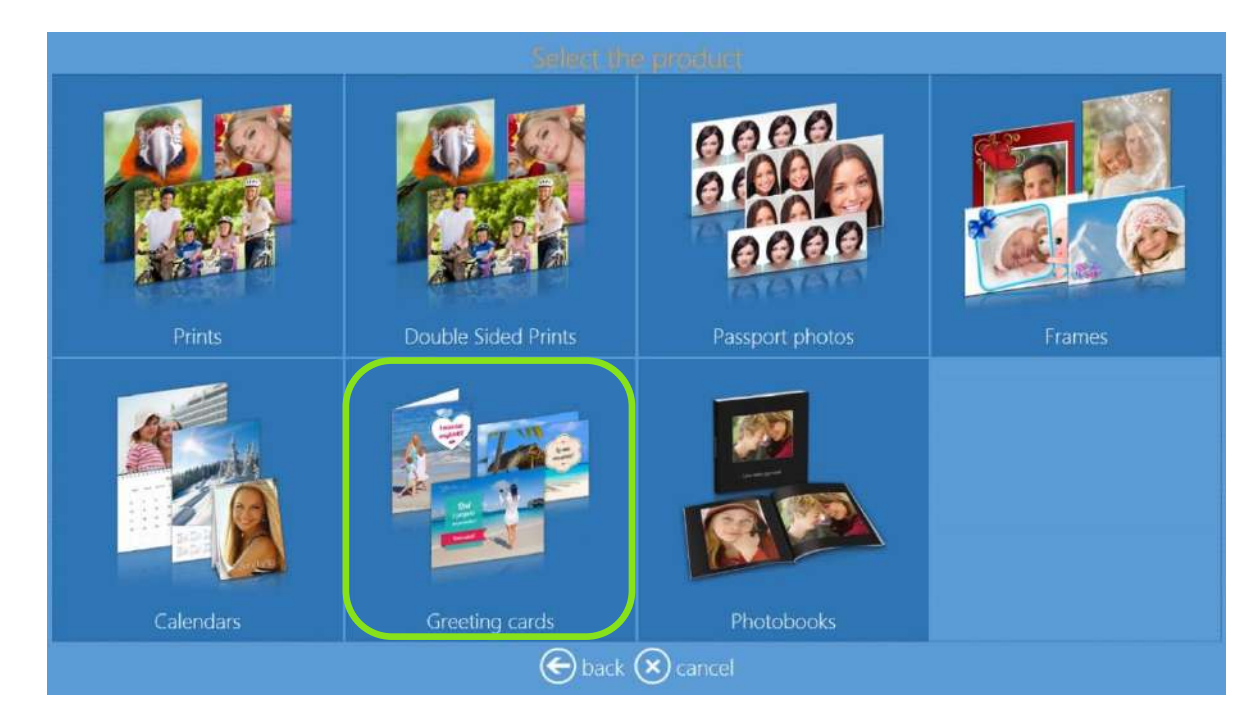

2) Sélectionnez le type de produit.

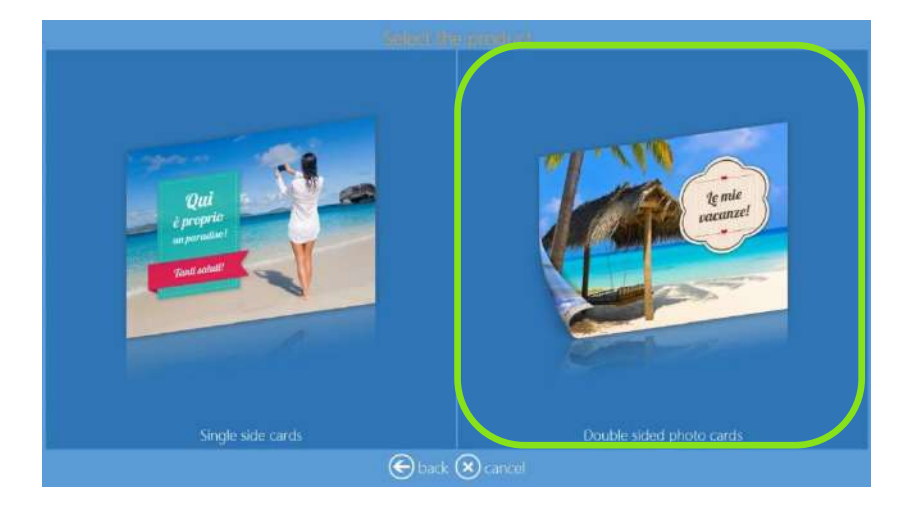

3) Sélectionnez le dossier contenant les images.

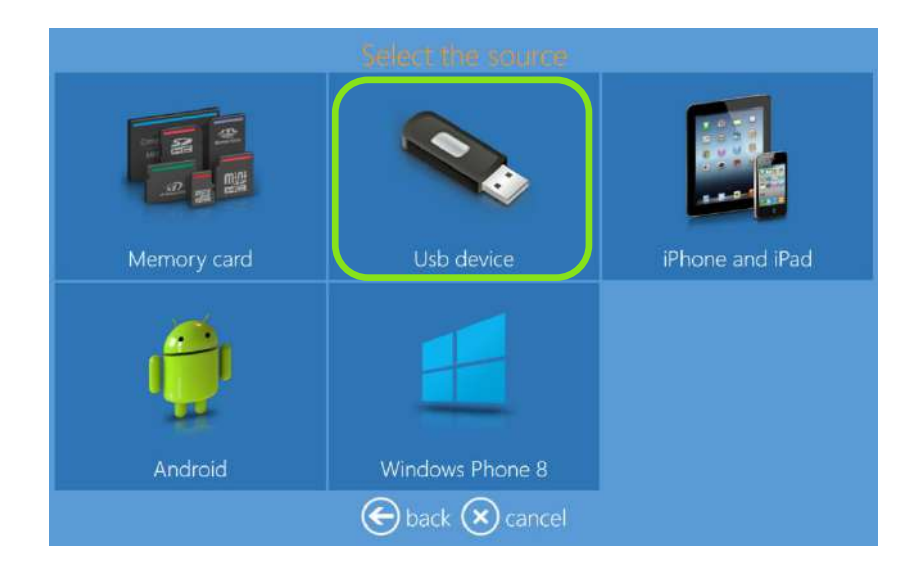

4) Sélectionnez les images.

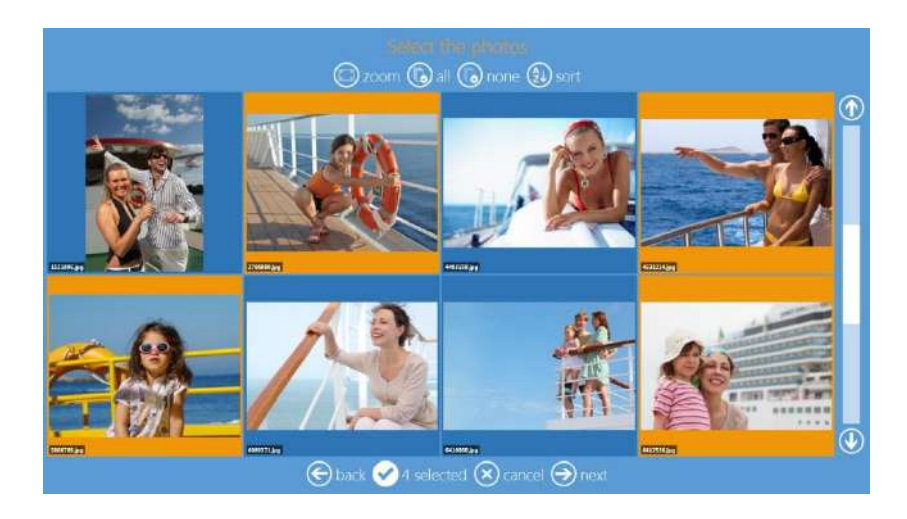

5) Sélectionnez le type de finition.

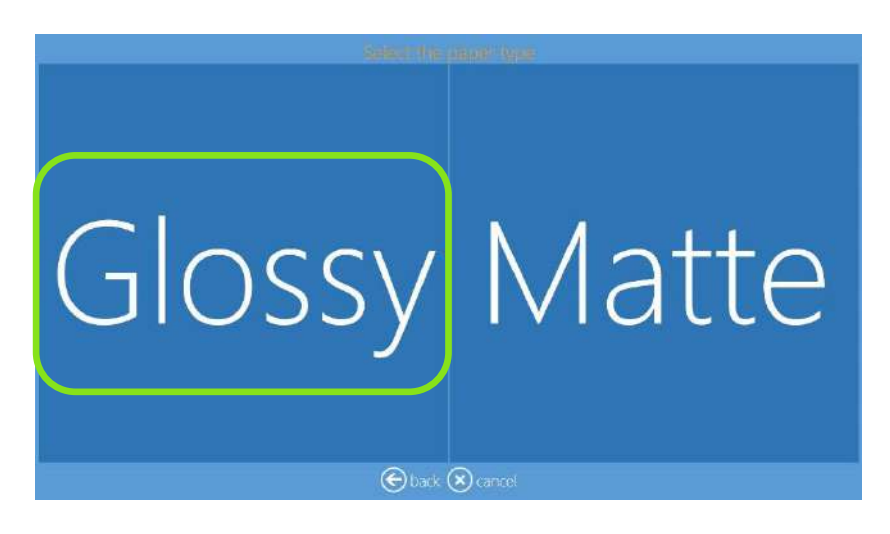

6) Sélectionnez le thème de l'arrière-plan.

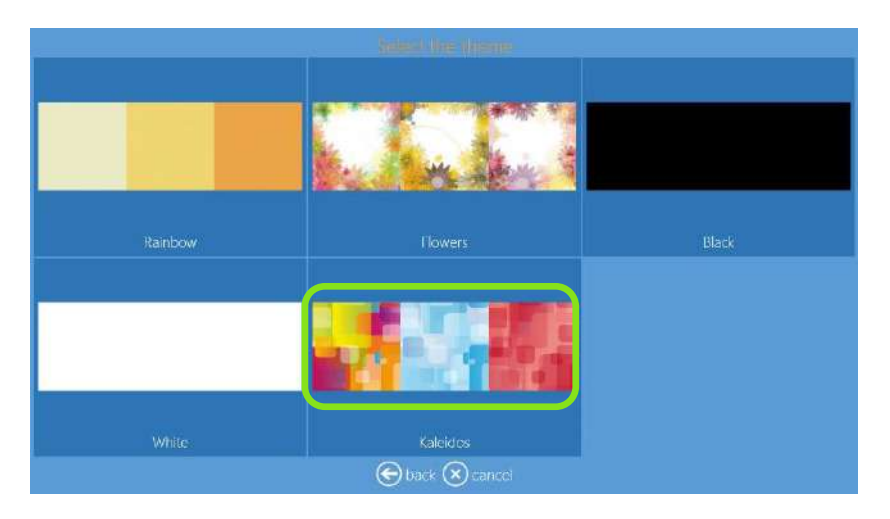

7) Modifiez l'ordre des images.

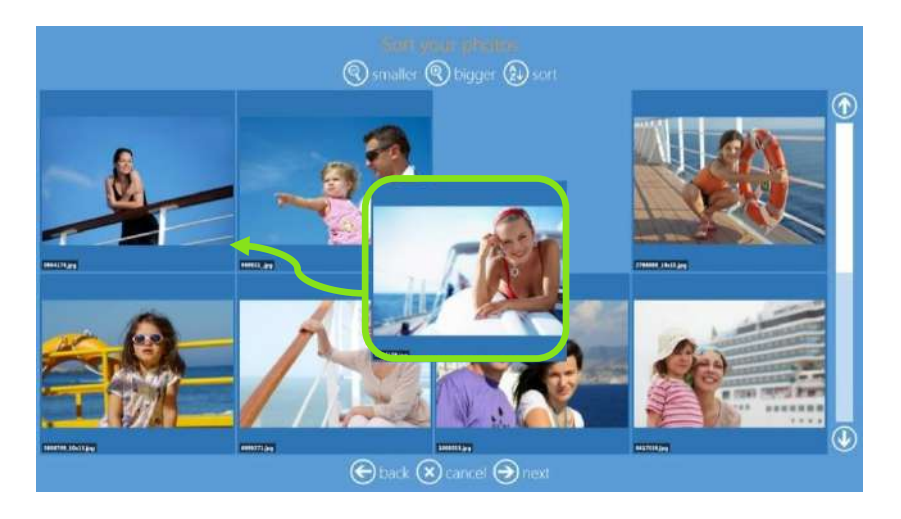

8) Aperçu et édition de la page (voir également Édition de pages, page 15 pour plus d'informations).

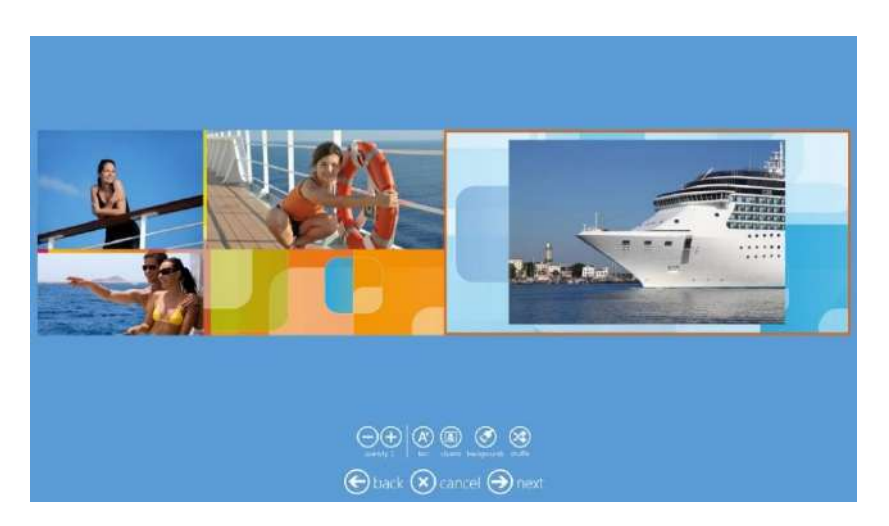

9) Résumé de la commande.

| Crait    | i sammer     |         |  |
|----------|--------------|---------|--|
|          |              |         |  |
|          |              | $\odot$ |  |
|          |              |         |  |
|          | A            |         |  |
|          | U            |         |  |
| 🕞 back ( | 🔊 cancel 🌖 n |         |  |

10) Entrez le nom du client.

|     |   |   |          |        | 4                 | 4             | ff y       | en          | P I    | (inte            | 911    | e))           | en |                 |   |   |         |  |  |
|-----|---|---|----------|--------|-------------------|---------------|------------|-------------|--------|------------------|--------|---------------|----|-----------------|---|---|---------|--|--|
|     |   |   |          |        |                   |               |            |             |        |                  |        |               |    |                 |   |   |         |  |  |
|     |   |   |          |        |                   |               |            |             |        |                  |        |               |    |                 |   |   |         |  |  |
|     |   |   |          |        |                   |               |            |             |        |                  |        |               |    |                 |   |   |         |  |  |
|     |   |   |          |        |                   |               |            |             |        |                  |        |               |    |                 |   |   |         |  |  |
|     | 1 |   | 2        | 2      | A                 | 5             |            |             | 7      | 8                | q      | C             | 2  | - 1             | - | X | Ø       |  |  |
| Taú | - |   |          | ,Ť,    |                   | H             |            | 1           | í.     | -                |        | Ц             | 1  |                 |   | 4 |         |  |  |
|     | 1 | Q | 1 W      | 1.6    |                   | К             | T          | Y           | ĮΥ     | 1                | [ ] (  | 0             | Ρ  |                 |   |   | @       |  |  |
| 20  |   |   | M<br>A   | S      | D                 | F             |            | Y<br>G      | H      | ן<br>ן<br>ן      | I I    |               | P  |                 |   |   | @       |  |  |
| 1   |   |   | A  <br>Z | s<br>s | =    <br>D<br>( ( | R<br>  F<br>C | <br>(<br>V | Y<br>S<br>B | H<br>H | )<br>)<br>)<br>) | I<br>K | 0<br>  l<br>, | P  | (<br>;  <br>  / |   |   | ()<br>1 |  |  |

11) Appuyez sur "Next" (suivant) pour finaliser la commande.

Remarque 1 : les cartes de vœux ne peuvent être créées et imprimées que si une imprimante DS80DX est connectée au système et qu'elle est chargée avec du papier recto-verso.

#### Remarque 2 : quantité :

- La quantité de cartes de vœux 10 x 20 (4" x 8") par défaut est de 3, avec du papier 20 x 30 (8" x 12").
- La quantité de cartes de vœux 15 x 20 (6" x 8") par défaut est de 2, avec du papier 20 x 30 (8" x 12").

# Photobook (Albums photos)

Procédure de création et d'impression d'albums photos.

1) Sélectionnez "Photobooks" (Albums photos).

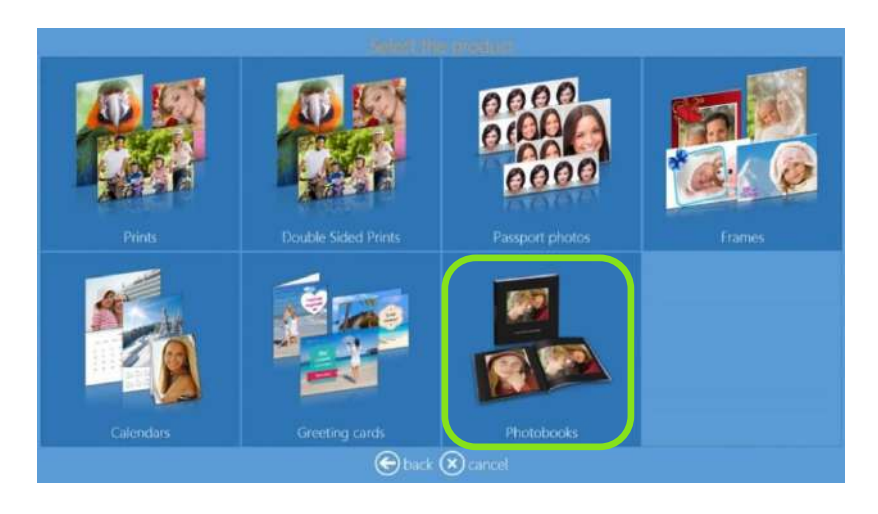

2) Sélectionnez le format et le type de tirage.

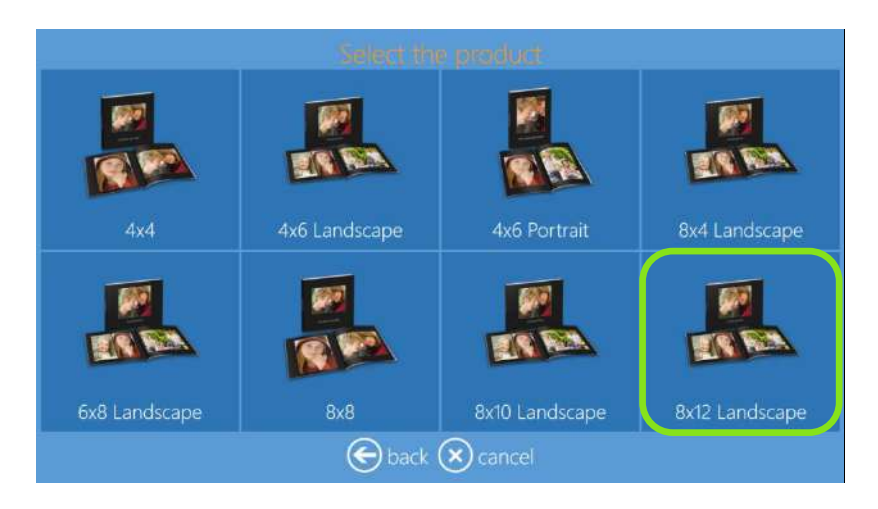

3) Sélectionnez le support d'origine des images.

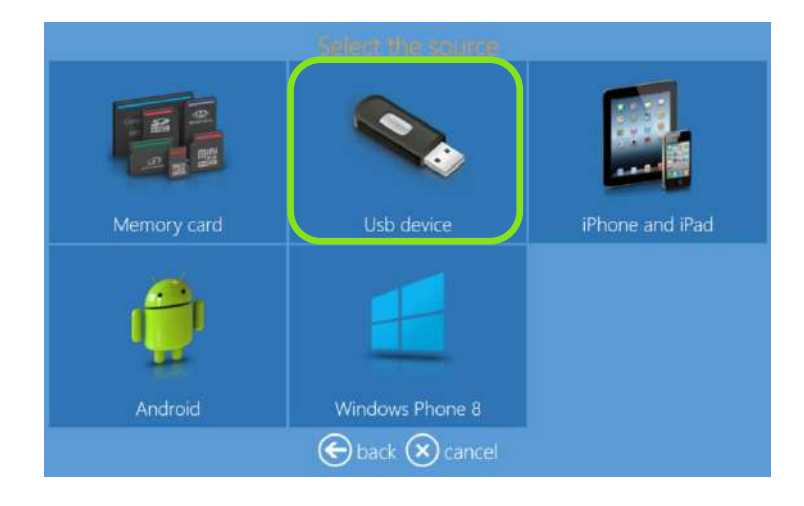

4) Sélectionnez les images.

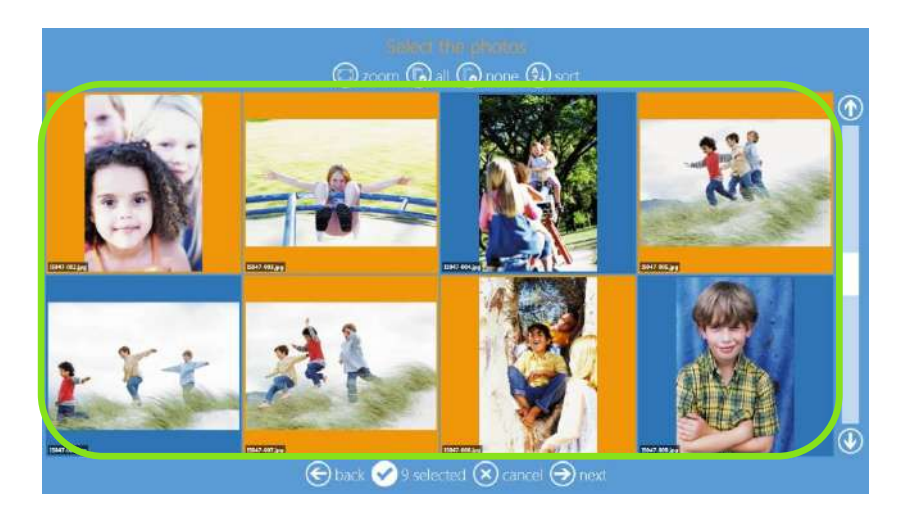

5) Sélectionnez le thème de l'arrière-plan.

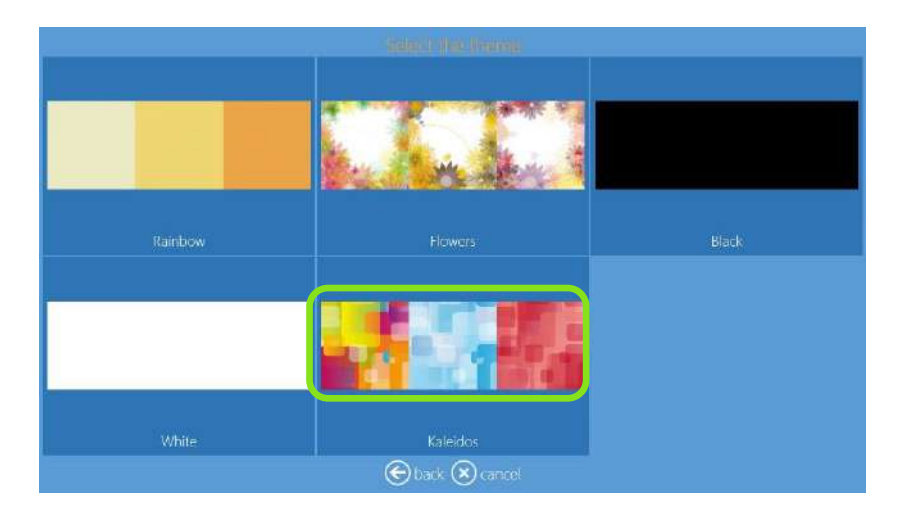

6) Sélectionnez le type de finition.

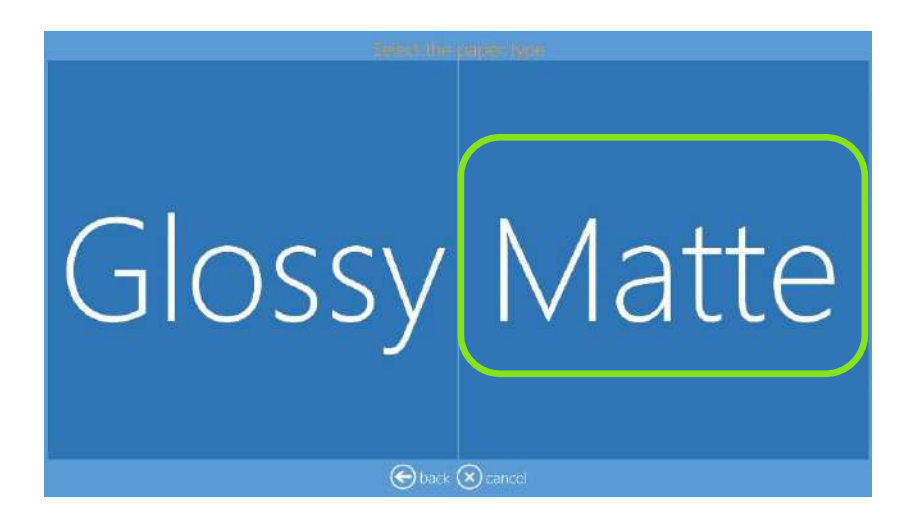

#### 7) Modifiez l'ordre des images.

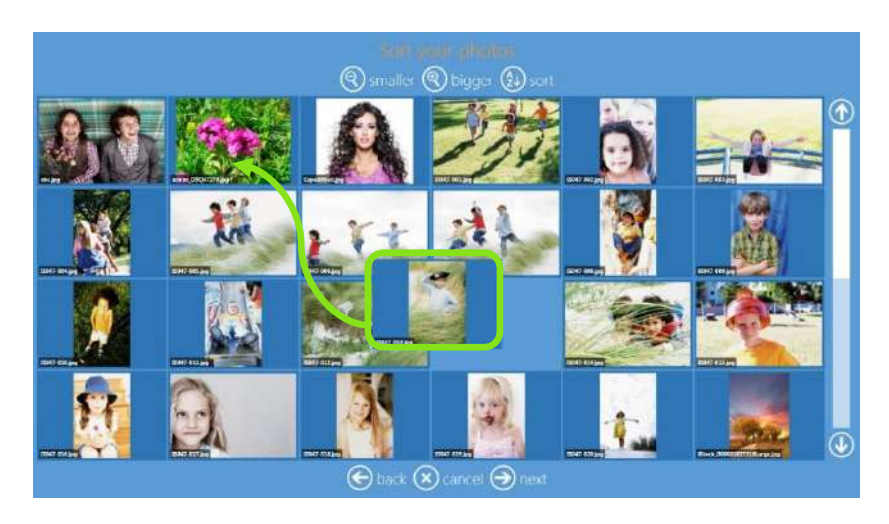

8) Entrez le titre de l'album.

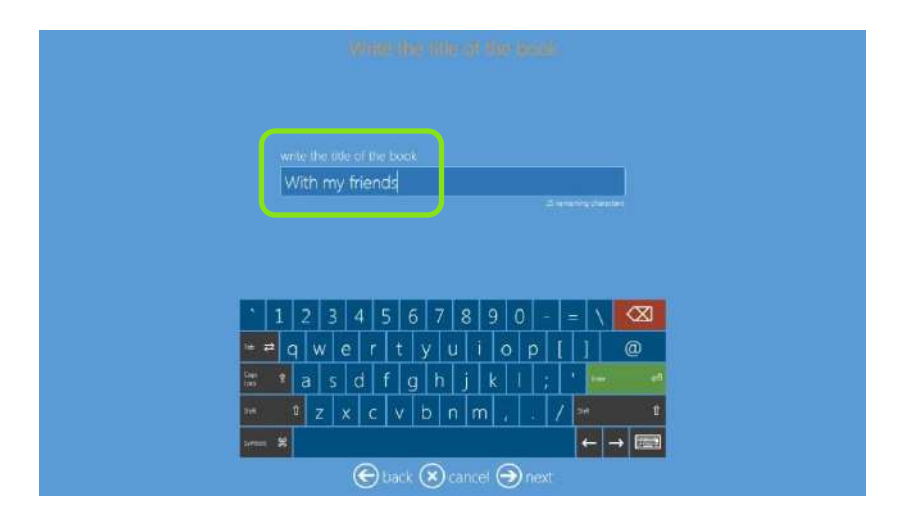

10) Sélectionnez une image de couverture.

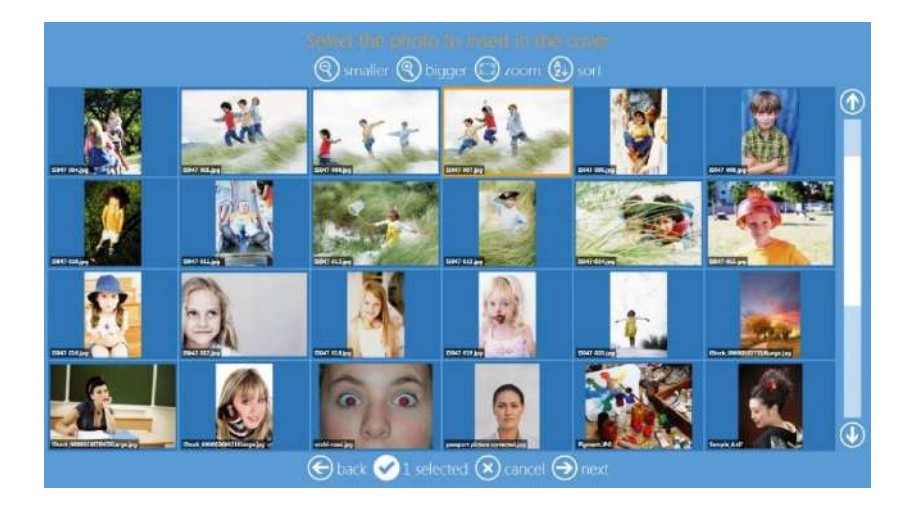

11) Aperçu et édition de la page (voir également Édition de pages, page 46 pour plus d'informations).

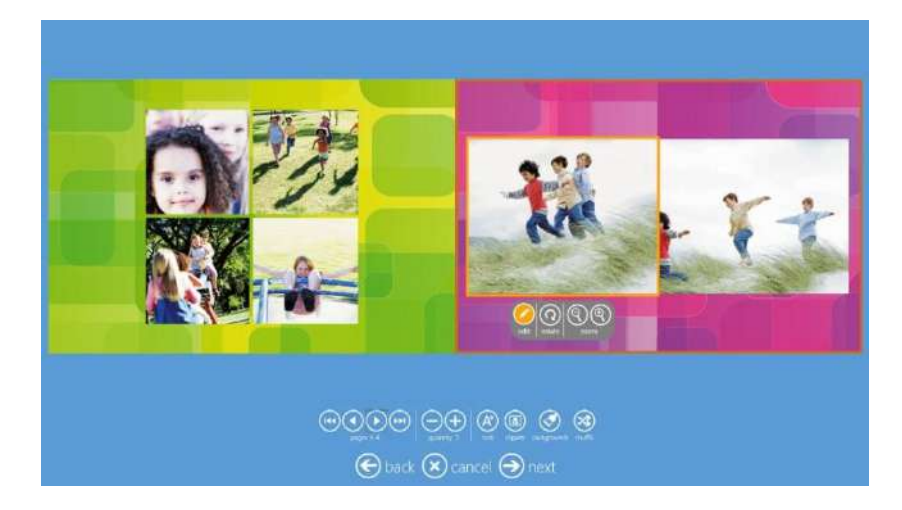

12) Résumé de la commande.

|        | $\oslash$     |  |
|--------|---------------|--|
|        |               |  |
|        |               |  |
|        | 0             |  |
|        | Hand broducts |  |
|        |               |  |
| E back | 🕞 next        |  |

13) Entrez le nom du client.

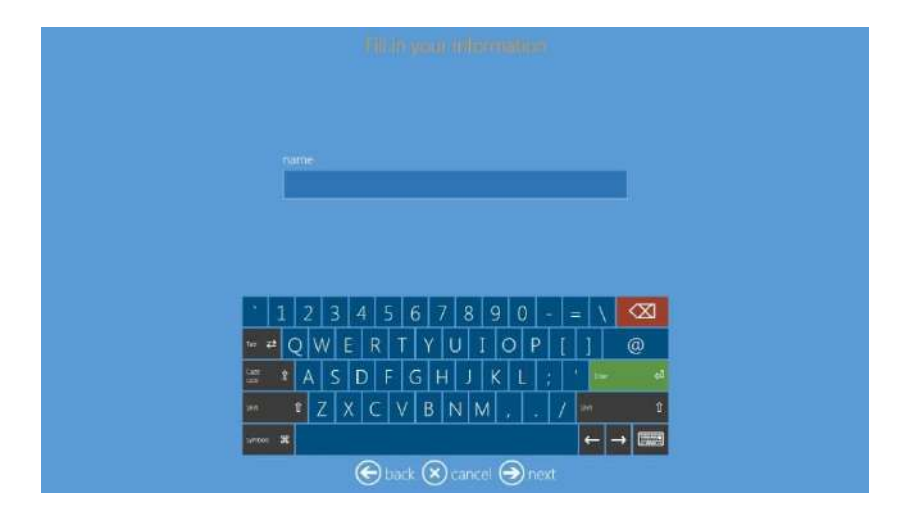

14) Pour démarrer l'impression, cliquez sur le bouton Next (Suivant).

# Édition de pages

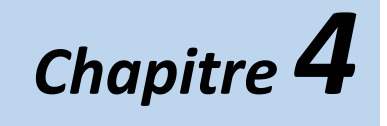

# Commandes d'édition

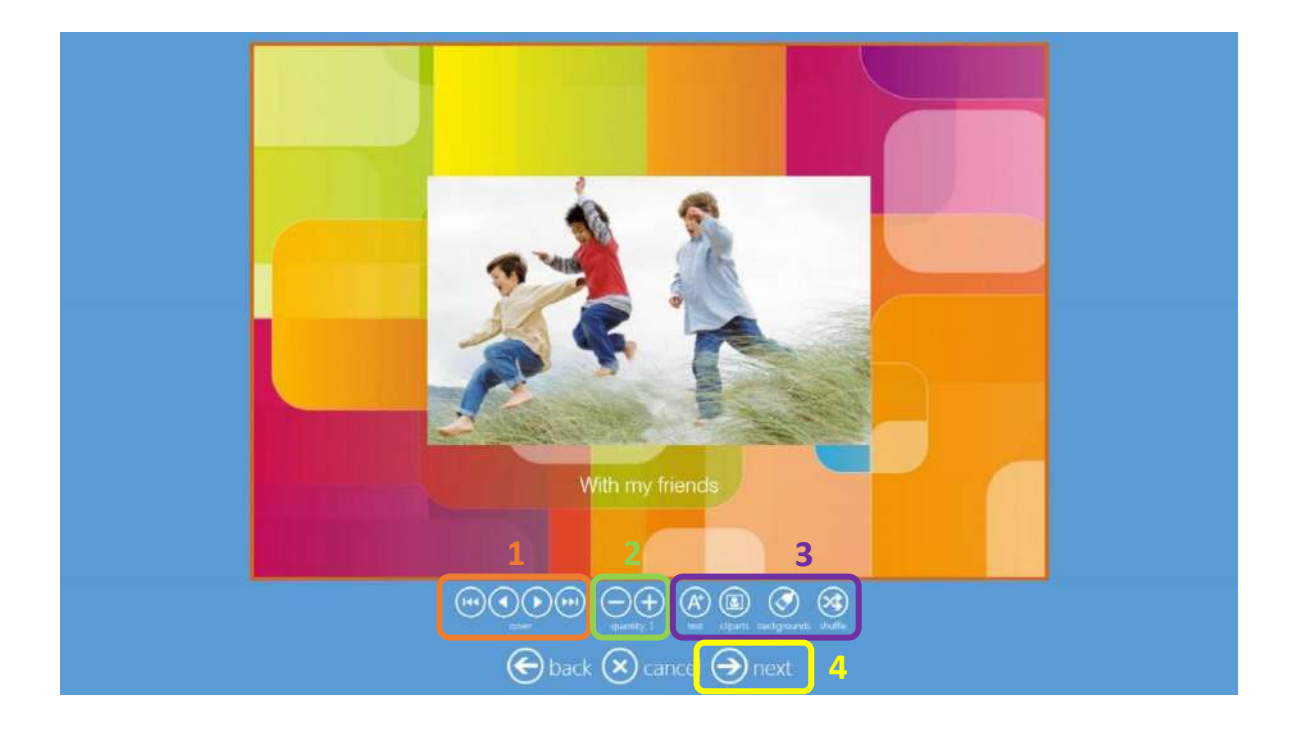

- 1. **Boutons de navigation :** permettent de revenir à la première page ou à la page précédente, et d'aller à la dernière page ou à la page suivante.
- 2. **Boutons Quantity (Quantité):** permettent d'augmenter ou de diminuer le nombre de produits. L'incrément peut être modifié dans les paramètres des produits.
- 3. *Text (Texte):* permet d'insérer du texte et des images. Les images peuvent être insérées par glisser-déposer depuis l'espace de travail.

*Cliparts (Objets graphiques) :* permet d'ouvrir la fenêtre de sélection des objets graphiques. Sélectionnez un objet graphique et cliquez sur le bouton OK.

**Background (Arrière-plan) :** permet d'ouvrir la fenêtre de sélection des objets graphiques. Vous pouvez sélectionner un arrière-plan parmi les thèmes ou sélectionner une image à utiliser comme arrière-plan. L'arrière-plan peut être appliqué à la page courante ou à toutes les pages.

Shuffle (Mélanger) : permet de modifier automatiquement la mise en page courante.

4. **Next (Suivant)** : permet de quitter l'interface d'édition de pages et de revenir à la page de résumé de la commande.

Remarque : pour ajouter un objet graphique

- 1) Sélectionnez le bouton de commande Cliparts (Objets graphiques).
- 2) Sélectionnez le fichier.

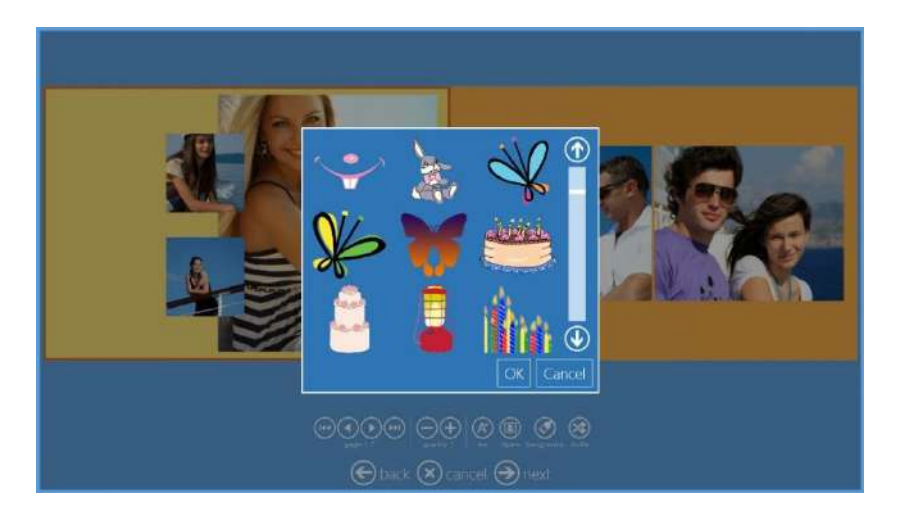

1) Cliquez sur OK pour insérer l'objet graphique dans la page.

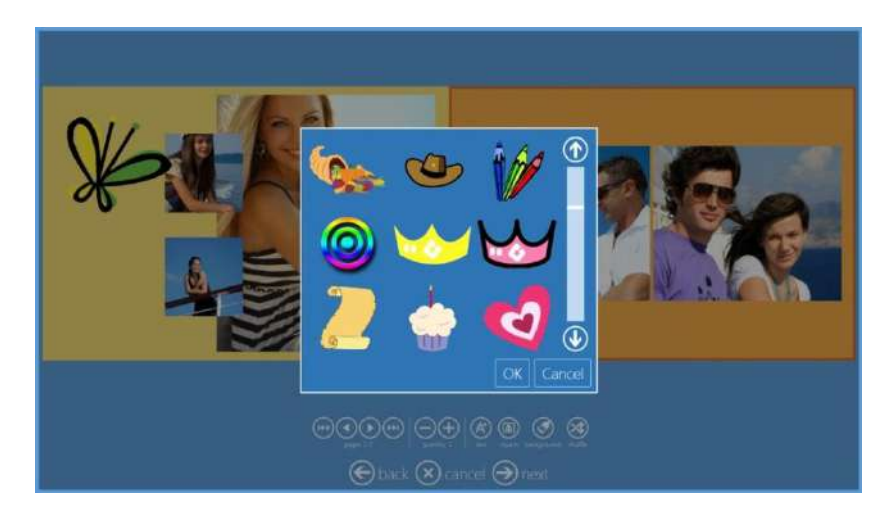

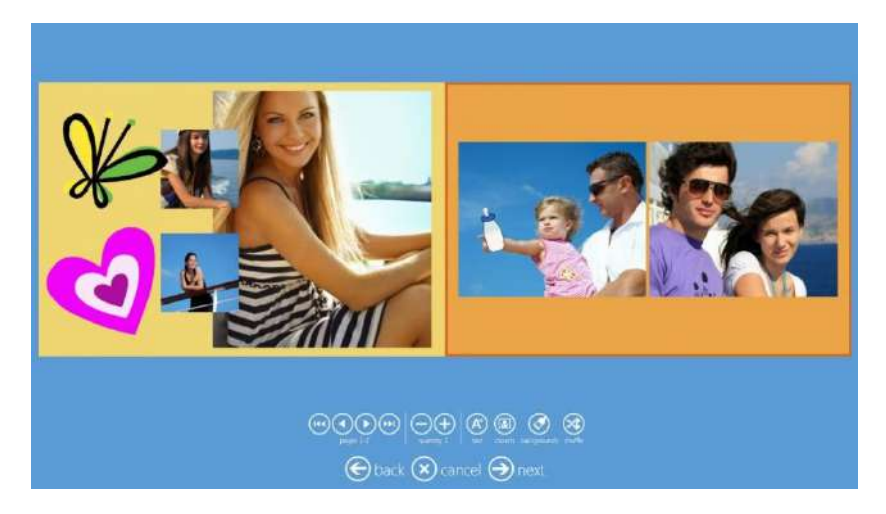

# Édition des images

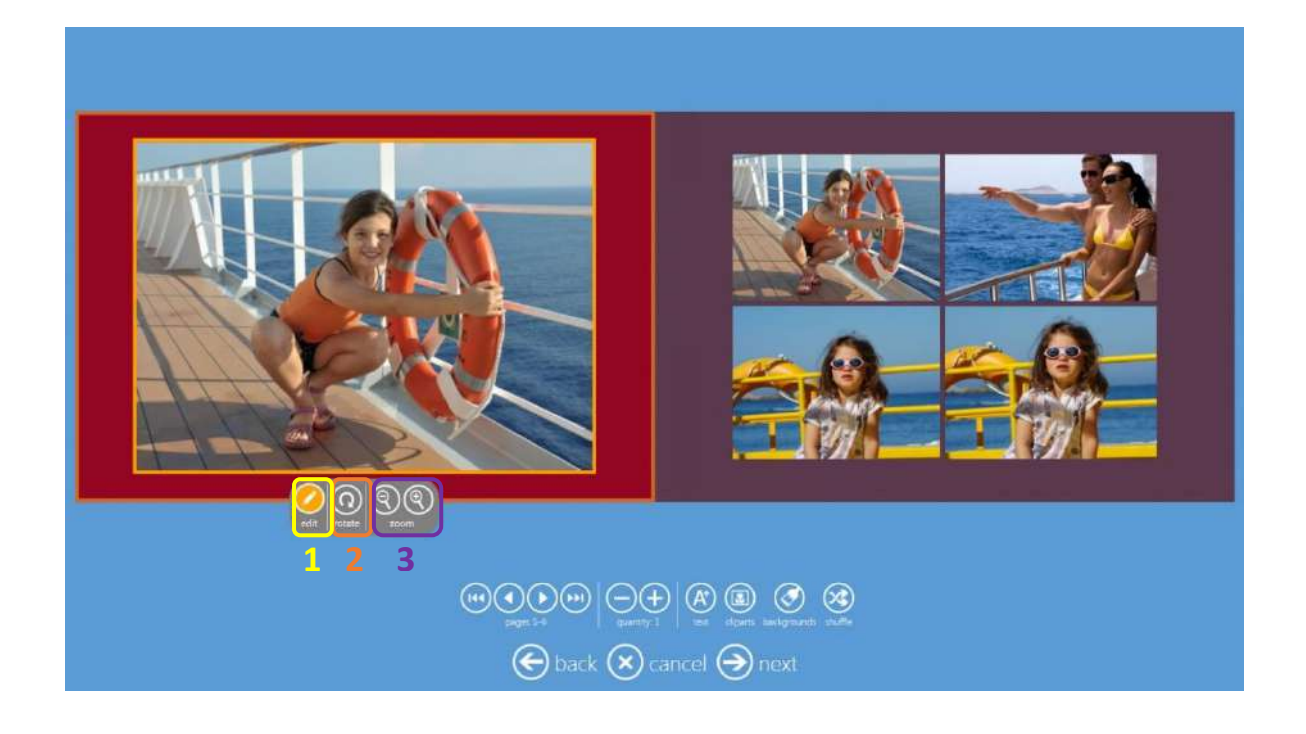

- 1. *Edit (Éditer) :* permet d'ouvrir une image dans la fenêtre d'édition où vous pourrez la recadrer et corriger les couleurs.
- 2. Rotate (Rotation) : permet de faire pivoter l'image à l'intérieur de la fenêtre. Incrément de 90°.
- 3. **Zoom :** permet d'agrandir ou de réduire l'image. Vous pouvez également modifier la position de l'image dans le cadre d'édition.

# **Commandes (Historique des commandes)**

Chapitre **5** 

Ouvrez le panneau principal en touchant, dans l'ordre, le coin inférieur gauche, puis le coin inférieur droit du moniteur ou en connectant un clavier et en appuyant sur la touche Échap.

# Setulates La citiz Vien Panal Setulates La citiz Vien Panal</

Cliquez sur le bouton Orders (Commandes).

La page des commandes s'ouvre.

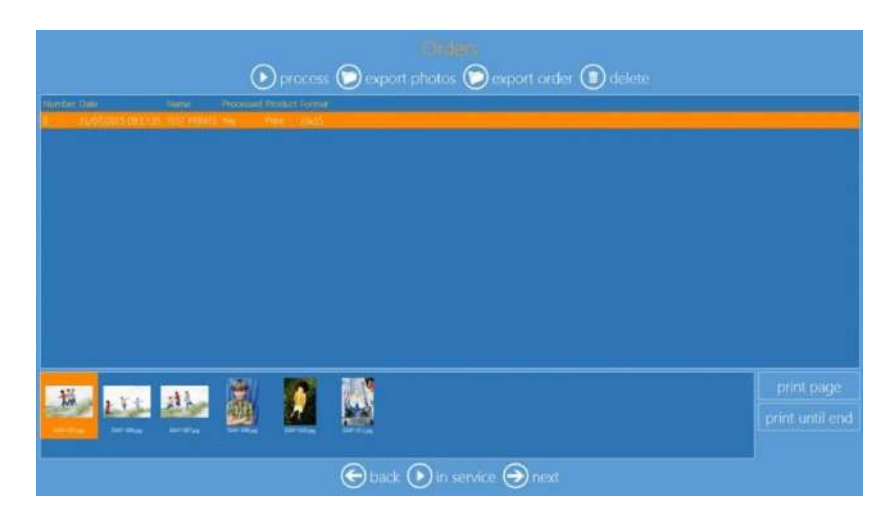

Process (Traiter) : permet de traiter la commande sélectionnée. Une copie de la commande est créée.

**Export photos (Exporter des photos)** : permet d'exporter toutes les images utilisées pour une commande dans un dossier spécifique.

**Export order (Exporter une commande)** : permet d'exporter les images d'une commande vers un dossier spécifique.

Delete (Supprimer) : permet de supprimer la commande sélectionnée.

Print page (Imprimer la page) : permet d'imprimer uniquement la page sélectionnée.

Print until end (Imprimer jusqu'à la fin) : permet d'imprimer toutes les pages, de la page sélectionnée à la dernière page.

# Réglages – Paramètres généraux

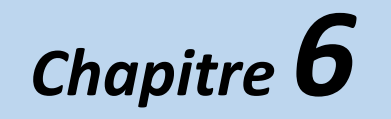

1) Ouvrez le panneau principal en touchant, dans l'ordre, le coin inférieur gauche et le coin inférieur droit du moniteur.

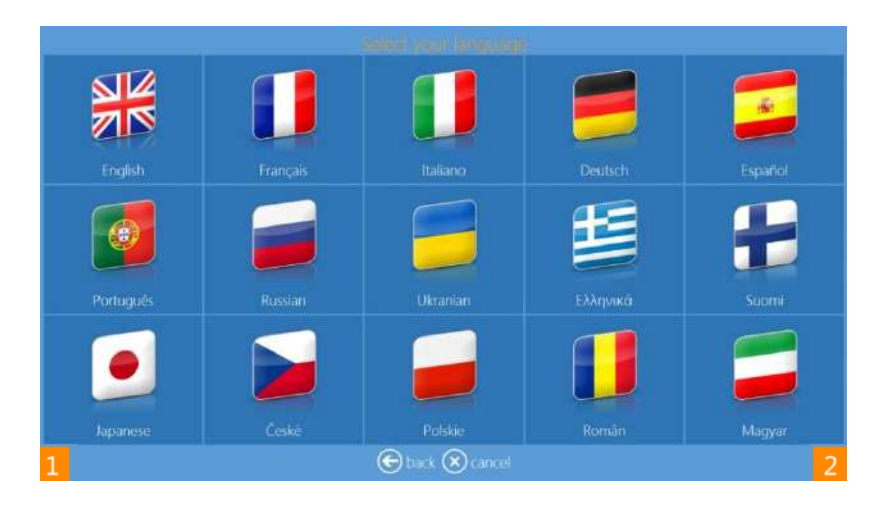

2) Cliquez sur le bouton "Settings" (Réglages).

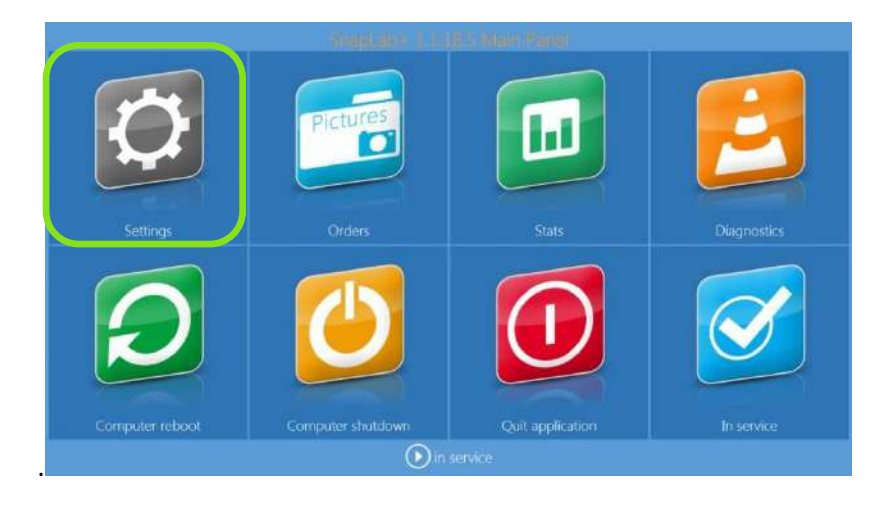

# Paramètres initiaux

| General               | Products           |
|-----------------------|--------------------|
| initial parameters    | printer parameters |
| network               | products           |
|                       | pricos             |
| Scieen savei          | prices             |
| language              | themes             |
| photo sources         | frames             |
| image editing         |                    |
|                       |                    |
| end user informations |                    |
| receipt               |                    |
| process confirmation  |                    |

Sélectionnez "Settings" (Réglages) > "Initial parameters" (Paramètres initiaux).

- Run mode (Mode de fonctionnement) : si ce paramètre est sur "Auto", le logiciel démarre à la mise en route de l'ordinateur. S'il est sur "Manual" (Manuel), le logiciel doit être démarré par l'opérateur (en double cliquant sur l'icône du logiciel).
- Show cursor (Afficher le pointeur) : si ce paramètre est sur "No" (Non), le pointeur de la souris est masqué (utile en cas d'écran tactile), s'il est sur "Yes" (Oui), le pointeur est affiché à l'écran (utile en cas d'utilisation d'une souris).
- Card Reader (Lecteur de cartes) : sélectionnez le type de lecteur de cartes adéquat dans la liste des modèles disponibles.
- Price visualization mode (Mode de visualisation des prix) : permet de sélectionner le mode d'affichage des prix à destination des clients : pas de prix, prix maximum, prix minimum, tous les prix, premier prix (prix pour une quantité d'articles égale à un), par défaut (montrer tous les prix).
- Number of days before order elimination (Nombre de jours avant la suppression d'une commande) : permet de sélectionner le délai en nombre de jours au terme duquel les commandes qui ont été traitées sont supprimées de la mémoire du système.
- Cancel the order after this time (Délai avant annulation de la commande) : permet de sélectionner la durée d'inactivité après laquelle la commande est annulée.
- Fit or fill (Ajuster ou remplir) : valable uniquement pour les produits "tirages". Si ce paramètre est sur "Yes" (Oui), une page est affichée pendant la procédure pour demander à l'utilisateur si les images doivent être recadrées (FILL) pour remplir le papier à imprimer ou imprimées en entier (FIT). En cas de sélection du mode FIT, des bordures peuvent être ajoutées au tirage.
- Display warning after photos are "filled" (Afficher un message d'avertissement après recadrage des photos) : si ce paramètre est sur "Yes" (Oui), un message d'avertissement demande à l'utilisateur de vérifier que les images ont été correctement recadrées.
- Units (Unités de mesure) : sélectionnez les unités de mesure, centimètres ou pouces.
- VAT rate (Taux de TVA) : entrez le taux de TVA en vigueur dans votre pays. Si la valeur entrée est 0 (zéro), aucune TVA n'est ajoutée.
- Catch printer errors (Détecter les erreurs de l'imprimante) : si ce paramètre est sur "Yes" (Oui), un message alerte l'opérateur en cas d'erreur de l'imprimante.

# Réseau

Les paramètres du réseau permettent au logiciel de mémoriser l'adresse IP pour la connexion sans fil des téléphones portables qui utilisent l'application "PhotoPrints". Le paramétrage par défaut du logiciel est le suivant :

| Network             |                            |
|---------------------|----------------------------|
| Set the network par | rameters on startup<br>Yes |
| 1P<br>1             | 92.168.192.99              |
| Subnet Mask         | 255.255.255.0              |
| Gateway<br>1        | 92.168.192.90              |
| dns<br>1            | 92.168.192.90              |
| ОК                  | Cancel                     |

Remarque : Le paramétrage de l'adresse IP est appliqué automatiquement mais cela ne signifie pas que le système n'a pas besoin du routeur Netgear pour PhotoPrints.

Le système doit être connecté au routeur de PhotoPrints et le routeur doit être en marche pour permettre la connexion Wifi des applis mobiles PhotoPrints.

(i) R

Remarque : Le paramétrage ci-dessus ne doit pas être modifié sans avis de l'assistance technique de DNP-PIE.

Un paramétrage erroné risque de ne pas permettre les connexions Wifi des applis mobiles PhotoPrints.

# Écran de veille

La rubrique "Screen Saver" (Écran de veille) offre différentes options de personnalisation de l'écran de veille.

Sélectionnez "Screen-Saver" (Écran de veille) > "new" (Nouveau) :

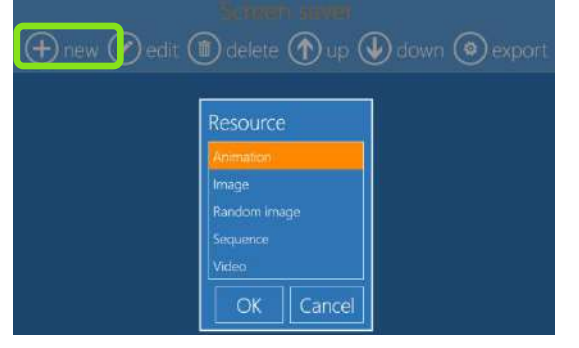

- Animation : c'est un contenant qui permet d'ajouter des images depuis n'importe quel emplacement
  - Sélectionnez Animation, cliquez sur "new" (Nouveau)
  - Ajoutez une image ou ajouter un dossier d'images

Animation

Image: IMG\_0255.JPG

- Random image from: I:\Photo
- Image : pour ajouter et afficher une image : une image à la fois
- Random Image (Ordre aléatoire) : pour ajouter et afficher des images dans un ordre aléatoire.
  - o Ajouter un dossier contenant des images

# Random image from: I:\Photo

Séquence : pour ajouter et afficher des images dans un ordre précis

Sequence

Image: IMG\_0276.JPG

Image: Print engine.png

Vidéo : pour ajouter un fichier vidéo (.wmv/mp4) et du texte, un exemple est proposé page suivante

#### Un groupe d'écrans de veille :

 $\cap$ 

 $\cap$ 

0

Animation
 Sequence

Random image from: I:\Photo

Media: Screensaver french Ecran - No Logo.wmv

Utilisez les flèches Bas et Haut pour sélectionner l'écran de veille souhaité :

🕂 new 🖉 edit 🍈 delete 🅥 up 🕖 down 💿 export a: Screensaver french Ecran - No Logo.wmv

- Image: IMG\_0255JPG
- Random image from: I:\Pho
- Sequence
   Image: IMG\_0276 IPG

Image: Print engine.png

Random image from: I:\Photo

- Vidéo : pour ajouter un fichier vidéo (.wmv/mp4) et du texte
  - Le texte est affiché à la fin
  - Ajoutez si possible un fichier de petite taille pour ne pas ralentir le système lorsqu'il fonctionne en mode écran de veille.

Exemple d'ajout d'un nouvel écran de veille avec vidéo et texte :

• Sélectionnez "Video", sélectionnez le fichier vidéo à visionner

| Resource 1                                   | 🕞 💿 🔹 🕇 📕 + This PC + Videos              | v c Search Videos 2 ₽                                                                        | Resource 3                                |
|----------------------------------------------|-------------------------------------------|----------------------------------------------------------------------------------------------|-------------------------------------------|
| Begin date End date<br>01/01/1900 31/12/2999 | Organize 👻 New folder                     | No items match your search.                                                                  | Begin date End date 01/01/1900 31/12/2999 |
| Repetitions Frequence                        | Desktop     Downloads     M Recent places | <ul> <li>A STERNARD REPORT OF AN AND AN AND AN AN AN AN AN AN AN AN AN AN AN AN AN</li></ul> | Repetitions Frequence                     |
| File name                                    | N This PC                                 |                                                                                              | Pile name                                 |
| Messages<br>OK Cancel                        | File name:                                | v File vides v<br>Open Cancel                                                                | Pèle messages OK Cancel                   |

• Pour ajouter du texte, cliquez sur "Messages" et sur "new" (Nouveau) :

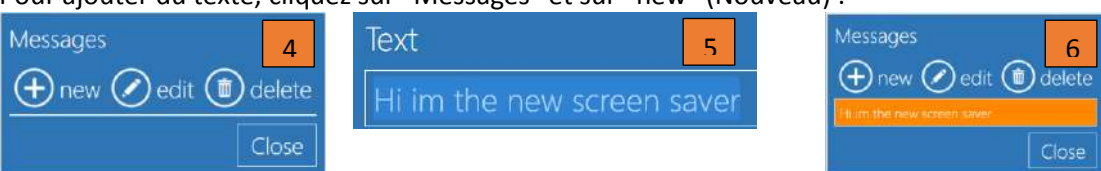

- Cliquez sur "Ok" après avoir ajouté le texte.
  - Remarque : le texte n'est pas obligatoire, il est facultatif.
- Cliquez sur "In service" (Aperçu) pour vérifier l'écran de veille.
  - Les copies d'écran ci-dessous sont les résultats finaux d'un nouvel écran de veille.

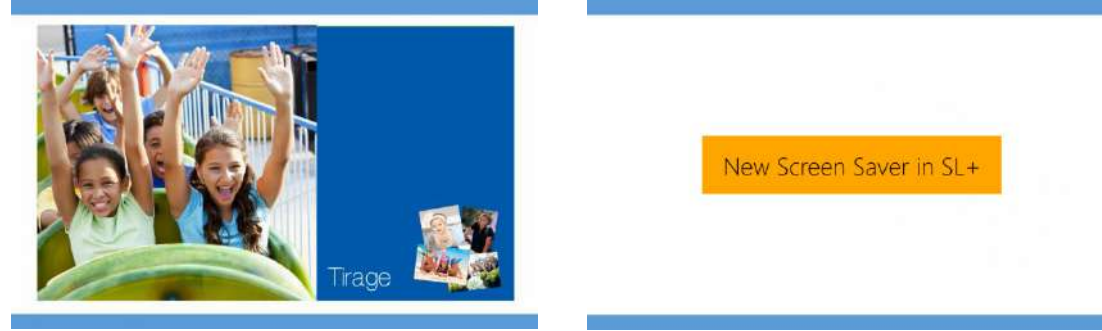

#### Répétition et fréquence :

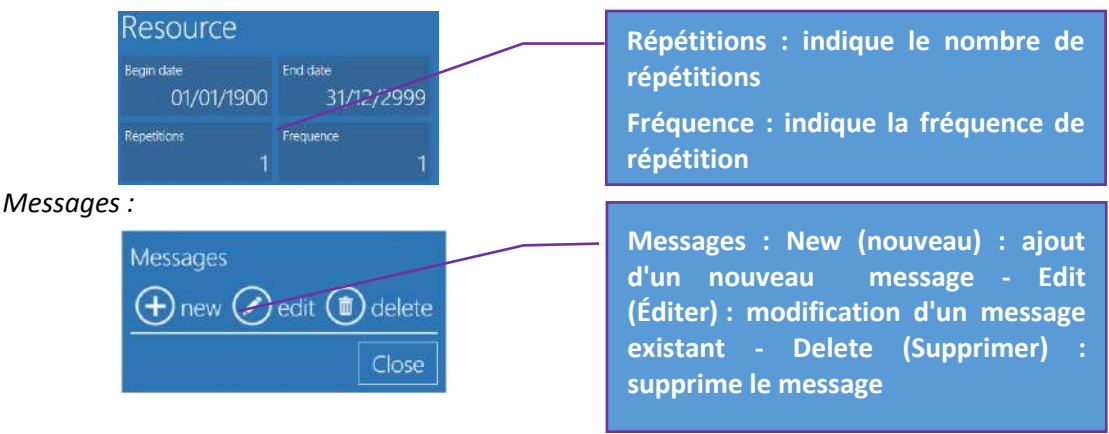

#### Langue

| General      | Language                                      |          |
|--------------|-----------------------------------------------|----------|
| initial para | Administrator language                        | arameter |
| language     | Inglese / English (EN)                        |          |
| photo sou    | <sup>Language</sup><br>Inglese / English (EN) |          |
| image edi    | Can select language                           |          |
| end user i   | Yes                                           |          |
| receipt      | Available languages                           |          |
| process co   | OK Cancel                                     |          |

| Langues disponibles |           |  |  |  |  |
|---------------------|-----------|--|--|--|--|
| Allemand            | Japonais  |  |  |  |  |
| Anglais             | Polonais  |  |  |  |  |
| Espagnol            | Portugais |  |  |  |  |
| Finnois             | Roumain   |  |  |  |  |
| Français            | Russe     |  |  |  |  |
| Grec                | Tchèque   |  |  |  |  |
| Hongrois            | Suédois   |  |  |  |  |
| Italien             | Ukrainien |  |  |  |  |
| Norvégien           |           |  |  |  |  |

- Available languages (Langues disponibles): Les paramètres d'édition et d'administration du logiciel d'édition photo sont disponibles dans les langues figurant dans la liste ci-dessus.
- Administrator Language (langue d'administration) : sélectionnez la langue à utiliser par défaut pour le réglage des paramètres. Vous devez redémarrer le logiciel pour que la nouvelle langue soit prise en compte.
- Language (langue) : sélectionnez la langue à utiliser dans les différents environnements de travail.
- Select language (sélectionner la langue) : si vous choisissez l'option Yes (oui), vous pourrez sélectionner une des langues parmi celles affichées avec le bouton "Available languages" (langues disponibles).
- Currency, Date & Time (Devise, date et heure) : sélectionnez un pays pour modifier les formats (devise, date et heure). Dès que vous sélectionnez un pays, le symbole de la devise, la date et l'heure qui sont affichés et imprimés (reçus) sont ceux du pays sélectionné.

# Origine des photos

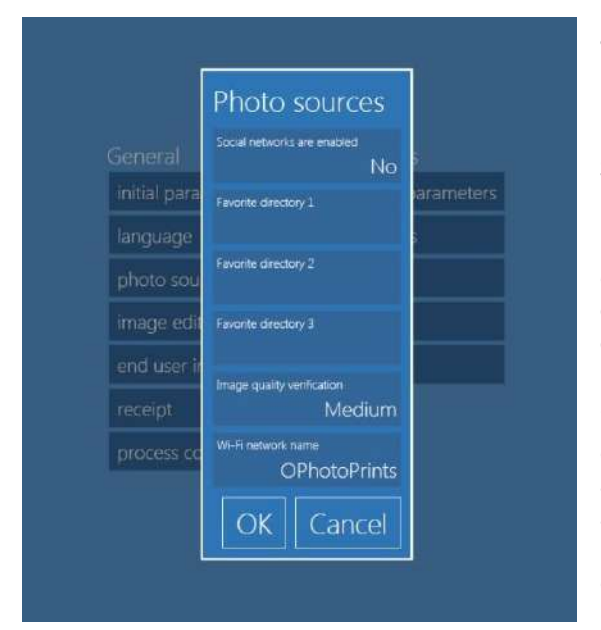

• Social networks are enabled (Les réseaux sociaux sont activés) : si ce paramètre est sur "Yes" (Oui), il est possible de charger les images depuis les réseaux sociaux les plus populaires, comme Facebook et Instagram. <u>Une connexion Internet est nécessaire</u> pour pouvoir charger des images depuis les réseaux sociaux ; aussi, si le Snaplab+ n'est pas connecté à Internet, ce paramètre doit être sur No (Non).

• Favourite directory 1-3 (Dossier favori 1-3) : il est possible de définir jusqu'à 3 dossiers à partir desquels les utilisateurs pourront charger des images en cliquant sur un bouton dans l'écran de chargement des images.

• Image quality verification (Vérification de la qualité des images) : ce paramètre indique le niveau de résolution des images en dessous duquel un message d'avertissement de faible qualité est affiché. Si le paramètre est sur "High" (Haute), l'avertissement sera affiché en cas de résolution d'image inférieure à 300 DPI, s'il est sur "Low" (Basse), l'avertissement sera affiché en cas de résolution d'image inférieure à 150 DPI.

• Wi-Fi network name (Nom du réseau Wifi) : permet d'indiquer le nom du réseau affiché à l'écran. Remarque : ce texte n'est affiché qu'à des fins d'information des clients. Le réseau Wifi

doit être configuré conformément aux paramètres du système d'exploitation.

# Édition des images

| Image Editing                   |                     |                                |                             |                          |
|---------------------------------|---------------------|--------------------------------|-----------------------------|--------------------------|
| Enable 'effects'<br>Yes         | Enable 'streighter  | Yes                            | Enable texts on             | <sup>ohotos</sup><br>Yes |
| Enable 'auto' correction<br>Yes | Enable 'auto all' c | orrection<br>Yes               | Enable manual o             | orrections<br>Yes        |
| Enable 'red eyes'               | Yes                 | Automatic red eye<br>Enabled w | e correction<br>ithout prev | view (faster)            |
|                                 |                     |                                | ОК                          | Cancel                   |

- Enable "effects" (Activer les effets) : si ce paramètre est sur "Yes" (Oui), les effets, tels que le noir et blanc et le sépia, sont disponibles.
- Enable "straighten" (Activer la rotation fine) : si ce paramètre est sur "Yes" (Oui), le bouton "Rotation fine" apparaît dans la page d'édition.
- Enable text on photos (Activer texte sur les photos) : si ce paramètre est sur "Yes" (Oui), le bouton "Ajouter du texte" est affiché dans la page d'édition.
- Enable "auto" correction (Activer la correction automatique) : si ce paramètre est sur "Yes" (Oui), le bouton "Correction automatique" est affiché dans la page d'édition.
- Enable "auto all" correction (Activer correction automatique toutes) : si ce paramètre est sur "Yes" (Oui), le bouton "Correction automatique de toutes les images" est affiché dans la page d'édition.
- Enable manual correction (Activer la correction manuelle) : si ce paramètre est sur "Yes" (Oui), le bouton "Correction manuelle" est affiché dans la page d'édition.
- Enable red eyes (Activer la correction des yeux rouges) : si ce paramètre est sur "Yes" (Oui), le bouton "Correction des yeux rouges" est affiché dans la page d'édition.
- Automatic red-eye correction (Correction automatique des yeux rouges) : si ce paramètre est sur "Yes" (Oui), la correction automatique des yeux rouges sur toutes les images après leur chargement et avant l'affichage de l'aperçu est activée.

## Informations concernant le client

| user info         | rmations |
|-------------------|----------|
| name is required  | heter    |
|                   | Yes      |
| umber is required |          |
|                   | No       |
| phone is required | No       |
|                   | INC.     |
| required          | No       |
|                   |          |

• End user name is required (Le nom du client est exigé) : si ce paramètre est sur "Yes" (Oui), une page de saisie du nom du client s'affiche à la fin de la procédure.

• Room number is required (Le numéro de chambre est exigé) : si ce paramètre est sur "Yes" (Oui), le numéro de chambre du client est demandé pour finaliser la commande. Ce paramètre est utile si le kiosque est installé dans un hôtel ou un bateau de croisière.

• End user phone is required (Le numéro de tél. du client est exigé) : Si ce paramètre est sur "Yes" (Oui), le numéro de téléphone du client est demandé pour finaliser la commande.

• E-mail is required (L'e-mail du client est exigé) : si ce paramètre est sur "Yes" (Oui), l'adresse e-mail du client est demandée pour finaliser la commande.

#### Reçu

Avec ce paramètre, il est possible d'installer une imprimante supplémentaire pour délivrer des reçus de commande.

Avant de configurer l'imprimante de reçus, le pilote de l'imprimante doit être installé dans le système d'exploitation Windows du kiosque.

Imprimantes de reçus en option :

- Avec DS 620 comme imprimante de reçus, le pilote de l'imprimante est déjà installé.
  - En cas d'utilisation de la DS620 comme imprimante de reçus, les formats compatibles sont 10 x 15 (4" x 6") et 15 x 20 (6" x 8") avec un papier 15 x 20, et 13 x 18 (5" x 7") avec un papier 13 x 18.
- Avec EPSON TM-T20 USB comme imprimante de reçus, le pilote de l'imprimante est déjà installé.
  - Remarque : le périphérique doit être connecté et configuré pour délivrer des reçus.

Remarque : Le système peut prendre en charge n'importe quelle imprimante de reçus à condition que le pilote de l'imprimante soit installé. L'imprimante de reçus doit être configurée dans le système.

Le logiciel d'édition photographique ne peut pas délivrer de reçu tant que l'imprimante de reçus n'est pas configurée.

| Receipt                                                 |                                                     |      |
|---------------------------------------------------------|-----------------------------------------------------|------|
|                                                         | DP-DS620                                            |      |
| Receipt height                                          | 10                                                  |      |
| Prints the receipt for the customer $\operatorname{NO}$ | Prints the receipt for the shop $\operatorname{NO}$ |      |
| Language used for the receipt                           | nglese / English (EN)                               |      |
|                                                         | DS-Tmini                                            |      |
| Line 1                                                  |                                                     |      |
| Line 2                                                  |                                                     |      |
| Fouter                                                  |                                                     |      |
| Save a receipt file for each order in                   | this directory                                      |      |
| Print the ticket on this channel                        | 10x15 on Dnp                                        |      |
|                                                         | OKCa                                                | ncel |

- Receipt printer (Imprimante de reçus) : sélectionnez une imprimante dans la liste des imprimantes installées.
- Receipt height (Hauteur des reçus) : valeur fixe pour les reçus imprimés avec une imprimante DS620.
- Print the receipt for the customer (Imprimer un reçu pour le client) : si ce paramètre est sur "Yes" (Oui), un reçu est imprimé à la fin de chaque commande.
- Print the receipt for the customer (Imprimer un reçu pour le magasin) : si ce paramètre est sur "Yes" (Oui), un deuxième reçu est imprimé pour le vendeur.
- Language (Langue) : sélectionnez la langue à utiliser pour les reçus dans la liste des langues disponibles.
- Title (Titre) : entrez le titre à imprimer en haut des reçus.
- Line 1 et 2 (Ligne 1 et 2) : entrez le texte à imprimer sous la ligne du titre.
- Footer (Pied-de-page) : entrez le texte à imprimer dans le pied-de-page du reçu.
- Save a receipt file (Enregistrer un fichier de reçu) : sélectionnez le dossier dans lequel un fichier image contenant une copie du reçu sera sauvegardé.

#### Avec DS 620 comme imprimante de reçus

- 1) Ouvrez le menu des réglages et le menu des options des reçus.
- 2) Dans la rubrique "Receipt Printer" (Imprimante de reçus), sélectionnez DP-DS620.
- 3) Dans la liste déroulante, sélectionnez l'option "Print the ticket on this channel" (Imprimer le reçu sur ce canal).
  - → Sélectionnez le format du reçu en fonction du papier chargé dans l'imprimante. Par exemple, si le papier chargé dans l'imprimante DS 620 est au format 10 x 15 (4" x 6"), sélectionnez "10x15" (4" x 6"). Si le papier chargé dans l'imprimante est au format 15 x 20 (6" x 8"), vous pouvez sélectionner soit "10x15" (4" x 6"), soit "15x20" (6" x 8") comme format de reçu.

| Receipt                                             |                      | Pacoint                                                                   |             |
|-----------------------------------------------------|----------------------|---------------------------------------------------------------------------|-------------|
| Nacange patriase                                    | DP-D5620             | Receipt                                                                   |             |
| iyongin height                                      | 10                   | Prints the receipt for the customer $$\rm Prints$ the receipt for the VQS | etrop<br>NG |
| st the receipt for the customer — Firsts the new NO | et or the shop<br>NO | Language used for the racept<br>Inglese / Englis                          | sh (EN)     |
| inglese / i                                         | English (EN)         | Tite<br>DS                                                                |             |
|                                                     | DS-Tmini             | ine1                                                                      |             |
|                                                     |                      | Live 2                                                                    |             |
|                                                     |                      | Toodar                                                                    |             |
|                                                     |                      | Save a receipt the for each order in this directory                       |             |
| a receipt file for each order in this directory     |                      | Print the tolist on this channel                                          |             |
|                                                     |                      | 10x15 c                                                                   | n Dnp       |
|                                                     | OK Cancel            | OK                                                                        | Car         |

4) Cliquez sur le bouton OK pour terminer.

Remarque : Si vous souhaitez supprimer l'impression de reçus sur la DS620, aller à "Print the ticket on this channel" (Imprimer le reçu sur ce canal) et sélectionnez "None" (aucun)

#### Avec ESPON TM-T20 USB comme imprimante de reçus

- 1) Ouvrez le menu des réglages et le menu des options des reçus.
- 2) Dans la rubrique Receipt Printer (Imprimante de reçus), sélectionnez EPSON TM-T20 Receipt.
- Dans la liste déroulante, sélectionnez l'option "Print the ticket on this channel" (Imprimer le reçu sur ce canal).
  - Sélectionnez le format "NONE" (AUCUN).
- 4) Cliquez sur le bouton OK pour terminer.

| Receipt                                                                      | Receipt                                                                                                    | Receipt                                                           |
|------------------------------------------------------------------------------|----------------------------------------------------------------------------------------------------|-------------------------------------------------------------------|
| Headst primer<br>EPSON TM-T20 Receipt                                        | Print the ticket on this chapped                                                                               | Prints the receipt for the customer Prints the receipt for the sh |
| Receipt height                                                               | in in the second second second second second second second second second second second second second second se | res<br>Language used for the receipt                              |
| Prints the receipt for the customer Pulls the receipt for the shop<br>Yes No | 10x10<br>10x10 Duplex                                                                                          | Inglese / English I                                               |
| Language used for the receipt<br>Inglese / English (EN)                      | u, 10x15                                                                                                    | Une I                                                             |
| nte<br>DS-Tmini                                                              | 10x15 Duplex<br>10x20                                                                                          | Line 2                                                            |
| Line 1                                                                       | 10x20 Duplex                                                                                                   | Footer                                                            |
| Line 2                                                                       | 11x15<br>9 13x13                                                                                               | Save a mongst file for each order in this directory               |
| Focter                                                                       | OK Cancel                                                                                                    | Print the block on this channel                                   |
| Tune a second line for stark and a setting discover.                         |                                                                                                    | <u companya="" de="" de<="" la="" td=""></u>                      |

# Confirmation du traitement de la commande

| Order confirmation mode                                                                                          | Process confirmation<br>Order confirmation mode<br>Confirmation with password                                        |
|----------------------------------------------------------------------------------------------------|----------------------------------------------------------------------------------------------------|
| This property allows you to use a release<br>mode, so that you confirm every order to<br>continue with printing. | Confirmation parsword $Requires confirmation for total amount above of  0> no control) \mbox{ $\widehat{e}$} \ 0,00$ |
| No confirmation (automatic process)                                                                              | Print receipt NO                                                                                                    |
| a final and a standard process)                                                                                  | Print receipt with order unlock code                                                                                 |
| Confirmation with password                                                                                       | Printian to use for unlock code receipt<br>Setup                                                                     |
| Confirmation with keypress                                                                                       | Custom text for confirmation view                                                                                    |
| OK Cancel                                                                                                    | Timeout for order confirmation (in minutes, 0 = no timeout) $0$                                                      |
|                                                                                                    | OK Cancel                                                                                                    |

- 1) No confirmation (Aucune confirmation) : Le système traite la commande dès que la commande est passée.
  - → Le système est configuré par défaut avec l'option No confirmation (automatic process) (Aucune confirmation (Traitement automatique)).

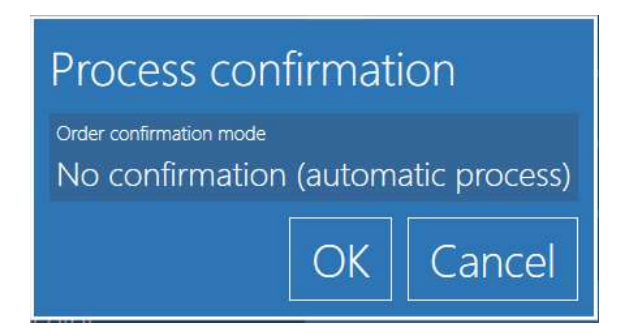

- 2) **Confirmation with Password (Confirmation par mot de passe) :** Entrez un mot de passe numérique qui sera demandé pour traiter les commandes.
  - ➔ L'opérateur devra se trouver devant le système pour saisir le mot de passe.
  - ➔ Il devra cliquer sur "Confirm Order" (Confirmer la commande) et entrer le mot de passe configuré.

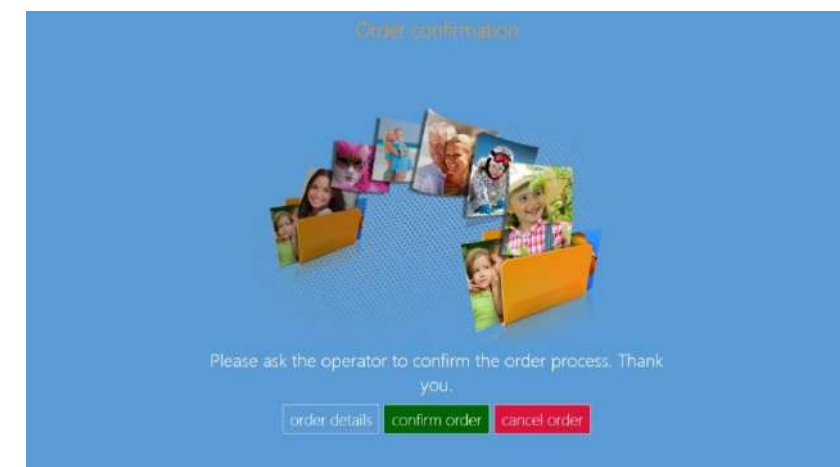

3) Confirmation with Keypress (Confirmation par appui de touche): Le système est configuré par défaut pour traiter la commande lorsque la touche 1 est enfoncée et pour annuler la commande, lorsque la touche 2 est enfoncée.

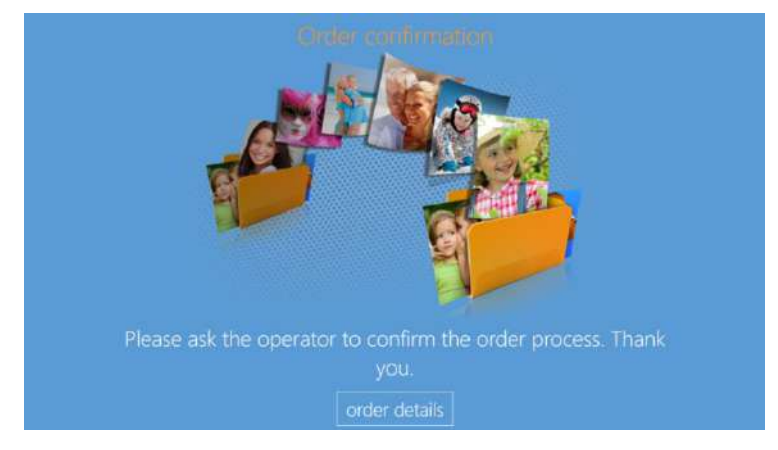

- ➔ L'opérateur peut connecter n'importe quel clavier ou pavé numérique sans fil ou USB si la longueur du câble est suffisante (veillez à ce qu'il ne soit pas accessible au client).
- En cas d'impossibilité de traiter une commande en raison de problèmes techniques du clavier filaire ou sans fil, l'opérateur peut traiter la commande manuellement en accédant aux détails de la commande.
- → Ouvrez le panneau principal en touchant, dans l'ordre, le coin inférieur gauche et le coin inférieur droit du moniteur.

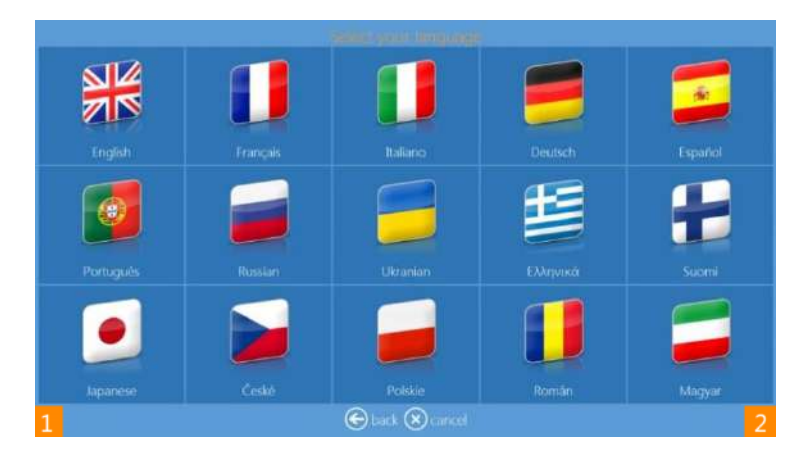

→ Le système affiche la commande en cours que l'opérateur pourra traiter en cliquant sur le bouton Release (Traiter).

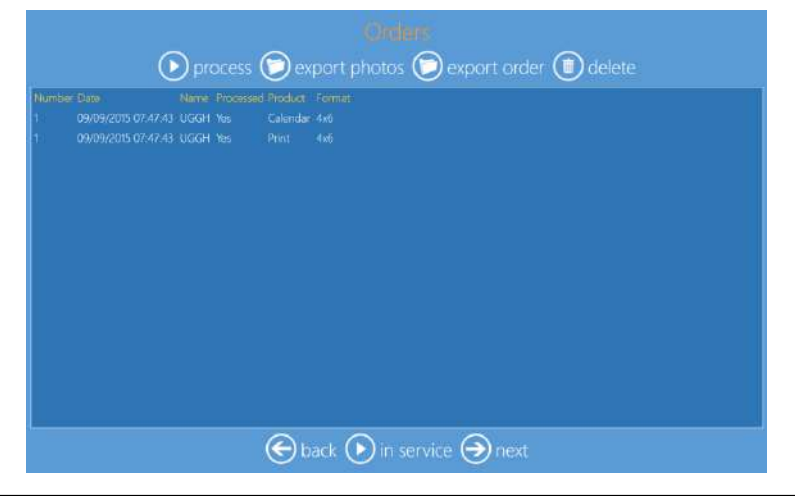

- 4) Requires confirmation for total above (Exiger la confirmation en cas de montant total supérieur) : entrez le montant qui déclenchera la confirmation par mot de passe. Pour toute commande d'un montant égal ou supérieur à ce montant, la saisie d'un mot de passe sera exigée. Les commandes inférieures à ce montant sont imprimées sans mot de passe.
- 5) **Print receipt (Imprimer un reçu) :** si ce paramètre est sur "Yes" (Oui), un reçu de commande sera imprimé pour le client au moment de la saisie du mot de passe. Cette option est utile pour indiquer au client la somme qu'il doit payer pour que la commande soit traitée.
- 6) Print receipt with order unlocks code (Imprimer un reçu avec code de déverrouillage de la commande) : si ce paramètre est sur "Yes" (Oui), l'imprimante imprime un reçu où figure un code de déverrouillage à utiliser pour que la commande soit traitée. Ce paramètre est utile si l'impression est réalisée avec une imprimante de reçus en réseau située près de la caisse, de sorte qu'au moment de régler sa commande, le client se voit remettre un reçu contenant le code de déverrouillage par le caissier. Le client doit ensuite saisir le code de déverrouillage au terminal pour imprimer sa commande. Le code de déverrouillage imprimé est unique pour chaque commande.
- 7) Printer to use for unlocks code receipt (Imprimante à utiliser pour les reçus à code de déverrouillage) : cliquez sur ce bouton pour sélectionner l'imprimante des reçus contenant un code de déverrouillage. Il est judicieux de choisir une imprimante en réseau située près de la caisse enregistreuse.
- 8) Custom text for confirmation view (Personnaliser le texte de l'écran de confirmation) : entrez le texte qui sera affiché à destination des clients en remplacement du texte par défaut dans l'écran de demande de mot de passe.
- 9) Timeout for order confirmation (Temps d'attente de la confirmation de la commande) : si ce paramètre est à 0 (zéro), aucun temps d'attente n'est programmé, en cas contraire, le kiosque revient à l'écran d'accueil dès que le temps d'attente du mot de passe indiqué est écoulé, et la commande est alors annulée.

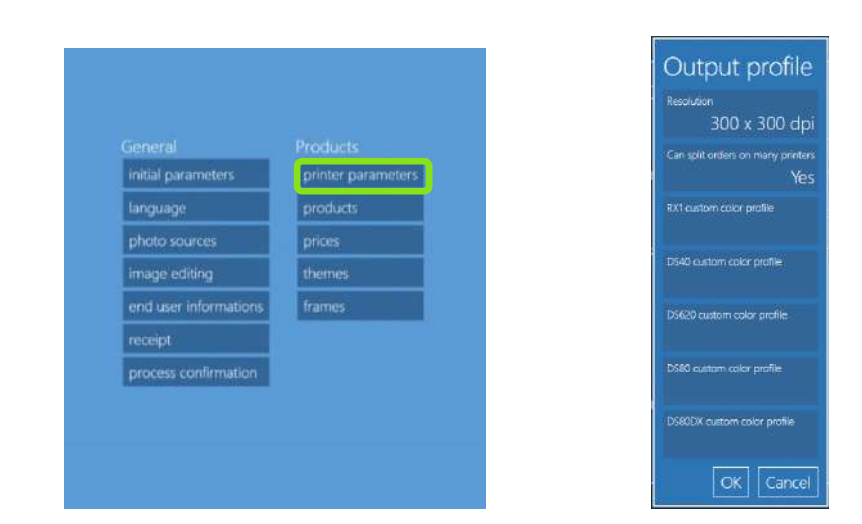

## Paramètres de l'imprimante

- **Resolution (Résolution)** : possibilité de choisir entre 300x300 dpi ou une impression à haute résolution à 300x600 dpi.
- Can split orders on many printers (Répartition des commandes sur plusieurs imprimantes): si ce paramètre est sur Yes (Oui), chaque commande peut être répartie sur toutes les imprimantes en mesure de la traiter (une commande de 20 tirages de 10 x 15 (4" x 6") traitée par un système comprenant deux imprimantes DS620 connectées et chargées avec du papier au format 15 x 20 (6" x 8") sera répartie à raison de 10 images par imprimante).
- **Custom color profile (Profil de couleurs personnalisé)** : ce paramètre spécifie le profil de couleurs utilisé par chaque imprimante. Si aucun profil n'est sélectionné, c'est le profil par défaut qui est utilisé.

## Produits

Sélectionnez "Settings" (Réglage) > "Products" (Produits) > "Edit" (Éditer).

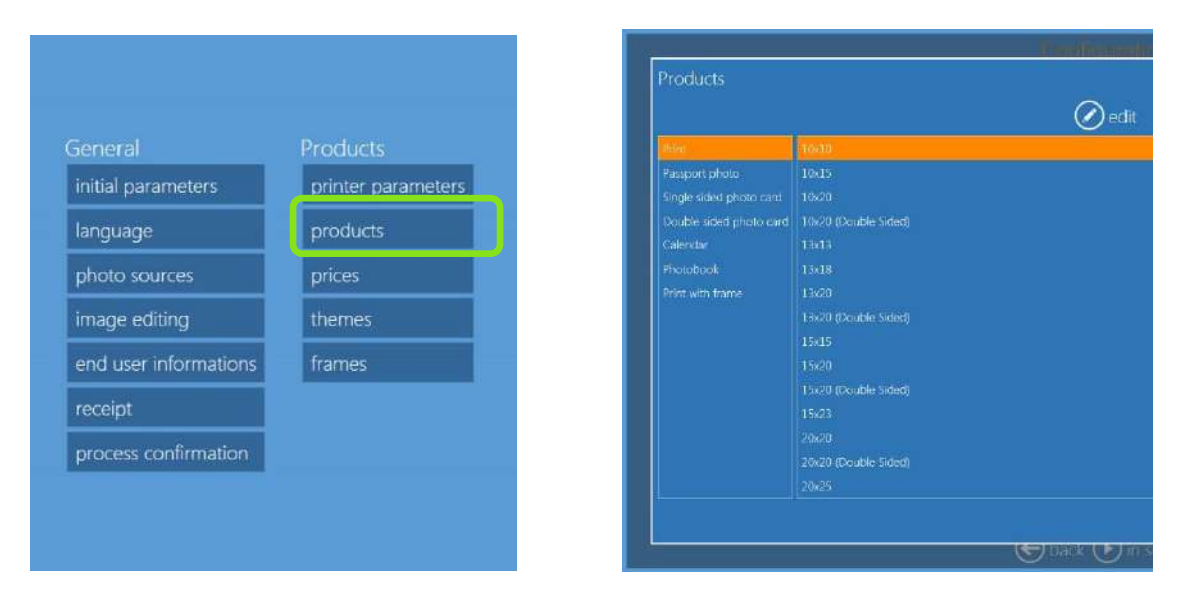

#### Print & Print with frame (Tirages et tirages avec bordure)

Ces rubriques permettent de sélectionner les options suivantes :

- L'utilisateur peut sélectionner les formats de tirage qui seront visibles ou non pour cette catégorie de produits.
- Les formats et dimensions affichés dépend également du modèle d'imprimante et du papier utilisés.
- La finition de la surface imprimée. Le choix de la finition étant manuel par défaut, le logiciel affiche une page demandant de sélectionner le type de finition pendant la procédure de traitement de la commande.

#### Single sided greeting cards (Cartes de vœux simple face)

- Pour imprimer une carte de vœux simple face, le système doit être équipé d'une imprimante DS 80DX chargée avec du papier recto-verso.
- L'utilisateur peut spécifier les formats de tirage qui seront visibles ou non pour cette catégorie de produits.
- Les formats et dimensions seront disponibles dans l'interface en fonction du modèle d'imprimante et du papier utilisés.
- La finition de la surface imprimée. Le choix de la finition étant manuel par défaut, le logiciel affiche une page demandant de sélectionner le type de finition pendant la procédure de traitement de la commande.
- Marges haut, bas, gauche et droite : entrez la distance minimum en millimètres entre le bord du papier et le bord de l'image. Ces paramètres permettent d'éviter qu'une partie de l'image soit coupée pendant la découpe du papier.
- Adaptation du cadre : si ce paramètre est sur "fit to layout" (ajuster à la mise en page), les images sont recadrées pour les ajuster à la mise en page sélectionnée ; s'il est sur "fit to image" (ajuster à l'image), la mise en page est adaptée à l'image en respectant les proportions et l'image n'est pas recadrée.
- La quantité de tirages par défaut est de 3 avec un format de 10 x 15 (4" x 8"), et de 2 avec un format de 15 x 20 (6" x 8") pour utiliser 100% du papier 8 x 12.
- L'incrément et la valeur de quantité par défaut sont toujours égaux.

#### Double sided greeting cards (Cartes de vœux double face)

- Il est possible d'imprimer une carte de vœux double face uniquement si le système est équipé d'une imprimante DS 80DX chargée avec du papier recto-verso.
- L'utilisateur peut spécifier les formats de tirage qui seront visibles ou non pour cette catégorie de produits.
- Les formats et dimensions seront disponibles dans l'interface en fonction du modèle d'imprimante et du papier utilisés.
- La finition de la surface imprimée. Le choix de la finition étant manuel par défaut, le logiciel affiche une page demandant de sélectionner le type de finition pendant la procédure de traitement de la commande.
- Marges haut, bas, gauche et droite : entrez la distance minimum en millimètres entre le bord du papier et le bord de l'image. Ces paramètres permettent d'éviter qu'une partie de l'image soit coupée pendant la découpe du papier.
- Adaptation du cadre : si ce paramètre est sur "fit to layout" (ajuster à la mise en page), les images sont recadrées pour les ajuster à la mise en page sélectionnée, s'il est sur "fit to image" (ajuster à l'image), la mise en page est adaptée à l'image en respectant les proportions et l'image n'est pas recadrée.
- La quantité de tirages par défaut est de 3 avec un format de 4 x 8, et de 2 avec un format de 6 x 8 pour utiliser 100% du papier 8 x 12.
- L'incrément et la valeur de la quantité par défaut sont toujours égaux.

#### Calendar (Calendriers)

- L'utilisateur peut sélectionner si le produit sera ou non disponible dans la liste des produits.
- L'utilisateur peut activer ou désactiver la page de couverture pour cette ligne de produits.
- Ce produit est disponible pour l'impression recto-verso si une imprimante DS 80DX est connectée et chargée avec du papier recto-verso.
- La finition de la surface imprimée. Le choix de la finition étant manuel par défaut, le logiciel affiche une page demandant de sélectionner le type de finition pendant la procédure de traitement de la commande.
- Marges haut, bas, gauche et droite : entrez la distance minimum en millimètres entre le bord du papier et le bord de l'image. Ces paramètres permettent d'éviter qu'une partie de l'image soit coupée pendant la découpe du papier.
- Adaptation du cadre : si ce paramètre est sur "fit to layout" (ajuster à la mise en page), les images sont recadrées pour les ajuster à la mise en page sélectionnée ; s'il est sur "fit to image" (ajuster à l'image), la mise en page est adaptée à l'image en respectant les proportions et l'image n'est pas recadrée.

#### Photobook (Albums photos)

- L'utilisateur peut spécifier les formats de tirage qui seront visibles ou non pour cette catégorie de produits.
- L'utilisateur peut définir les nombres maximum et minimum de pages (feuilles).
- Si les nombres de pages minimum et maximum sont identiques, 4 par exemple, 1 face avant est utilisée comme couverture et le reste des pages est rempli avec des images.
- Si le choix du nombre de pages (s'il y a plusieurs pages) est assigné au logiciel, le logiciel détermine automatiquement le nombre de pages en fonction des images qui ont été chargées.
- Si le choix du nombre de pages est assigné à l'utilisateur, un message demande à l'utilisateur de définir le nombre de pages.
- Finition de la surface imprimée : le choix de la finition étant manuel par défaut, le logiciel affiche un message demandant de sélectionner le type de finition pendant la procédure de traitement de la commande.
- Marges de page sans image (pour permettre la coupe des pages).
- Marge de reliure : marge sans image de la zone de reliure pour éviter qu'une partie des images soit perdue pour la zone de reliure.
- 9 images maximum peuvent être insérées dans chaque page en fonction de la mise en page.

• Pour l'adaptation du cadre, l'utilisateur peut choisir entre "Fit to layout" (Ajuster à la mise en page) (les images sont recadrées) et "Fit to images" (Ajuster aux images) (les images ne sont pas recadrées).

#### Passport Photo (Photos d'identité)

L'opérateur peut configurer les paramètres par défaut des photos d'identité en sélectionnant "Passport photos" (Photo d'identité) et en cliquant sur le bouton d'édition.

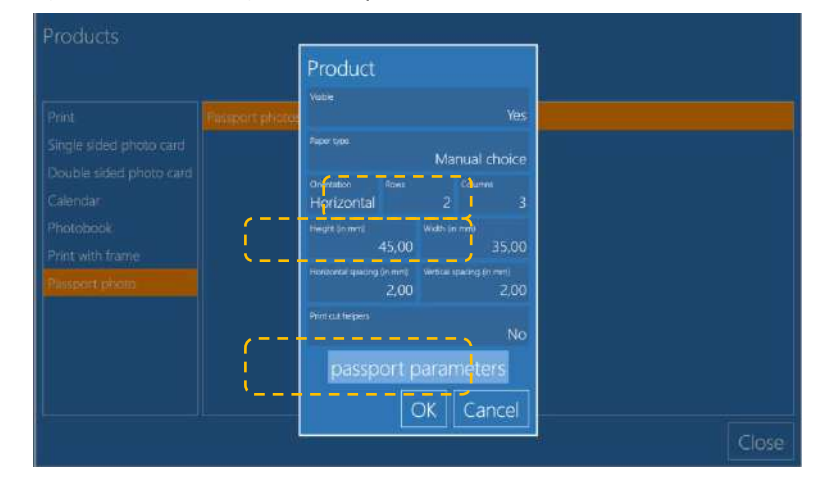

Le logiciel est configuré par défaut au format 45 x 35 mm pour 6 images 10x15 (4"x6") avec un espace de 2 mm entre chaque image.

L'opérateur peut modifier toutes les valeurs des paramètres dans les informations relatives au produit ainsi que les paramètres des photos d'identité :

| Passport parameters                                                                         |   |                                                           |
|---------------------------------------------------------------------------------------------|---|-----------------------------------------------------------|
| Face representation                                                                         |   | Possibilité de choisir<br>entre ovale et rectangle        |
| Min face height (in min)<br>32,00                                                           |   | Hauteur minimum du visage en<br>mm                        |
| Max face height (in mm, 0 = auto) $36,00$                                                   |   | Hauteur maximum du visage en                              |
| Min face width (in mm, 0 = auto)<br>25,00-                                                  |   | Largeur minimum du visage en                              |
| Max face width (in mm. 0 = auto)<br>29,00                                                   |   | Largeur maximum du visage en mm                           |
| . Min distance from the eyes (horizontal line) to the bottom (in mm, 0 = auto) $25,00^{-1}$ | — | Distance minimum depuis les yeux mm                       |
| Max distance from the eyes to the bottom (in mm, 0 = auto) $0,00^{-1}$                      |   | Distance maximum depuis les yeux                          |
| Distance between the top and the face (in mm. 0 = auto) 0,00 OK Cancel                      |   | Distance en mm entre le<br>bord supérieur et le<br>visage |

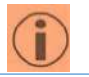

Toutes les valeurs saisies doivent être exprimées en mm

#### Autres photos d'identité

a.

а.

Le logiciel propose, par défaut, deux nouvelles options pour les photos d'identité :

- 1. "Passport photo" (Photo d'identité)
- 2. "All countries" (Tous les pays)

Comment ajouter d'autres produits à cette rubrique :

#### 1. Passport Photo (Photos d'identité) : comment ajouter d'autres produits

a. Sélectionnez "Passport photo" (Photos d'identité) et cliquez sur le bouton "new" (Nouveau)

| 🕂 new 🖉 edit                   |  |  |  |  |
|--------------------------------|--|--|--|--|
| Passport photo Passport photos |  |  |  |  |

b. Sélectionnez "Passport Photo" (Photos d'identité)

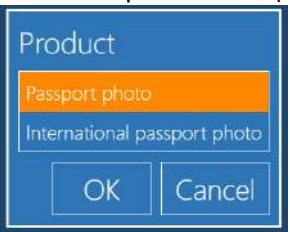

- c. Attribuez un nom au produit, par exemple : Photo passeport\_France
- d. Entrez les valeurs avec attention (cf. page 62)

| Products<br>Passport photo<br>International passport photo<br>Print with frame<br>Photobook<br>Print | Product  Name Passport Photo_FRANCE  Chennel 10x15 on Dnp Visible Yes Paper type Manual choice Orientation Horizontal 2 3 | Attention aux lignes et<br>aux colonnes. Les<br>nombres doivent<br>correspondre : avec un<br>format 10x15 (6"x4") il<br>est possible d'imprimer |
|----------------------------------------------------------------------------------------------------|----------------------------------------------------------------------------------------------------|----------------------------------------------------------------------------------------------------|
| Calendar<br>Single sided photo card<br>Double sided photo card                                       | Height (in mm)<br>45,00<br>Horzontal searing (in mm)<br>2,00<br>Print cut helpers<br>Passport parameters<br>OK<br>Cancel  | seulement 4 photos de<br>50x50                                                                                                    |
| Cliquez sur "Ok"<br>Passport photo Passport                                                          | Photo_FRANCE                                                                                                    |                                                                                                    |

Remarque :

e.

i

- Cette procédure permet d'ajouter d'autres produits photo d'identité
  - Si le canal sélectionné est « 6x8 », les photos seront imprimées sur un format 15x23 (6"x9")
  - Le canal par défaut est « 10x15 on DNP », avec des photos imprimées au format 10 x 15 (4"x6").

- Les copies d'écran ci-dessous montrent deux produits qui ont été ajoutés :
  - FRANCE : Photos d'identité
  - FRANCE : Photos de passeport

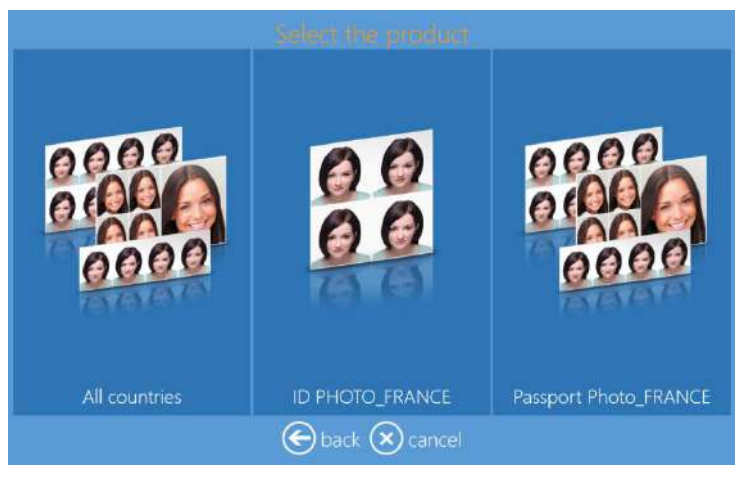

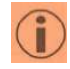

Remarque :

- La visibilité des produits peut être activée ou désactivée
  - Quand un produit a été ajouté, il ne peut plus être supprimé, mais il peut être masqué en désactivant sa visibilité dans la rubrique "Visible"

# 2. "All Countries" (Tous les pays) : Comment ajouter des produits à la rubrique "All Countries"(Tous les pays)

• Suivez les indications et la procédure décrite page précédente

#### Définition du prix des photos d'identité :

Quand un nouveau produit est créé, le prix du produit peut également être défini.

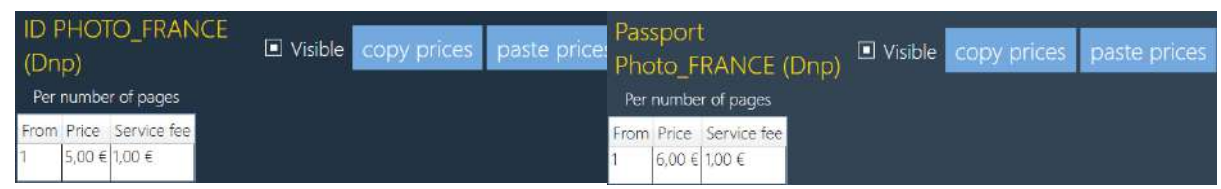

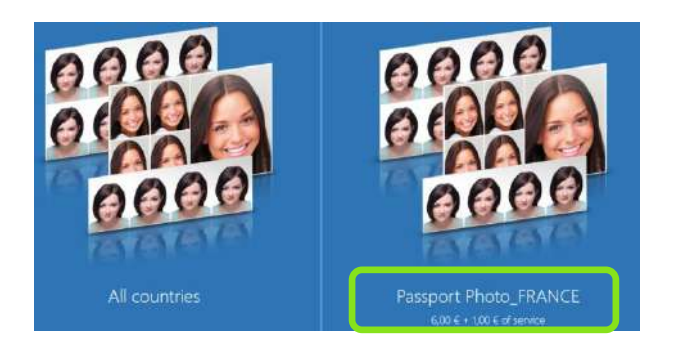

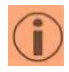

Remarque :

Par défaut "All Countries" (Tous les pays) n'a qu'un seul prix

• Chaque nouvelle ligne de produit peut avoir son propre prix

# Prices (Prix)

Pour entrer les prix, un clavier externe est nécessaire (non fourni avec SnapLab +).

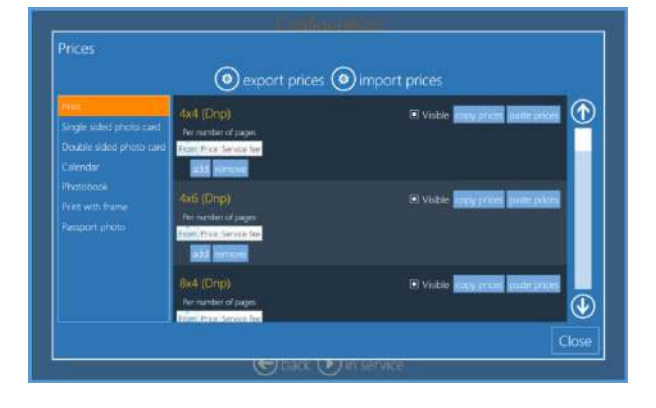

- Visible (Visible) : La case blanche (ON) signifie que le produit sera visible par le client.
- Add remove (Ajouter-supprimer) : permet d'ajouter ou de supprimer un prix. Pour activer la tarification, il est nécessaire d'entrer au moins un prix.
- From (À partir de) : nombre minimum d'exemplaires pour la tranche de prix.
- **Price (Prix)** : prix unitaire (ex. prix d'un tirage).
- Service fee (Frais de service) : frais fixes par commande. Lorsqu'une commande comporte plusieurs frais de service, seul le montant des frais les plus élevés est facturé.

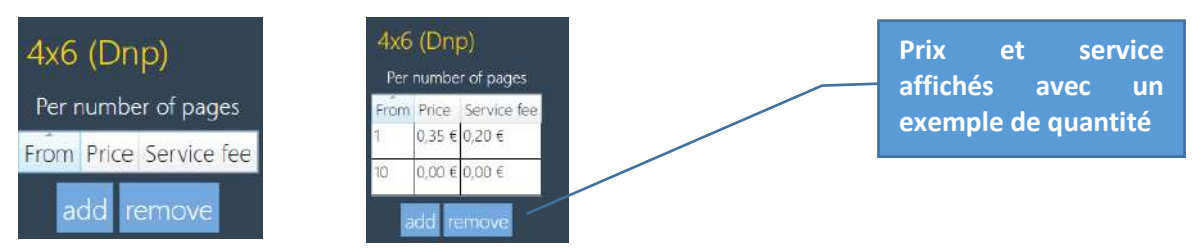

• **Copy prices / paste prices (Copier prix / coller prix)** : fonction permettant de copier et de coller les prix d'un produit à un autre.

Remarque : Avec les albums photos et les calendriers, il est possible d'ajouter d'autres prix en fonction du nombre d'images. Avec les albums photos, il est possible d'ajouter même un troisième prix en fonction du nombre de pages.

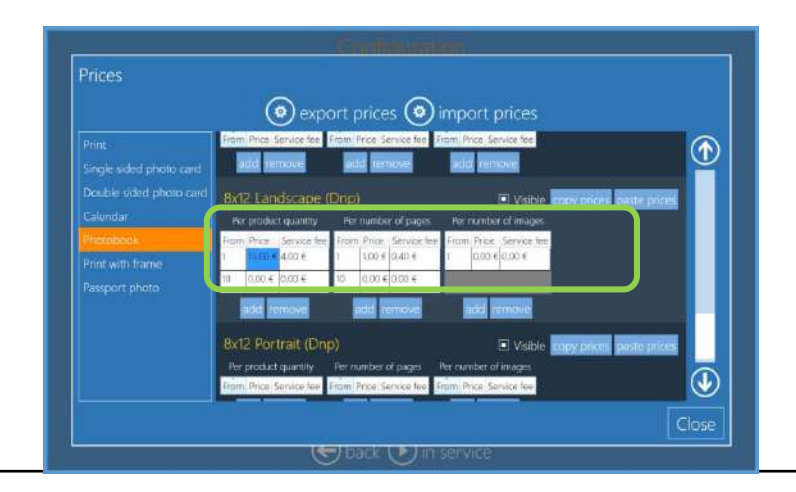

# Cadres

Le logiciel d'édition photographique comprend un certain nombre de cadres préinstallés. Utilisez cette option pour ajouter des cadres aux cadres fournis par défaut.

Les cadres (de la catégorie de produits "Frames" (Cadres)) permettent à l'utilisateur d'embellir les photos avec des éléments graphiques comme des bordures, des logos, etc. Les fichiers de cadres sont du type :

- .png, avec une zone transparente correspondant à la zone d'impression de la photo.
- Les proportions sont identiques à celles du format du tirage
- Résolution minimum d'un cadre de 10x15 (6"x4") : 1200 x 1800 pixels.
- La zone transparente peut être ombrée.
- Les images .png sont stockées sur l'ordinateur.

#### Exemple d'importation d'un cadre pour tirage de 15 x 20 (6" x 8").

1) Cliquez sur "Frames" (Cadres).

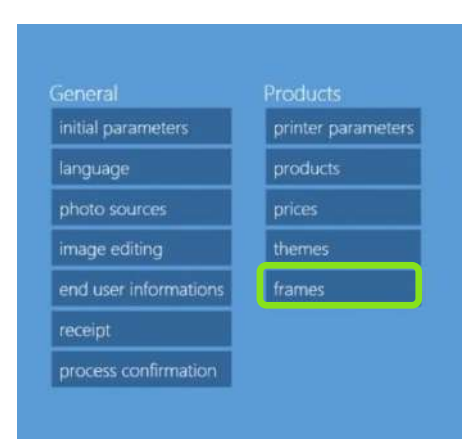

2) Cliquez sur "Import files" (Importer fichiers)

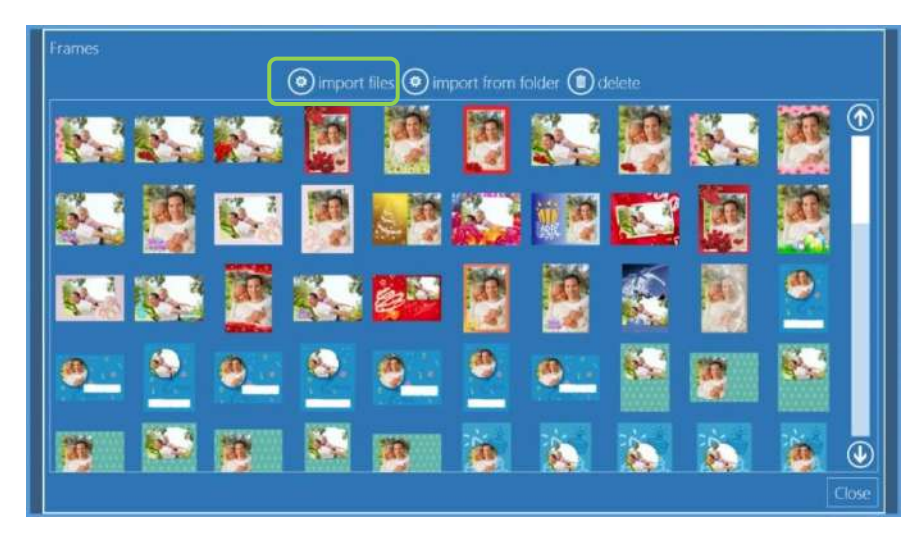

- 3) L'explorateur s'ouvre pour permettre de sélectionner le(s) fichier(s) à utiliser comme objet graphique pour les tirages avec cadre.
- 4) Cliquez sur "Open" (Ouvrir) pour importer le(s) fichier(s), cliquez sur "Close" (Fermer) pour fermer la fenêtre d'importation de cadres, fermez le programme et <u>redémarrez</u> le logiciel.
- 5) Les nouveaux cadres sont désormais disponibles si vous sélectionnez le produit "Frames" (Cadres).

#### Thèmes

Les thèmes (produits créatifs) permettent à l'utilisateur d'importer des arrière-plans pour personnaliser les produits.

Un thème est un ensemble d'arrière-plans. Un arrière-plan peut être importé sous la forme d'un fichier ou généré en choisissant une couleur dans une palette.

Les fichiers d'arrière-plan sont du type :

- image .jpg
- Le format carré est recommandé pour faciliter le recadrage du tirage à ce format

Pour chaque thème, il est possible de définir la police de caractères par défaut et la taille de la bordure qui sera positionnée autour des images sélectionnées (la taille de la bordure par défaut est zéro, c'està-dire sans bordure).

Pour chaque arrière-plan, il est possible de sélectionner la couleur par défaut du texte et la couleur par défaut de la bordure des images.

#### Exemple de création avec le thème "Materials" et l'arrière-plan "Sand" :

1) Cliquez sur Themes (Thèmes).

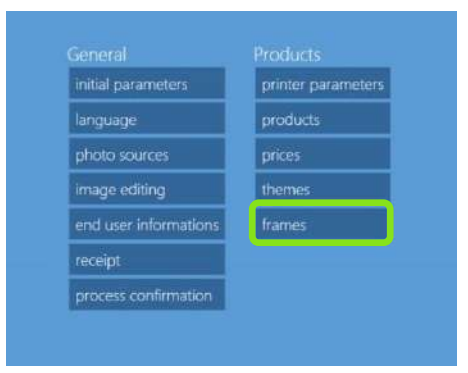

2) Cliquez sur New (Nouveau).

| Default themes    |              |              |              |             |                 |
|-------------------|--------------|--------------|--------------|-------------|-----------------|
| D new categor     | 🕂 new 🖉 edit | t 🕕 delete 🕑 | ) new page 🕥 | ıp ৬ down 🍳 | ) cut (@) paste |
| Rainbow           |              |              |              |             |                 |
| Black             |              |              |              |             |                 |
| White<br>Kalaidos |              |              |              |             |                 |
| Harriso -         |              |              |              |             | Close           |
|                   |              |              |              |             |                 |
|                   |              |              |              |             |                 |
|                   |              |              |              |             |                 |

3) Entrez le nom "Materials" et cliquez sur Backgrounds (Arrière-plans).

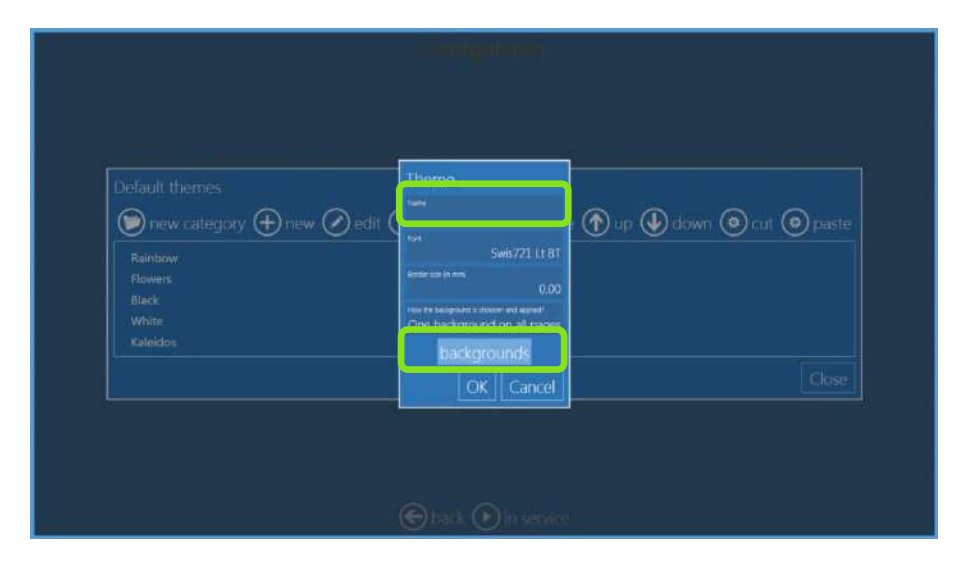

4) Cliquez sur Image from .jpg file (Image sur fichier .jpg).

| Dehaltmentes | Theme                                                                      |                             |
|--------------|----------------------------------------------------------------------------|-----------------------------|
| Backgrounds  | Choose the object to create<br>Investion (2019)<br>Pain color<br>OK Cancel | down @ cut @ paste @ import |
|              |                                                                            |                             |
|              |                                                                            |                             |

5) Cliquez sur Background image (Image arrière-plan) et recherchez le fichier à importer.

| Default thomas<br>Backgrounds<br>Rackgrounds for this theme<br>Default background<br>new category (+) new (2) edit (1) default<br>default | Image from .jpg file |
|----------------------------------------------------------------------------------------------------|----------------------|
|                                                                                                    |                      |
6) Entrez le nom "Sand" et sélectionnez la couleur du texte (noir dans cet exemple).

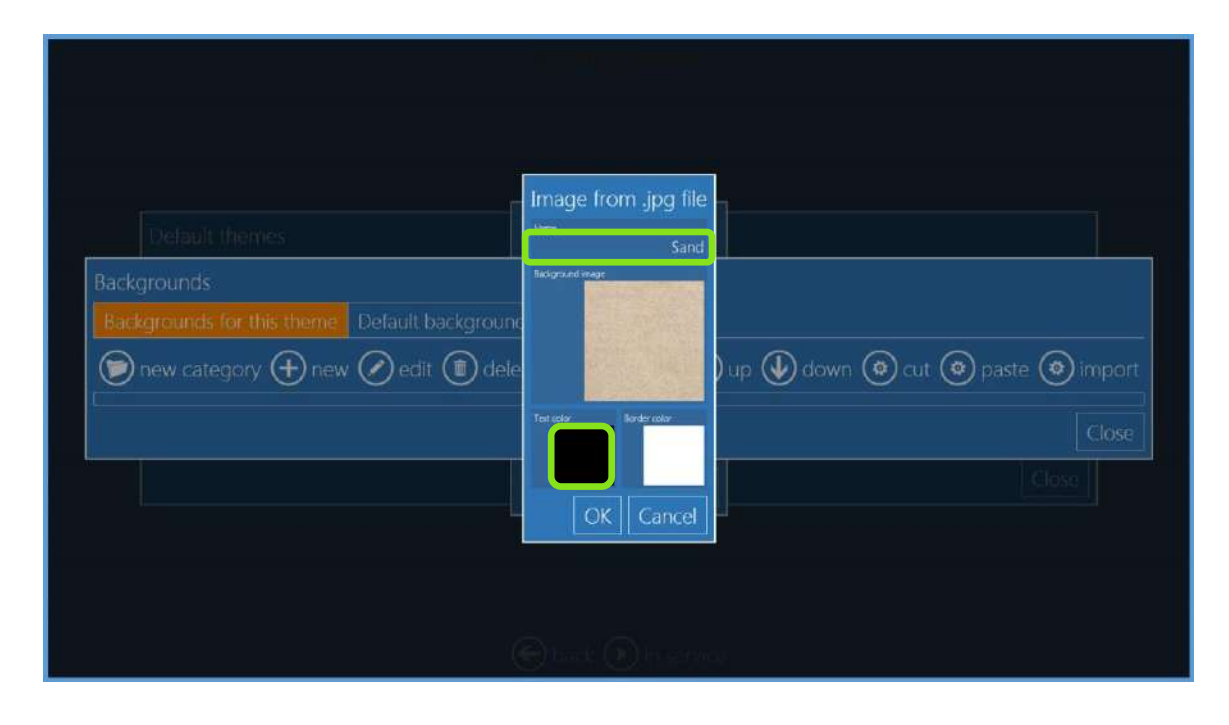

7) Cliquez sur OK, fermez toutes les fenêtres et redémarrez le logiciel. Le nouveau thème est ajouté aux thèmes disponibles.

| Select the there |                 |           |  |  |
|------------------|-----------------|-----------|--|--|
|                  |                 |           |  |  |
|                  | W. Alberto      |           |  |  |
| Rainbow          | Flowers         | Black     |  |  |
|                  |                 |           |  |  |
|                  |                 |           |  |  |
|                  |                 |           |  |  |
| White            | Kaleidos        | Materials |  |  |
|                  | 🕞 back 🛞 cancel |           |  |  |

# Diagnostics

Chapitre **7** 

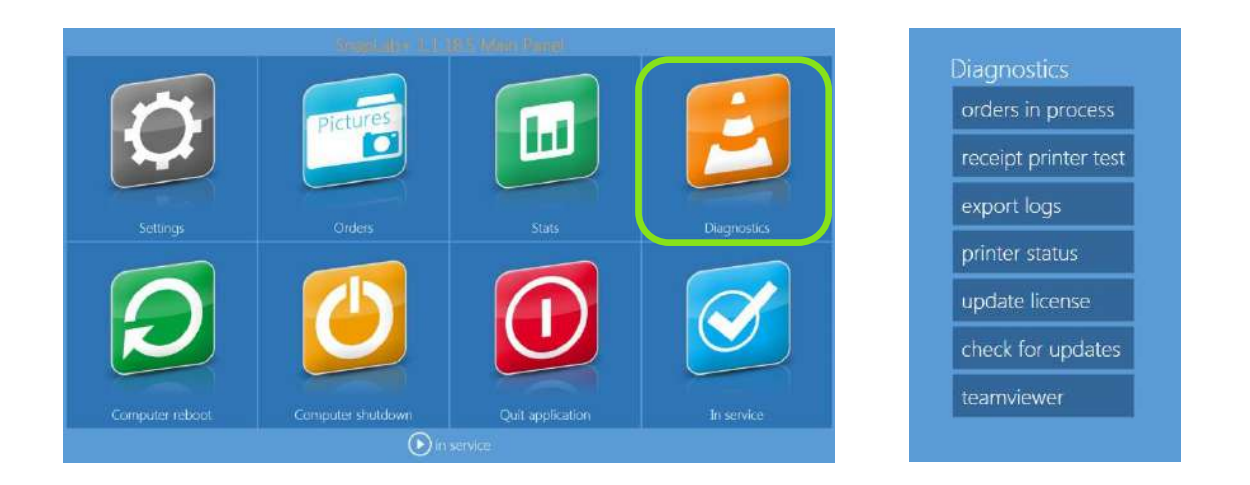

### Commande en cours

Ce bouton permet d'afficher les commandes qui sont en cours de traitement et qui ne sont par conséquent pas encore imprimables. Cette fonction permet d'afficher également toutes les commandes en erreur.

- 1) Sélectionnez "Settings" (Réglages) > "Orders in process" (Commandes en cours).
- 2) Les options suivantes sont disponibles :
  - <u>Show error (Afficher l'erreur)</u> : affiche des informations concernant l'état d'erreur de la commande sélectionnée.
  - <u>Delete all orders in error (Supprimer toutes les commandes en erreur)</u>: toutes les commandes en erreur sont définitivement supprimées.

### Receipt printer test (Test imprimante de reçus)

En cliquant sur ce bouton, un test d'impression est envoyé à l'imprimante de reçus.

### Export logs (Journal des exportations)

Permet de créer un dossier compressé contenant des fichiers de journal particulièrement utiles pour identifier les éventuelles anomalies du système.

## Printer status (État de l'imprimante)

| maining prints Status |
|-----------------------|
| IDLE                  |
| Close                 |
|                       |

Ce bouton affiche l'imprimante connectée, le papier utilisé, les tirages restants et l'état de l'imprimante.

Statistics (Statistiques)

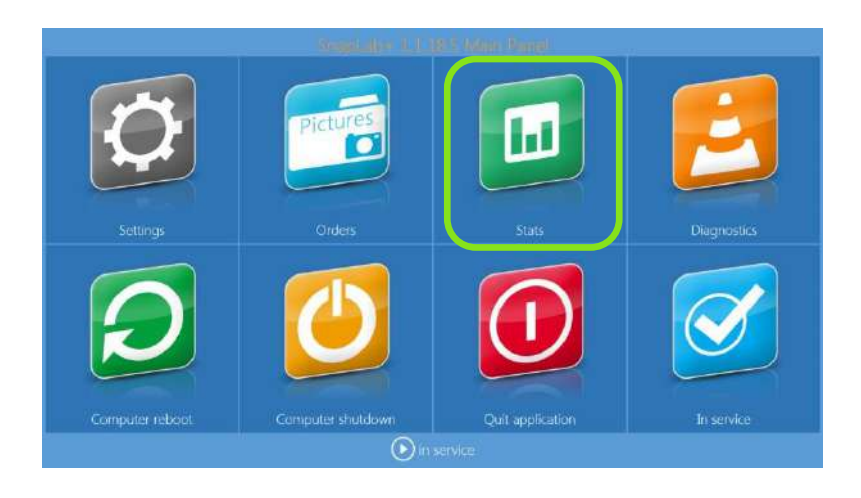

| nan Kalana<br>Kalana<br>Kalana<br>Kalana<br>Kalana<br>Kalana<br>Kalana<br>Kalana<br>Kalana<br>Kalana<br>Kalana |                                      |                                      | Andre State<br>Angel State<br>Charles and<br>Charles and<br>Charle | 2                                           | Pandari<br>Pandari Sara<br>Galang panda<br>Galang panda<br>Saraka Hana<br>Nara<br>Nara<br>Nara<br>Nara<br>Nara | Form<br>Profest<br>Devices<br>Devices<br>D |  |
|----------------------------------------------------------------------------------------------------|--------------------------------------|--------------------------------------|----------------------------------------------------------------------------------------------------|---------------------------------------------|----------------------------------------------------------------------------------------------------|----------------------------------------------------------------------------------------------------|--|
| Veduce Picculo<br>10400 1<br>10405 10<br>16400 1<br>Nexport Photo 1                                            | ethirs - 1000)<br>1<br>24<br>16<br>1 | 1,05<br>1,05<br>1,46<br>1,31<br>1,00 | € 0.00<br>€ 0.00<br>€ 0.00<br>€ 0.00                                                                                                    | 40 Ang pana<br>4000<br>4000<br>4000<br>4000 |                                                                                                    |                                                                                                    |  |

- Permet d'afficher les statistiques de production du kiosque.
- Il est possible de filtrer les informations affichées à l'écran.
- Il est possible d'exporter les données dans un fichier Excel à des fins d'analyse.

### TeamViewer

Ce bouton démarre le logiciel TeamViewer pour permettre l'assistance à distance. Lorsque le programme le demande, communiquez votre identifiant TeamViewer, affiché à l'écran, au technicien d'assistance pour permettre l'assistance à distance. *(Remarque : ce service exige une connexion Internet)* 

### Mise à jour du logiciel

Cliquez sur le bouton "Check for updates" (Rechercher des mises à jour) pour rechercher les mises à jour existantes. Si une mise à jour est disponible, un message s'affiche pour demander de fermer la session et d'installer le logiciel.

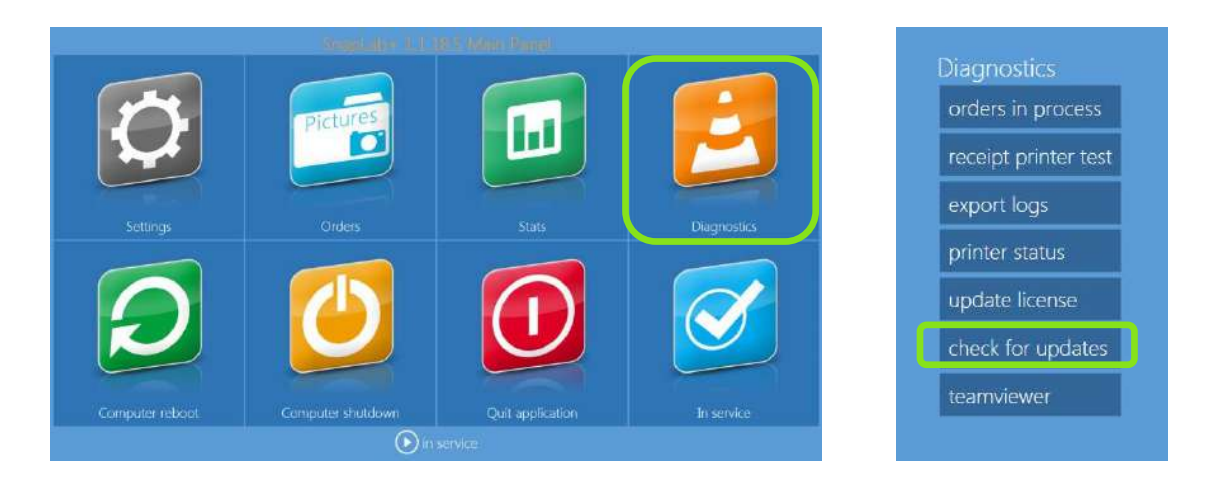

• Si une mise à jour est disponible, le message ci-dessous s'affiche :

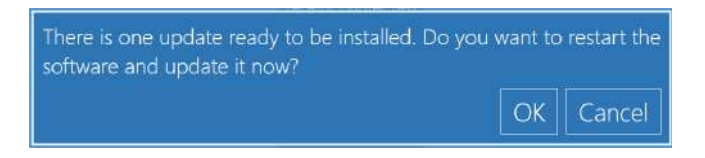

Cliquez sur le bouton OK et sur "Restart Application" (Redémarrer l'application).

Logiciel à jour : Si le logiciel est à jour, le message ci-dessous s'affiche :

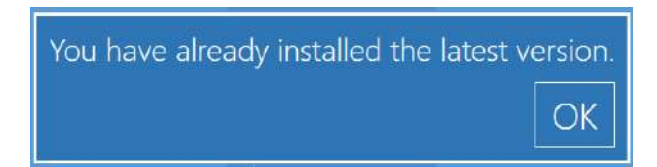

• Aucune connexion Internet : S'il n'y a aucune connexion à Internet, le message ci-dessous s'affiche :

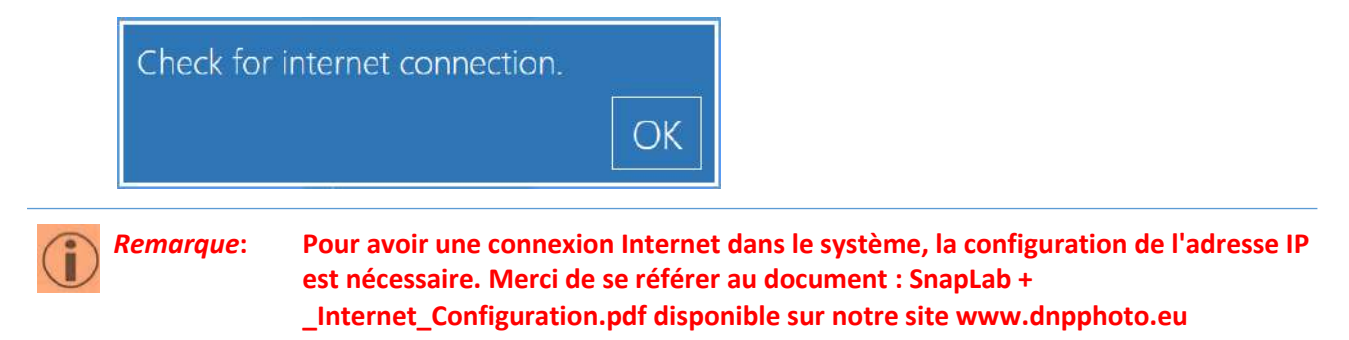

#### *Comment mettre à jour le logiciel en mode hors connexion (sans connexion Internet)*

Il existe une autre manière de mettre à jour le logiciel; en téléchargeant l'installateur depuis www.dnpphoto.eu dans la rubrique : http://www.dnpphoto.eu/en/downloads/ et sélectionner le produit SL 620.

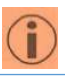

Les instructions qui suivent ne concernent que le DS-Tmini (SL 620). Attention :

- i. Fermez toutes les applications
- ii. Après avoir téléchargé le logiciel, copiez et extrayez le fichier zip sur le bureau du système SL-620
- Ouvrez le dossier, accédez à l'installateur iii.
- Par exemple : DSTmini\_1.0.26.5 est la dernière version iv.

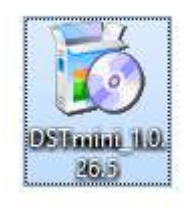

a Double-cliquez sur l'installateur et suivez l'installation ٧.

| 3                                                                                                    | Setup - DS-Tmini 🛛 🗕 🗖 🗙                                                                                                    | 😼 Setup - DS-Tmini 🗕 🗆 🗙                                                                                                    |
|----------------------------------------------------------------------------------------------------|----------------------------------------------------------------------------------------------------|----------------------------------------------------------------------------------------------------|
|                                                                                                    | Welcome to the DS-Tmini Setup<br>Wizard                                                                                                    | License Agreement Please read the following important information before continuing.                                                                                                    |
|                                                                                                    | This will install DS-Tmini (1.0.26.5) on your computer.<br>It is recommended that you close all other applications before<br>continuing.<br>Click Next to continue, or Cancel to exit Setup.                                                                                                    | Please read the following License Agreement. You must accept the terms of this agreement before continuing with the installation.           Fit Engineering s.r.l. End-User License Agreement ("EULA") is a legal agreement between you (either an individual or a single entity) and Fit Engineering s.r.l. for the Fit Engineering s.r.l. software product(s) identified above which may include associated software components, media, printed materials, and "online" or electronic documentation ("SOFTWARE PRODUCT"). By installing, copying, or otherwise using the SOFTWARE PRODUCT, you agree to be bound by the terms of this EULA. This license agreement terpresents the entire agreement concerning the program between you and Fit Engineering s.r.l., (referred to as "licenser"), and its supersedes any prior proposal, representation, or understanding between the parties. If you do not agree to the terms of this EULA, do not install or use the SOFTWARE PRODUCT.           I accept the agreement           I do not accept the agreement |
|                                                                                                    | Next > Cancel                                                                                                    | < Back Next > Cancel                                                                                                    |
| 8                                                                                                    | Setup - DS-Tmini 🚽 🗖 🗙                                                                                                    | 🐱 Setup - DS-Tmini – 🗆 🗙                                                                                                    |
| License Agreement<br>Please read the following<br>agreement before contin<br>Fit Engineering s.r.l. En<br>between you (either an<br>the Fit Engineering s.r.l<br>associated software con<br>electronic documentatic<br>of this EULA. This licens<br>the program between y<br>and it supersedes any<br>the parties. If you do n<br>the SOFTWARE PRODU<br>I accept the agreemed<br>I do not accept the agreemed | g important information before continuing.<br>g License Agreement. You must accept the terms of this<br>huing with the installation.<br>d User License Agreement ("EULA") is a legal agreement<br>individual or a single entity) and Fit Engineering s.r.l. for<br>. software product(s) identified above which may include<br>monents, media, printed materials, and "online" or<br>n ("SOFTWARE PRODUCT"). By installing, copying, or<br>TWARE PRODUCT", vo agree to be bound by the terms<br>e agreement represents the entire agreement concerning<br>ou and Fit Engineering s.r.l. (referred to as "licenser"),<br>rior proposal, representation, or understanding between<br>ot agree to the terms of this EULA, do not install or use<br>CT.<br>ent<br>igreement | Completing the DS-Tmini Setup<br>by the installed installing DS-Tmini on your computer. The<br>application may be launched by selecting the installed icons.<br>Click Finish to exit Setup.                                                                                                    |
|                                                                                                    | < Back Next > Cancel                                                                                                    | Finish                                                                                                    |

Cliquez sur Terminer (image 4 ci-dessus) et redémarrez le système

Attention :

vi.

Veuillez ne pas interrompre le processus d'installation lors de l'installation de la mise à jour

# Changement de mode : Chapitre **8** Logiciel d'édition photographique vs Party Print

Le système est configuré par défaut pour fonctionner avec le logiciel d'édition photographique (Photo Editing Software). Pour utiliser Party Print, il est nécessaire de changer de mode.

Si vous utilisez PartyPrint avec le SL620, raccordez la clé matérielle de licence PartyPrint dans le DS-Tmini, changez le routeur Wifi et mettez-le sous tension.

### PASSAGE AU MODE PARTY PRINT

- 1) Fermez le Photo Editing Software (logiciel d'édition photographique).
- Ouvrez le panneau principal en touchant, dans l'ordre, le coin inférieur gauche et le coin inférieur droit du moniteur.

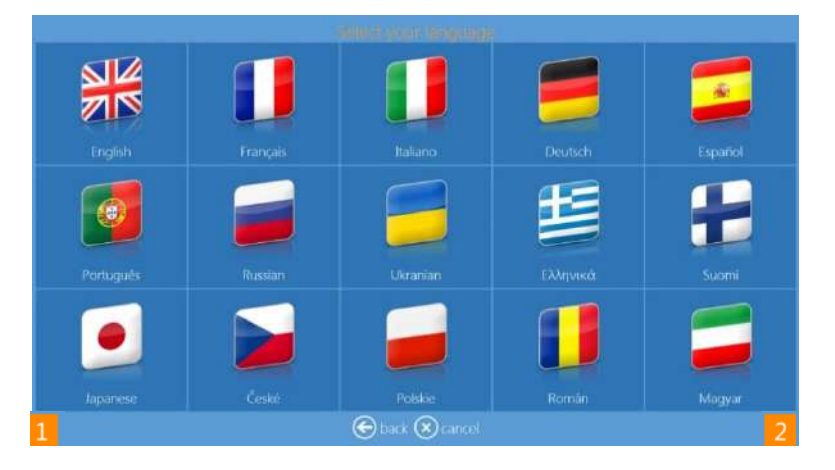

3) Cliquez sur le bouton Quit application (Fermer l'application).

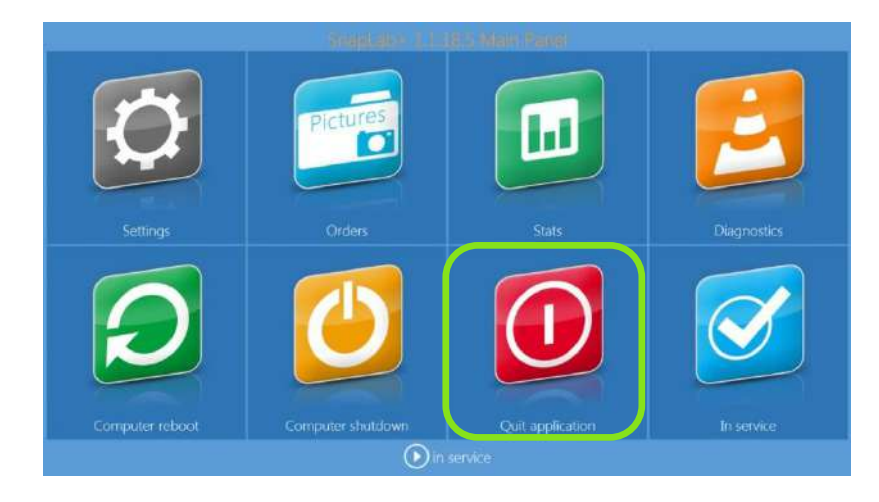

- 4) Attendez quelques secondes.
- 5) Le système affiche une autre application dénommée "LaunchPad".
- 6) Pour changer de mode, cliquez sur le bouton "Advanced" (Avancé).

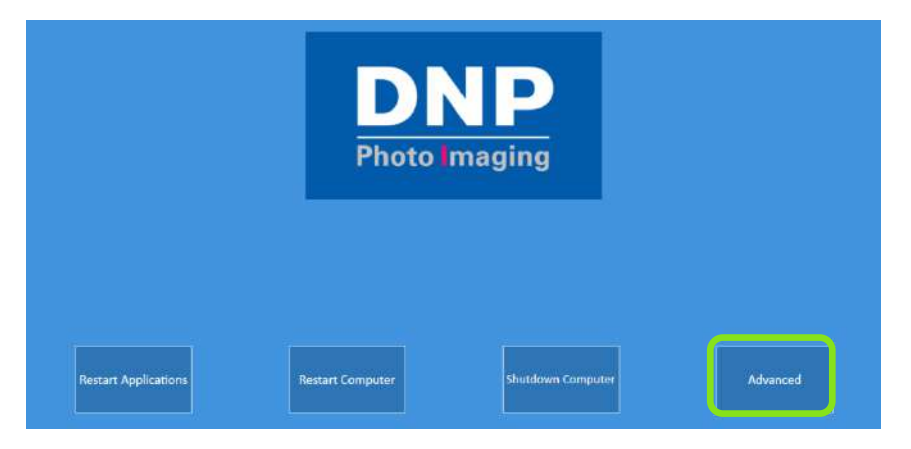

7) Entrez le mot de passe '1600'.

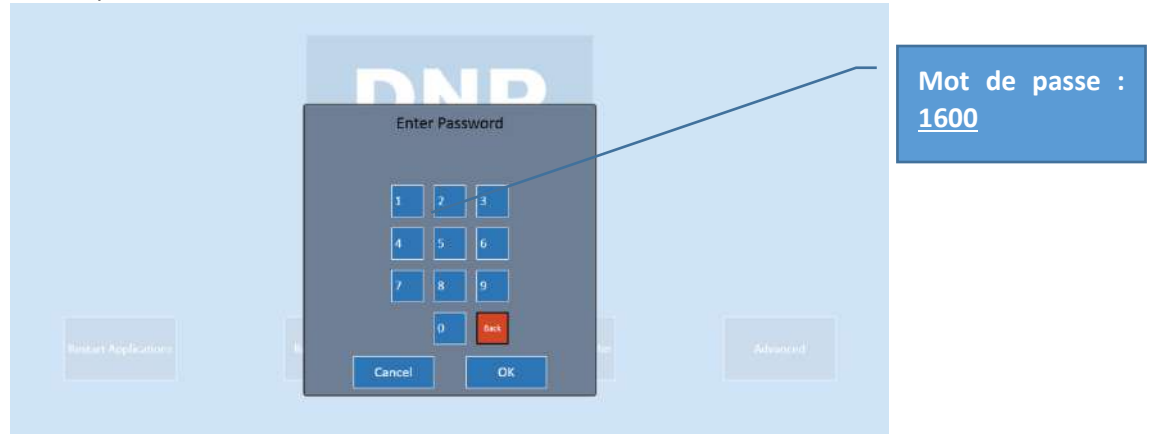

- 8) Cliquez sur le bouton "Mode" rapidement.
  - → L'écran de commande Advanced (Avancé) disparait en quelques secondes.

|                      | D<br>Photo       | <b>IP</b><br>maging |          |
|----------------------|------------------|---------------------|----------|
| Restart Applications | Restart Computer | Shutdown Computer   | Advanced |
| Language             |                  |                     |          |

- 9) Cliquez sur le bouton "Mode", le logiciel propose 2 options :
  - a. <u>Current Configuration (Configuration courante)</u>: Photo Editing Software (Logiciel d'édition photographique)(SnapLab+);
  - b. <u>Available Configuration (Configuration disponible)</u>: Party Print.

Remarque: La configuration courante n'est pas accessible car c'est la configuration en cours d'utilisation. Cela est vrai dans n'importe quel mode (Photo Editing Software ou Party Print).

10) Cliquez sur "Available Configuration" (Configuration disponible), "Party Print" et suivez les instructions.

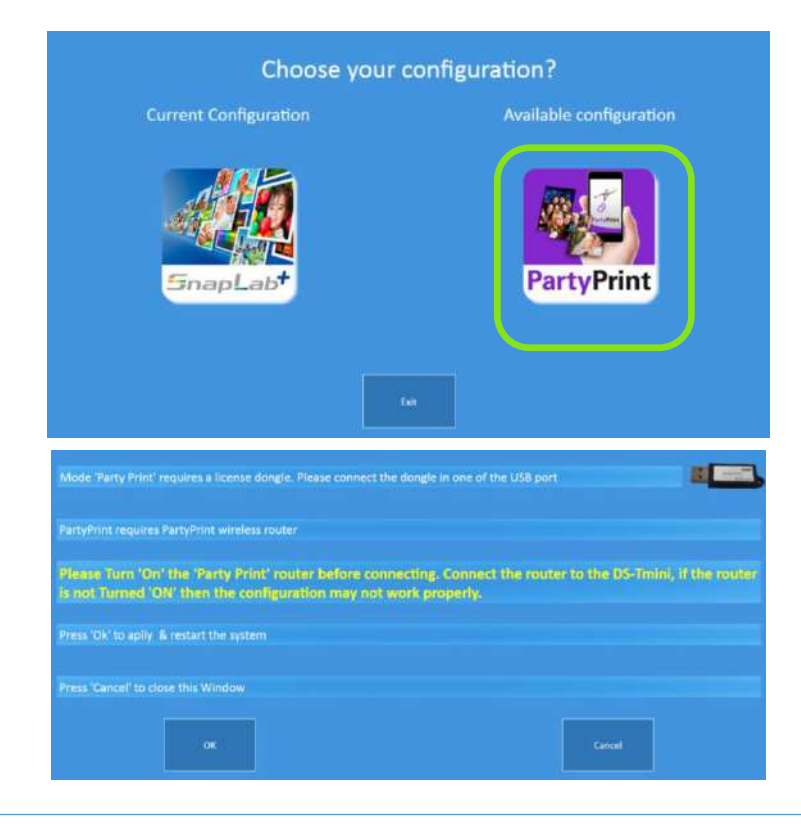

Remarque :

Suivez les instructions rigoureusement avant de cliquer sur le bouton OK. Connectez la clé matérielle de PartyPrint et changez le routeur Wifi.

- 11) Cliquez sur le bouton **OK**, le système redémarre automatiquement au bout de quelques secondes.
- 12) Le système démarre avec l'application "Party Print Utility".
  - → Consultez le manuel d'utilisation de Party Print Utility pour plus d'informations.

| Print: Size & Period                      | I Image: Session & Archive                                    | Customize Party Pr | int Mobile Interface Te | mplate |   |
|-------------------------------------------|---------------------------------------------------------------|--------------------|-------------------------|--------|---|
| Output Print Size                         | & Border                                                      |                    |                         |        |   |
| Print Size                                | 35x5 4x6 5x7 6x8                                              | 5x9                | ELEGANT                 |        |   |
| Borders                                   | View                                                          | Apply              | PLAIN WHITE             |        |   |
|                                           |                                                               |                    |                         |        |   |
| Printing Period                           |                                                               | _                  |                         |        | _ |
| Printing Period                           | Off                                                           | -                  |                         |        | - |
| Printing Period<br>Date                   | Off                                                           | 55                 |                         |        | - |
| Printing Period<br>Date<br>Start:<br>End: | Off<br>Select a date 🚮 🛛 HH24 mm<br>Select a date 🚮 🔹 HH24 mm | 5                  |                         |        | _ |

13) Party Print Utility a les mêmes fonctions que PartyPrint.

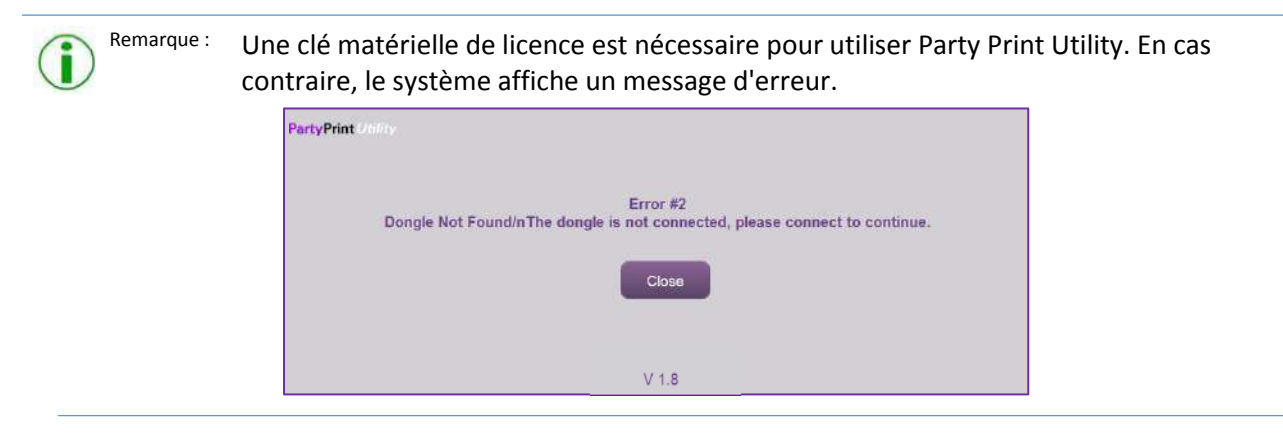

14) Après avoir vérifié la configuration requise pour PartyPrint, cliquez sur "Save & Launch PartyPrint" (Sauvegarder et démarrer PartyPrint) pour démarrer le logiciel PartyPrint.

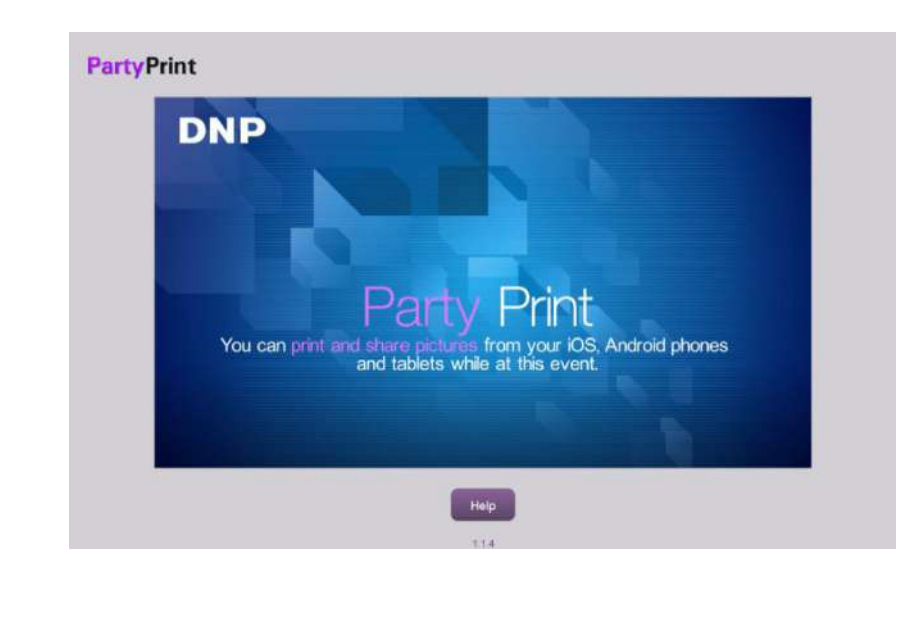

15) L'écran ci-dessous est la page d'accueil du logiciel PartyPrint.

*Remarque* : Pour plus d'informations sur PartyPrint, consultez le manuel d'utilisation de PartyPrint.

### Que faire si l'utilisateur souhaite redémarrer la configuration courante ?

Cliquez simplement sur le bouton "**Restart Application**" (**Redémarrer l'application**) pour revenir à la configuration courante.

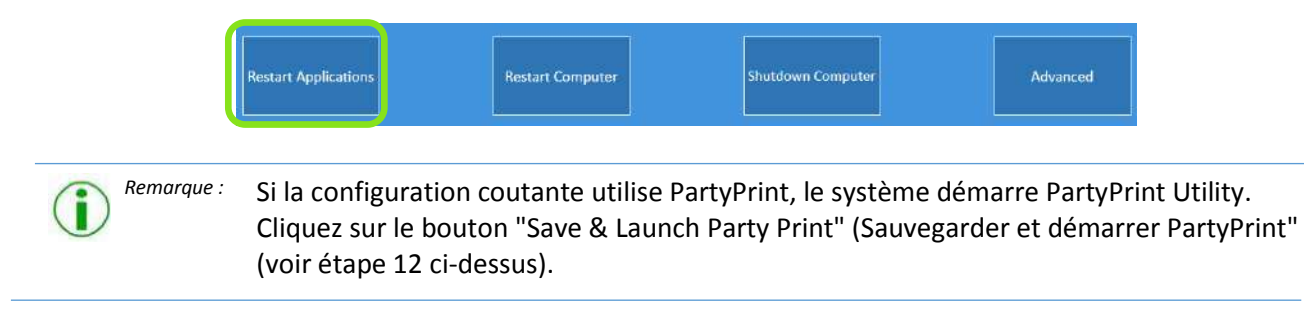

Enter Password

1 2 3

4 5 5

7 8 2

0 Back

# Passage au mode Photo Editing Software (Logiciel d'édition photographique)

- 1) Fermez Party Print.
- 2) Pour accéder aux « Options d'administration », touchez et maintenez appuyée l'icône PartyPrint située dans le coin supérieur gauche.

#### **PartyPrint**

- 3) Lorsque le clavier apparaît, saisissez le mot de passe (**4103** par défaut) et appuyez sur OK. Les options possibles sont les suivantes :
  - **Quitter l'application** : pour quitter l'application et revenir au bureau.
  - **Cancel (Annuler)** : ferme le menu des options d'administration et revient à l'écran principal.
- 4) Le système affiche une application dénommée "LaunchPad".
- 5) Pour changer de mode, cliquez sur le bouton "Advanced" (Avancé).

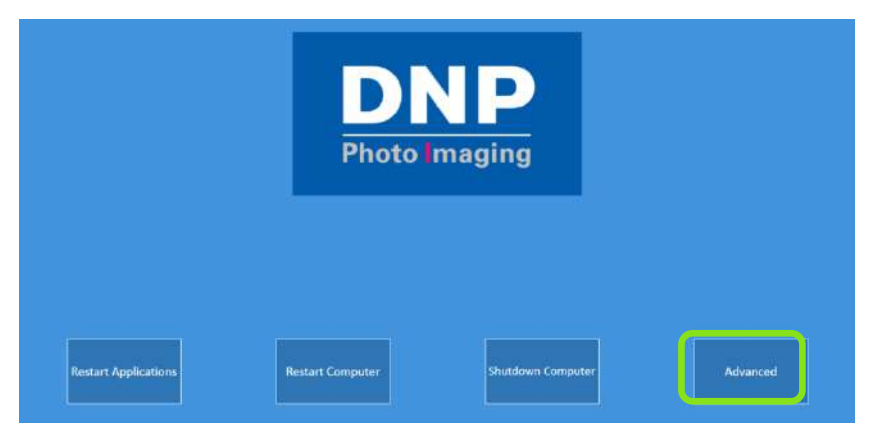

6) Entrez le mot de passe '1600'.

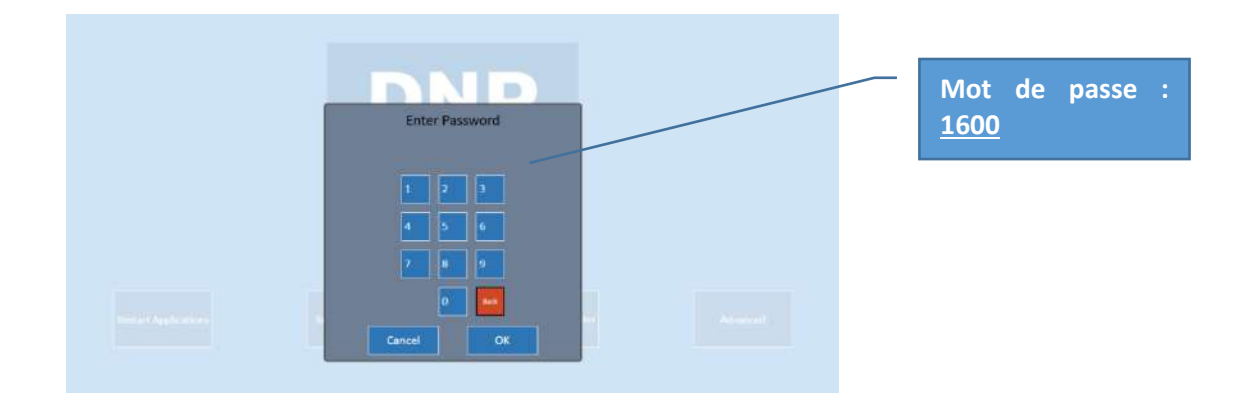

- 7) Cliquez sur le bouton "Mode" rapidement.
  - → L'écran de commande Advanced (Avancé) disparait en quelques secondes.

| Restart Applications | Restart Computer | Shutdown Computer | Advanced |
|----------------------|------------------|-------------------|----------|
| Language             | M                | ode               | Exit     |
|                      |                  | 10                |          |

- 8) Cliquez sur le bouton "Mode", le logiciel propose 2 options :
  - a. Current Configuration (Configuration courante) : Party Print ;
  - b. Available Configuration (Configuration disponible) : Photo Editing Software (Logiciel d'édition photographique)(SnapLab+) ;

Remarque : La configuration courante n'est pas accessible car c'est la configuration en cours d'utilisation. Cela est vrai dans n'importe quel mode (Photo Editing Software ou Party Print).

9) Cliquez sur le bouton "Available Configuration" (Configuration disponible), "SnapLab+" et suivez les instructions.

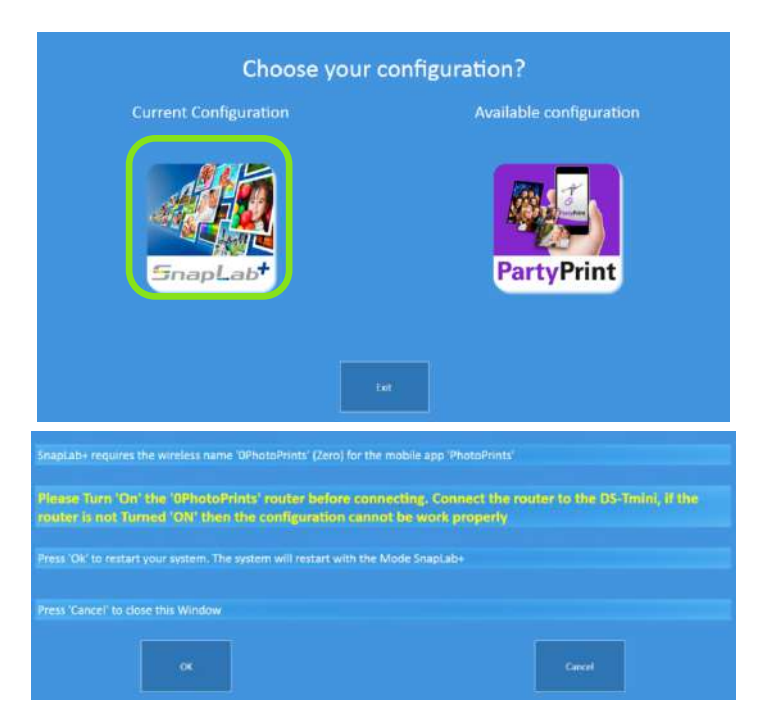

Remarque : Suivez les instructions rigoureusement avant de cliquer sur le bouton OK. Retirez la clé matérielle de PartyPrint et changez le routeur Wifi.

- 10) Cliquez sur le bouton OK, le système redémarre automatiquement au bout de quelques secondes.
- 11) Le système démarre avec le logiciel d'édition photographique "Photo Editing Software".

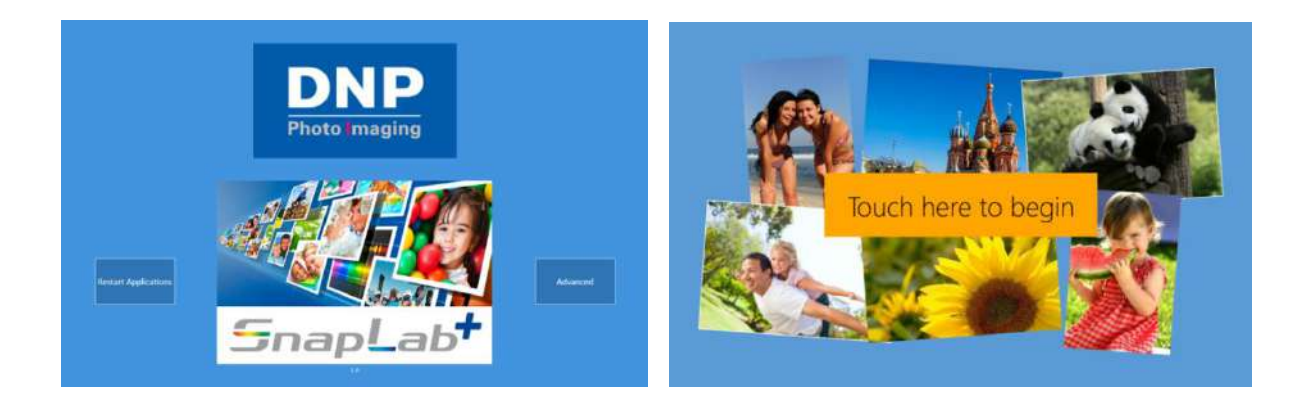

12) Touchez l'écran pour commencer à travailler avec le système.

## Caractéristiques des produits et des imprimantes Chapitre 9

### Produits compatibles

| Product                | Size         | Printer W Media    |
|------------------------|--------------|--------------------|
| Print Products: Prints |              |                    |
| Simple Prints          | 3.5 x 5      | DS 620             |
| Simple Prints          | 4 x 4 (Trim) | DS 620             |
| Simple Prints          | 4 x 6        | DS 620             |
| Simple Prints          | (4 x 6)2     | DS 620 w 6x8 Media |
| Simple Prints          | (4.5 x 6)2   | DS 620 w 6x9 Media |
| Simple Prints          | 4x8          | DS80 / DS 80 DX    |
| Simple Prints          | 5 x 5        | DS 620             |
| Simple Prints          | 5 x 7        | DS 620             |
| Simple Prints          | 5 x 8        | DS 80 /DS 80 DX    |
| Simple Prints          | 6 x 6        | DS 620             |
| Simple Prints          | 6 x 8        | DS 620             |
| Simple Prints          | 6 x 9        | DS 620             |
| Simple Prints          | 8 x 8        | DS80 / DS 80 DX    |
| Simple Prints          | 8 x 10       | DS80 / DS 80 DX    |
| Simple Prints          | 8 x 12       | DS80 / DS 80 DX    |

| Product                             | Size   | Printer W Media |  |  |  |
|-------------------------------------|--------|-----------------|--|--|--|
| Print Products: Double Sided Prints |        |                 |  |  |  |
| Double Sided Prints                 | 5 x 8  | DS80 DX         |  |  |  |
| Double Sided Prints                 | 6 x 8  | DS80 DX         |  |  |  |
| Double Sided Prints                 | 8 x 8  | DS80 DX         |  |  |  |
| Double Sided Prints                 | 8 x 10 | DS80 DX         |  |  |  |
| Double Sided Prints                 | 8 x 12 | DS80 DX         |  |  |  |

| Print Products : Calendars |      |                 |
|----------------------------|------|-----------------|
| Calendar 1 Page Simplex    | 8x10 | DS80 DX / DS 80 |
| Calendar 2 Pages Duplex    | 8x10 | DS80 DX         |
| Calendar 13 Pages Duplex   | 8x10 | DS80 DX         |
| Calendar 1 Page Simplex    | 8x12 | DS80 DX / DS 80 |
| Calendar 2 Pages Duplex    | 8x12 | DS80 DX         |
| Calendar 13 Pages Duplex   | 8x12 | DS80 DX         |
| Calendar                   | 4x6  | DS 620          |
| Calendar                   | 5x7  | DS 620          |
| Calendar                   | 6x8  | DS 620          |

| Print Products : Frames  |              |                    |
|--------------------------|--------------|--------------------|
| Simple Prints with Frame | 3.5 x 5      | DS 620             |
| Simple Prints with Frame | 4 x 4 (Trim) | DS 620             |
| Simple Prints with Frame | 4 x 6        | DS 620             |
| Simple Prints with Frame | (4 x 6)2     | DS 620 w 6x8 Media |
| Simple Prints with Frame | 5 x 7        | DS 620             |
| Simple Prints with Frame | 6 x 8        | DS 620             |
| Simple Prints with Frame | 6 x 9        | DS 620             |
| Simple Prints with Frame | 8 x 10       | DS80 / DS 80 DX    |
| Simple Prints with Frame | 8 x 12       | DS80 / DS 80 DX    |

| Print Products : Greeting Cards |       |         |  |  |
|---------------------------------|-------|---------|--|--|
| Single Sided Greeting Card      | 4 x 8 | DS80 DX |  |  |
| Single Sided Greeting Card      | 6 x 8 | DS80 DX |  |  |
| Double Sided Greeting Card      | 4 x 8 | DS80 DX |  |  |
| Double Sided Greeting Card      | 6 x 8 | DS80 DX |  |  |

| Printer with supported Media |                     |  |
|------------------------------|---------------------|--|
|                              | 5 x 7               |  |
| DS 620                       | 6 x 8               |  |
|                              | 6 x 9               |  |
| DS 80                        | 8 x 10              |  |
|                              | 8 x12               |  |
| DS 80 DX                     | 8 x 12 Duplex Media |  |

| Print Products : PhotoBooks |        |                      |
|-----------------------------|--------|----------------------|
| Photo Book                  | 4x4    | DS80 DX (White Trim) |
| Photo Book H/V              | 4 x 6  | DS80 DX (White Trim) |
| Photo Book H/V              | 4 x 8  | DS80 DX (White Trim) |
| Photo Book H/V              | 8 x 6  | DS80 DX              |
| Photo Book                  | 8 x 8  | DS80 DX              |
| Photo Book H/V              | 8 x 10 | DS80 DX              |
| Photo Book H/V              | 8 x 12 | DS80 DX              |

| Print Products : Passport | : Photos |        |  |
|---------------------------|----------|--------|--|
| Passport Photos           | 4 x 6    | DS 620 |  |

Simple Prints with Frame

Simple Prints with Frame

Simple Prints with Frame

Simple Prints with Frame

Simple Prints with Frame

Simple Prints with Frame

Simple Prints with Frame

Single Sided Greeting Card

Single Sided Greeting Card

Double Sided Greeting Card

Double Sided Greeting Card

Print Products : Greeting Cards

| Product                  | Size           | Printer W Media    |
|--------------------------|----------------|--------------------|
| Print Products: Prints   |                |                    |
| Simple Prints            | 9 x 13         | DS 620             |
| Simple Prints            | 10 x 10 (Trim) | DS 620             |
| Simple Prints            | 10 x 15        | DS 620             |
| Simple Prints            | (10 x 15)2     | DS 620 w 6x8 Media |
| Simple Prints            | (11 x 15)2     | DS 620 w 6x9 Media |
| Simple Prints            | 10x20          | DS80 / DS 80 DX    |
| Simple Prints            | 13 x 13        | DS 620             |
| Simple Prints            | 13 x 18        | DS 620             |
| Simple Prints            | 13 x 20        | DS80 / DS 80 DX    |
| Simple Prints            | 15 x 15        | DS 620             |
| Simple Prints            | 15 x 20        | DS 620             |
| Simple Prints            | 15 x 23        | DS 620             |
| Simple Prints            | 20 x 20        | DS80 / DS 80 DX    |
| Simple Prints            | 20 x 25        | DS80 / DS 80 DX    |
| Simple Prints            | 20 x 30        | DS80 / DS 80 DX    |
| Print Products : Frames  |                |                    |
| Simple Prints with Frame | 9 x 13         | DS 620             |
| Simple Prints with Frame | 10 x 10 (Trim) | DS 620             |

10 x 15

(10 x 15)2

13 x 18

15 x 20

15 x 23

20 x 25

20 x 30

10 x 20

15 x 20

10 x 20

15 x 20

DS80 DX

DS80 DX

| Product                             | Size    | Printer W Media |  |  |
|-------------------------------------|---------|-----------------|--|--|
| Print Products: Double Sided Prints |         |                 |  |  |
| Double Sided Prints                 | 13 x 20 | DS80 DX         |  |  |
| Double Sided Prints                 | 15 x 20 | DS80 DX         |  |  |
| Double Sided Prints                 | 20 x 20 | DS80 DX         |  |  |
| Double Sided Prints                 | 20 x 25 | DS80 DX         |  |  |
| Double Sided Prints                 | 20 x 30 | DS80 DX         |  |  |

| Print Products : Calendars |         |                 |
|----------------------------|---------|-----------------|
| Calendar 1 Page Simplex    | 20 x 25 | DS80 DX / DS 80 |
| Calendar 2 Pages Duplex    | 20 x 25 | DS80 DX         |
| Calendar 13 Pages Duplex   | 20 x 25 | DS80 DX         |
| Calendar 1 Page Simplex    | 20 x 30 | DS80 DX / DS 80 |
| Calendar 2 Pages Duplex    | 20 x 30 | DS80 DX         |
| Calendar 13 Pages Duplex   | 20 x 30 | DS80 DX         |
| Calendar                   | 10 x 15 | DS 620          |
| Calendar                   | 13 x 18 | DS 620          |
| Calendar                   | 15 x 20 | DS 620          |

| DS 620             | 1000                     |          |                      |
|--------------------|--------------------------|----------|----------------------|
| DS 620             | Print Products : PhotoB  | ooks     |                      |
| DS 620 w 6x8 Media | Photo Book               | 10 x 10  | DS80 DX (White Trim) |
| DS 620             | Photo Book H/V           | 10 x 15  | DS80 DX (White Trim) |
| DS 620             | Photo Book H/V           | 10 x 20  | DS80 DX (White Trim) |
| DS 620             | Photo Book H/V           | 20 x 15  | DS80 DX              |
| DS80 / DS 80 DX    | Photo Book               | 20 x 20  | DS80 DX              |
| DS80 / DS 80 DX    | Photo Book H/V           | 20 x 25  | DS80 DX              |
|                    | Photo Book H/V           | 20 x 30  | DS80 DX              |
|                    | Photo Book H/V           | 20 x 25  | DS80 DX              |
| DS80 DX            | Photo Book H/V           | 20 x 30  | DS80 DX              |
| DS80 DX            | 1. <b>-</b>              |          |                      |
| DCOO DV            | Dulat Dua duata - Daaraa | A DL - A |                      |

| 620 |
|-----|
| 5   |

| Printer with supported Media |                      |  |
|------------------------------|----------------------|--|
|                              | 13 x 18              |  |
| DS 620                       | 15 x 20              |  |
|                              | 15 x 23              |  |
| DC 00                        | 20 x 25              |  |
| DS 80                        | 20 x 30              |  |
| DS 80 DX                     | 20 x 30 Duplex Media |  |

### **Configurations compatibles**

| Configuration Type 1 | Configuration Type 2 |
|----------------------|----------------------|
|                      | DS 620 avec DS 80 DX |
| D3 020               | DS 620 avec DS 80    |

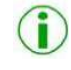

Remarque : L'utilisation de configurations différentes risque de déboucher sur des résultats différents.

# Mise à jour du firmware 6x9 *Chapitre* **10**

Le firmware de certaines imprimantes DS620 n'a pas été mis à jour à la version 6x9. Nous vous prions de bien vouloir nous excuser pour la gêne occasionnée.

- Retirez le papier 6x9 et installez du papier 6x8.
   La mise à jour est impossible si l'imprimante contient du papier 6x9.
- 2) Fermez le Logiciel d'édition photographique ou Party Print.
- 3) Fermez le logiciel LaunchPad.
- 4) Pour changer de mode, cliquez sur le bouton "Advanced" (Avancé).

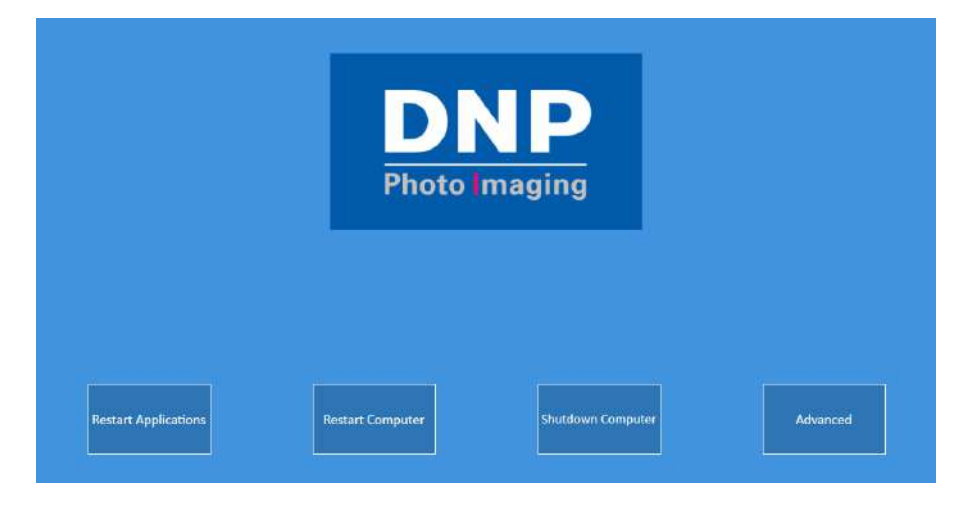

5) Entrez le mot de passe '1600'.

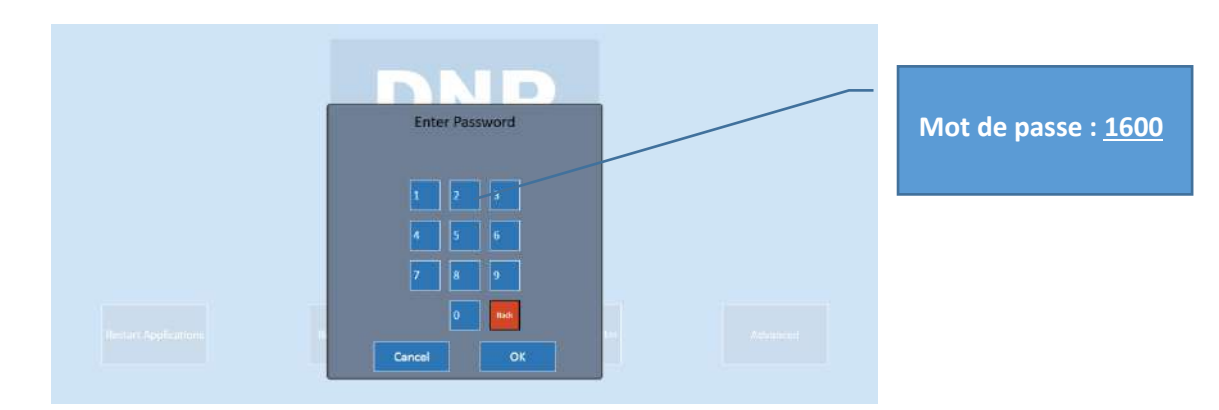

- 6) Cliquez sur le bouton "Mode" rapidement.
  - → L'écran de commande Advanced (Avancé) disparait en quelques secondes.

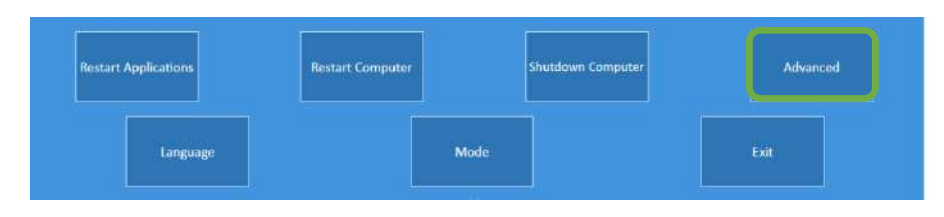

- 7) Cliquez sur le bouton "Exit" (Fermer) (voir la copie d'écran).
- 8) Le système affiche le bureau.

Remarque : Ne supprimez aucun fichier et aucune icône du bureau. En cas de suppression d'un fichier ou d'une icône, le système et le logiciel d'édition photographique peuvent ne pas fonctionner correctement.

9) Ouvrez le dossier 'DS620\_6x9\_FW\_Driver\_Update\_With Procedure'.

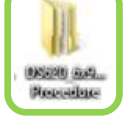

| D = 1                      |                                         |                                         | VersionUpT           | ool                       |
|----------------------------|-----------------------------------------|-----------------------------------------|----------------------|---------------------------|
| ile Home Share             | View                                    |                                         |                      |                           |
| Depy Paste Dep Paste Shore | tcut to + to +                          | New item ▼<br>The sy access ▼<br>Folder | Properties           | Select all<br>Select none |
| Clipboard                  | Organize                                | New                                     | Open                 | Select                    |
| ) 🏵 🔹 🕇 퉺 🕨 DSE            | i20_6x9_FW_Driver_Update_With Procedure | e → DS620_6x9_FW_Driver_                | Update ▶ 1_FW_Update | _6x9 ▶ VersionUpTool      |
| 🔆 Favorites                | Name                                    | Date modified                           | Туре                 | Size                      |
| Desktop                    | DP-DS620 0110 Win64                     | 28/04/2015 06:57                        | Application          | 876 KB                    |
| i Downloads                | VersionUpTool_DP-DS620_0110_ENG         | 5.pdf 31/07/2015 16:12                  | PDF File             | 361 KB                    |

- 10) Recherchez le dossier 'VersionUpTool'.
- 11) Double-cliquez sur le fichier 'DP-DS620\_0110\_Win64'.
- 12) Sélectionnez l'imprimante 'DP-DS620', cliquez sur "Start" (Démarrer) et cliquez sur le bouton "End" (Terminer) dans le message qui s'affiche.

| Printer setting        | 1 DP-DS620 Version Up Tool                                                                                                    | DP-D5620 Version Up Tool                                                                                                    |
|------------------------|----------------------------------------------------------------------------------------------------|----------------------------------------------------------------------------------------------------|
| Please select printer. | Now Frances Var         05520 10.13           Printer Franc Var         D5520 00.83                                                                                                    | New Pirmware Ver DS520 00.33<br>Printer Firm Ver                                                                                                    |
| OP-DS620               | CMOP Ver JOUT DG650,000,0012CWD Sum 2808     CMOP Ver SOV D G650,000,0012CWD Sum FCC9     CMOP Ver Sov D G650,010,0012CWD Sum FCC9     CMOP Ver Sov D G650,010,0012CWD Sum FCC9     CMOP Ver Sov D G650,010,0012CWD Sum FCC9     Strat     Transmitting data is prepared.     Transmitting data is prepared.     Finnware is transmitted     Finnware is transmitted     W/D | CWD Ver 200 D5521,300,0012CWD Sum 2891<br>CWD Ver 200 D5521,300,0012CWD Sum 2609<br>CWD Ver 200 D5523,510,0012CWD Sum 5444<br>** Printer enror ** Push END botten<br>** Printer enror ** Push END botten<br>Transmittine data is propared.<br>The printer changes to the rewrite mode,<br>Firmware is written in flack POM.<br>CMD data is transmitted and written. |

- 13) Si l'imprimante n'est pas connectée, le logiciel affiche le message suivant :
  - → Vérifiez que l'imprimante USB est correctement connectée au système DS-Tmini.

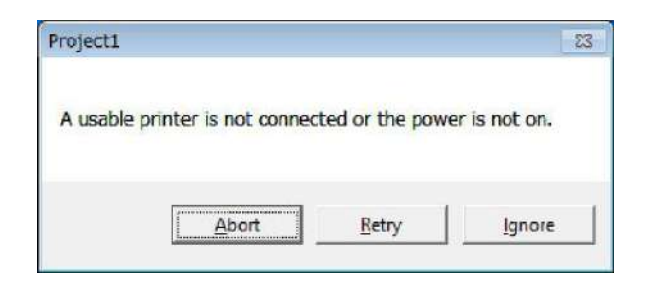

- Remarque: Pour plus d'informations sur la mise à jour du firmware version 6x9, consultez le document VersionUpTool\_DP-DS620\_0110\_ENG.pdf.
  - Le système a, par défaut, un fichier exécutable de mise à niveau du firmware à 64 bits car l'OS Windows est à 64 bits.

## Dépannage

# Chapitre **11**

### Coordonnées de l'équipe d'assistance DNP PIE

Pour tout éclaircissement ou problème technique, veuillez contacter le service d'assistance DNP PIE à l'adresse suivante :

#### support@dnpphoto.eu

### Problème avec le transfert sans fil via l'application "PhotoPrints"

#### Kiosque ID incorrecte et Mot de passe:

a. Si l'écran indique les informations suivantes pour la transmission sans fil de photos, il y a un problème avec votre routeur PhotoPrints:

 Addresse IP Incorrecte

 5. Select your klosk:
 Klosk ID: Klosk 106
 Password: 105

 5. Select your klosk:
 Klosk ID: Klosk 1
 Password: 1

b. Le routeur doit être connecté à la DS-Tmini et alimenté avant de démarrer le système :

 IP Addresse Correcte

 5. Select your kiosk:
 Kiosk ID: Kiosk 99
 Password: 99

### Le produit tirage local immédiat n'est plus disponible

Si vous utilisez des imprimantes DNP, le logiciel masque automatiquement les produits qui ne peuvent pas être réalisés. Vérifiez que l'imprimante est sous tension, qu'elle contient du papier, qu'elle est connectée à DS-Tmini et prête à imprimer.

### Clavier

Le SE est en anglais par défaut et donc configuré pour des claviers de type QWERTY. Attention à la correspondance des touches si vous utilisez un clavier de type AZERTY.